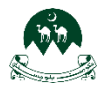

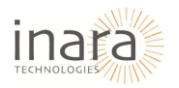

# User Guide for Moodle System: HR Role

# Table of Contents

| 1. | Intro | oduction                               | 1  |
|----|-------|----------------------------------------|----|
| 2. | HR I  | Role                                   | 1  |
|    | 2.1.  | Logging In                             | 1  |
| 3. | Acce  | ess the HR Home Screen                 | 3  |
|    | 3.1.  | AI Chatbot Feature                     | 4  |
|    | 3.2.  | Enabling Edit Mode                     | 7  |
|    | 3.3.  | Managing Notifications                 | 8  |
| 4. | How   | w to Access HR Site                    |    |
|    | 4.1.  | Steps to Add and Update Course Content |    |
|    | 4.1.  | .1. Adding Course Details Block        | 14 |
|    | 4.1.  | .2. Editing Section Titles             | 15 |
| 5. | Add   | ling a Quiz to a Course                |    |
|    | 5.1.  | General Section                        |    |
|    | 5.2.  | Timing Section                         |    |
|    | 5.3.  | Quiz Grade Settings                    | 21 |
|    | 5.4.  | Layout Section                         | 22 |
|    | 5.5.  | Question Behavior Section              | 23 |
|    | 5.6.  | Review Options Section                 | 25 |
|    | 5.7.  | Appearance Setting Section             | 26 |
|    | 5.8.  | Safe Exam Browser Section              | 27 |
|    | 5.9.  | Setting Extra Restrictions on Attempts |    |
|    | 5.10. | Overall Feedback in Moodle             | 29 |
|    | 5.11. | Common Module Settings                 |    |
|    | 5.12. | Configuring Access Restrictions        |    |
|    | 5.13. | Completion Conditions in Moodle        |    |
|    | 5.14. | Adding Tags                            |    |
|    | 5.15. | Competencies Section                   |    |
|    | 5.16. | Save Options                           |    |
| 6. | Viev  | wing the Added Quiz                    |    |
|    | 6.1.  | Adding Questions to a Quiz             |    |

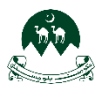

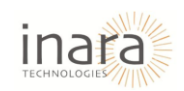

| 6.2.   | Access the Questions Tab                            |    |
|--------|-----------------------------------------------------|----|
| 6.3.   | Adding a New Question                               | 41 |
| 7. Add | ing Assignment to Course                            | 47 |
| 7.1.   | Save Changes                                        |    |
| 8. Mar | naging Announcements                                | 62 |
| 9. Add | ing a File in Moodle                                | 64 |
| 10. A  | dding a Lesson in Course                            | 72 |
| 11. A  | dding Activities or Resources (Interactive Content) |    |
| 11.1.  | Adding a New Interactive Content                    |    |
| 12. A  | dd Workshop Activity                                |    |
| 13. V  | iewing and Managing Grades in Moodle HR Portal      |    |
| 13.1.  | Accessing the Grades Section                        |    |
| 13.2.  | Viewing and Analyzing Individual Student Grades     |    |
| 13.3.  | Viewing the Grade Summary Report                    |    |
| 13.4.  | Viewing the User Report                             |    |
| 13.5.  | Setting Up and Editing the Gradebook                |    |
| 14. P  | eer Grading Setting                                 |    |
| 14.1.  | Configuring Workshop Settings                       |    |
| 14.2.  | Managing Workshop Phases and Submissions            |    |
| 14.3.  | Managing Manual Allocation of Submissions           |    |

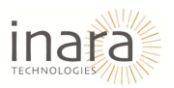

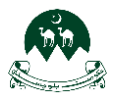

# 1. Introduction

This guide explains how HR professionals can login to the platform to access key features. With Moodle, HR professionals can efficiently manage courses, quizzes, assignments, and grading by creating and overseeing training modules, assigning quizzes and assignments, and tracking employee performance. They can also upload course materials, including documents, presentations, and videos, to support employee training. Additionally, Moodle provides tools for evaluating employee learning progress through quizzes and assignments, ensuring an effective assessment process.

# 2. HR Role

### 2.1. Logging In

### 1. Visit the Homepage

Navigate to the LMS platform's home page using your browser.

- 2. Click on "Login"
  - Find the **Login** button on the top-right corner of the page.
  - Click to open the login form.

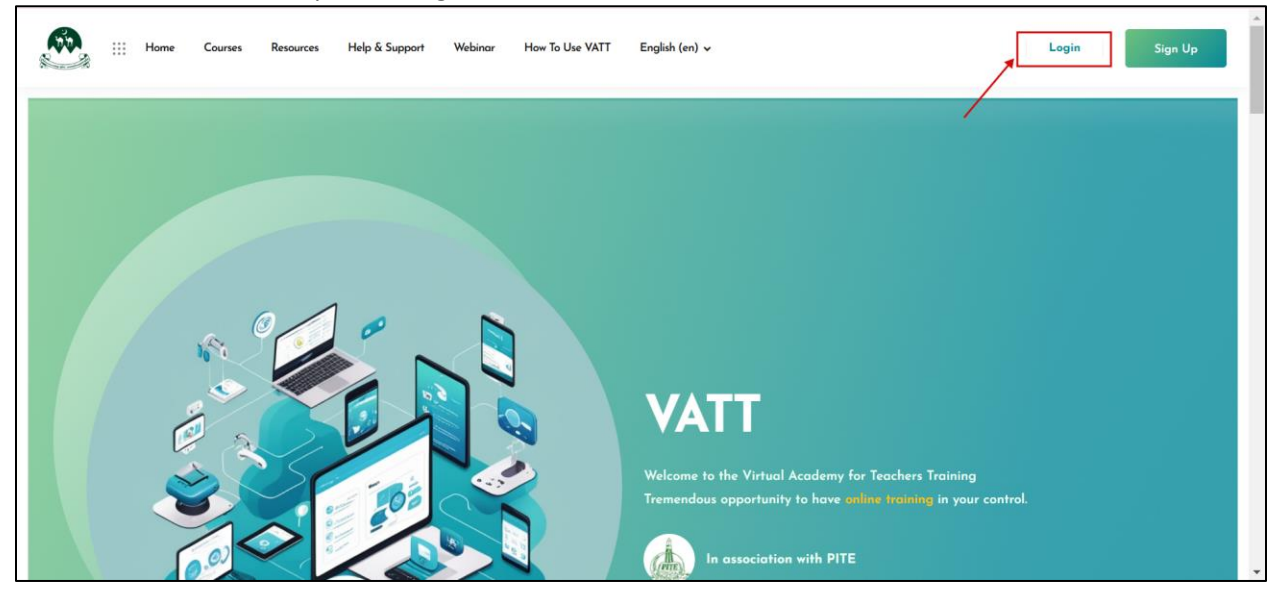

- 3. Enter Your Credentials: Enter your HR email address and the password you set during registration.
- 4. Click "Login": Press the Login button to access the HR dashboard.

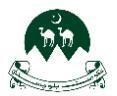

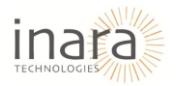

| III Home Courses Resources Help & Support | Webinar How To Use VATT English (en) | Login Sign Up |
|-------------------------------------------|--------------------------------------|---------------|
|                                           | LMS - VATT GOB                       |               |
|                                           |                                      |               |
|                                           | Log in to LMS - VATT GOB             |               |
|                                           | Password<br>Log in<br>Lost password? |               |

5. Forgot Your Password: If you forgot your password, click on the "Lost Password?"

| iii Home | Courses | Resources 🗸 | Help & Support | Webinar Contact Us                                                               | How To Use VATT                                  | English (en) 🗸 | Login | Sign Up |
|----------|---------|-------------|----------------|----------------------------------------------------------------------------------|--------------------------------------------------|----------------|-------|---------|
|          |         |             |                | Log in to L                                                                      | MS - VATT                                        | GOB            |       |         |
|          |         |             |                | Username<br>Password                                                             |                                                  |                |       |         |
|          |         |             |                | Log in<br>Lost password?                                                         |                                                  |                |       |         |
|          |         |             |                | Is this your firs<br>For full access to this a<br>account.<br>Create new account | <b>t time here?</b><br>site, you first need to c | reate an       |       |         |

You'll be directed to the password recovery page. Recover your password by:

- Searching via Username
- Searching via Email Address

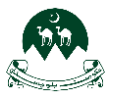

### User Guide for Moodle System: HR Role

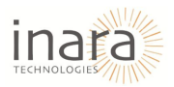

| :::: Home | Courses | Resources 🗸 | Help & Support | Webinar C                                                                                                    | Contact Us                                                                                                    | How To Use VATT                                                                               | English (en) 🗸             | f e | _ogin | Si | ign Up |  |
|-----------|---------|-------------|----------------|----------------------------------------------------------------------------------------------------|----------------------------------------------------------------------------------------------------|-----------------------------------------------------------------------------------------------|----------------------------|-----|-------|----|--------|--|
|           |         |             |                | To reset you<br>email addre<br>an email wi<br>instructions<br>Search<br>Username<br>Search<br>Email<br>address | ar password, st<br>ses below. If wi<br>II be sent to yi<br>how to get ac<br>by user<br>Search<br>Search<br>Search | ubmit your username<br>e can find you in the<br>our email address, wi<br>rname<br>iil address | or your<br>database,<br>th |     |       |    |        |  |

# 3. Access the HR Home Screen

Once logged in, you'll be directed to the HR home screen.

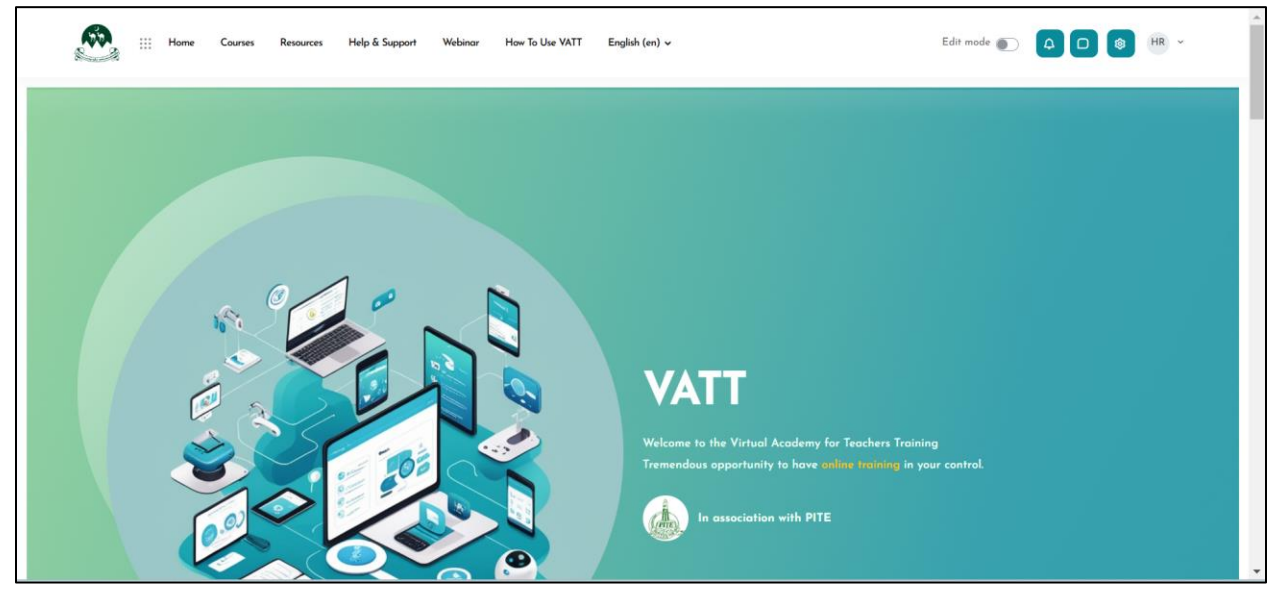

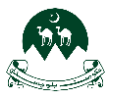

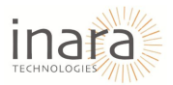

### 3.1. AI Chatbot Feature

Click the **chat icon** at the bottom right, as shown in below image:

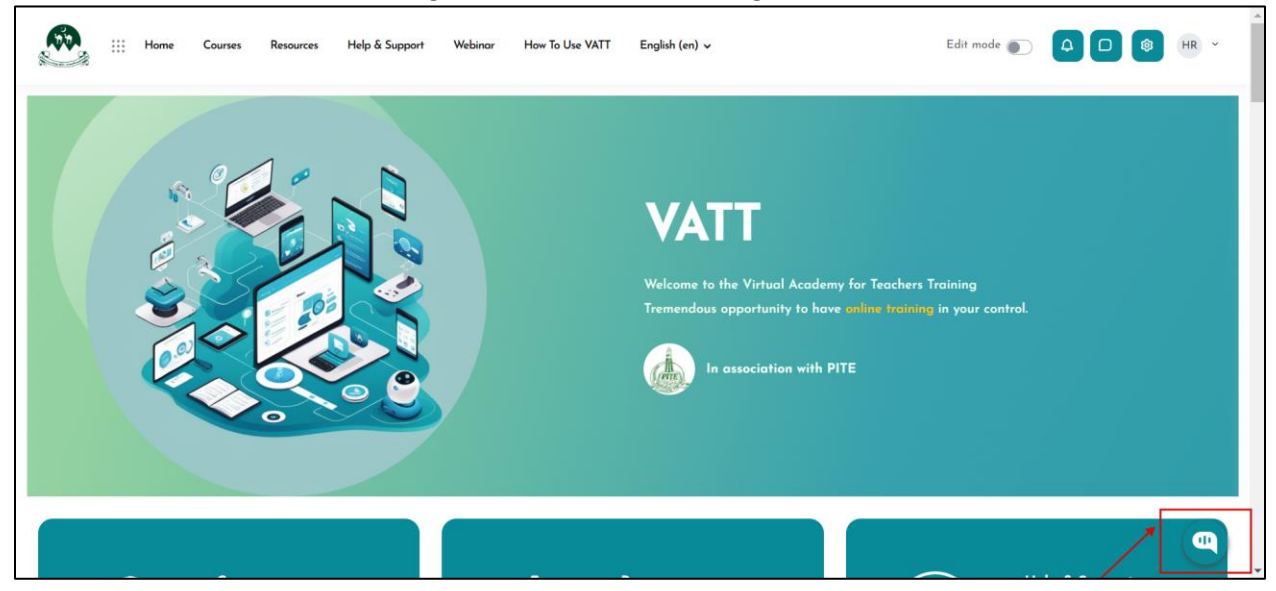

#### After clicking on the chatbot icon, the chatbot will open and display a welcome message.

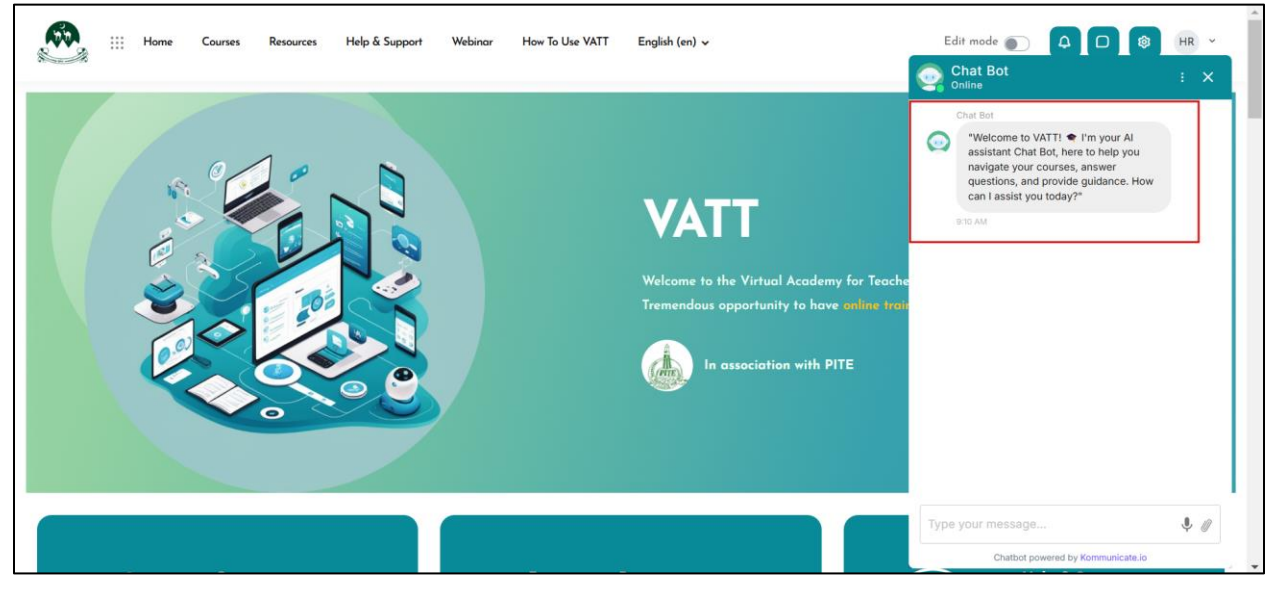

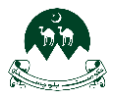

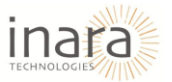

• Interacting with the Chatbot, type your query in the chatbot. The chatbot provides answers accordingly.

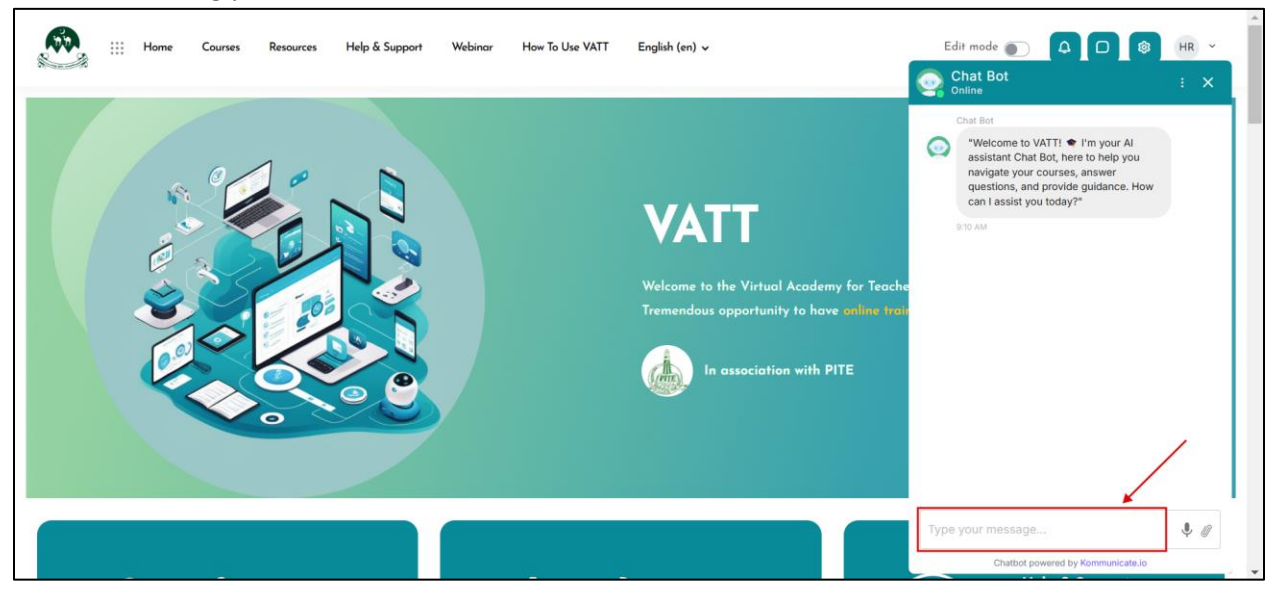

#### **Rating the Chatbot Response:**

• Click the menu (three dots) icon inside the chatbot window.

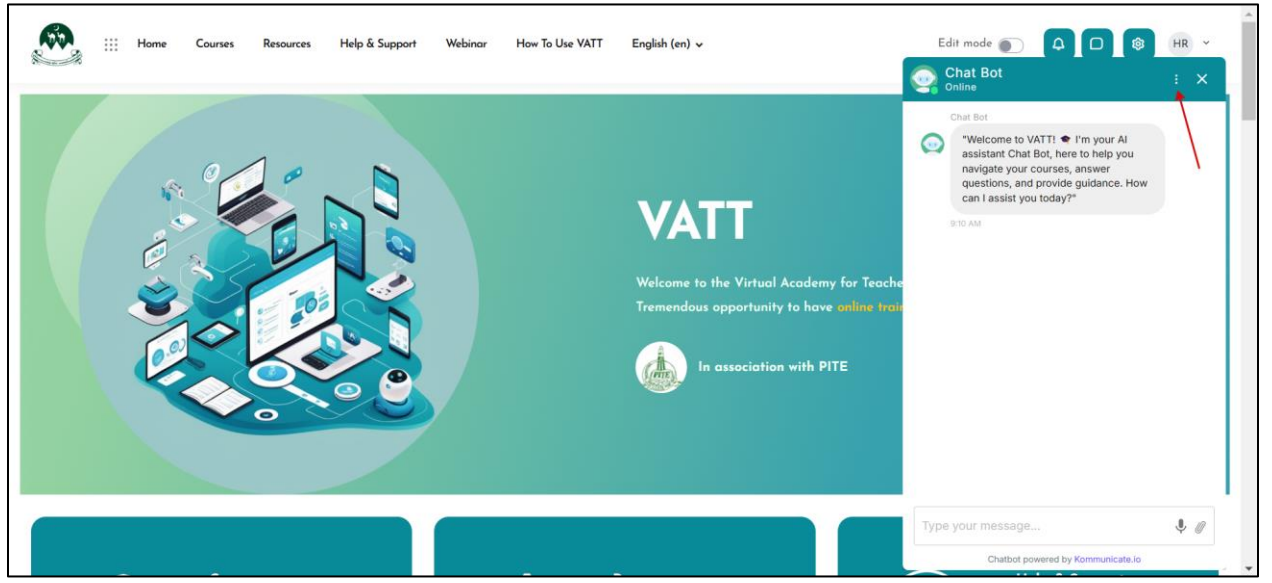

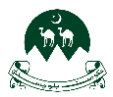

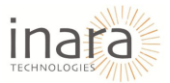

• Select "Rate this conversation."

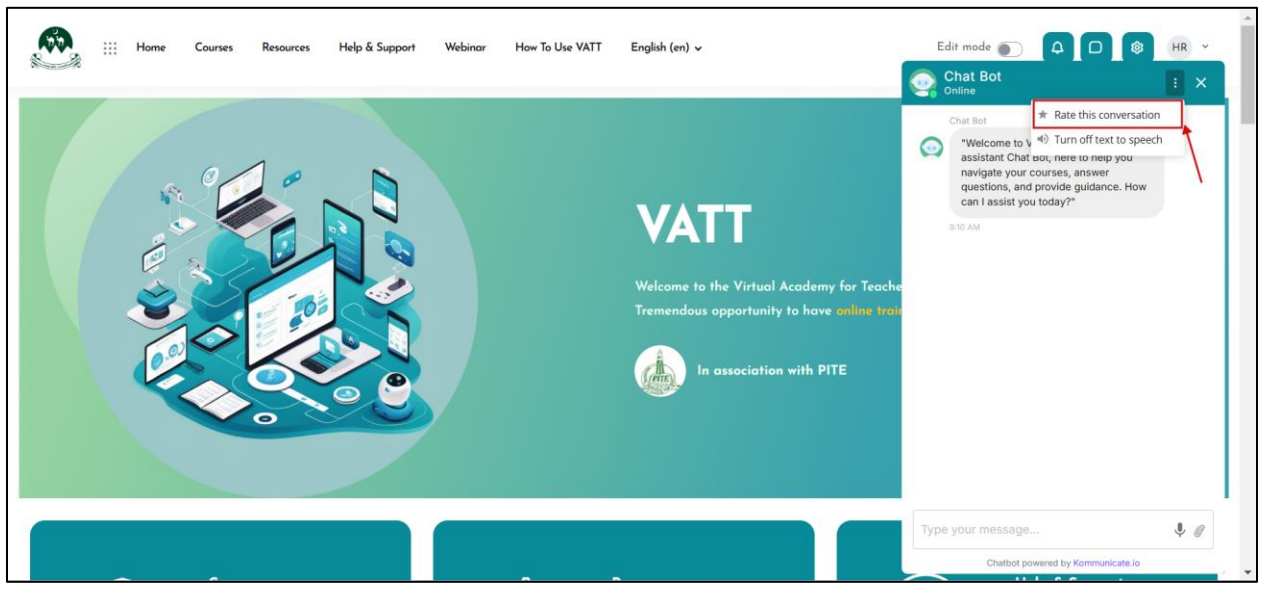

• Choose from **Poor, Average, or Great**, and submit feedback.

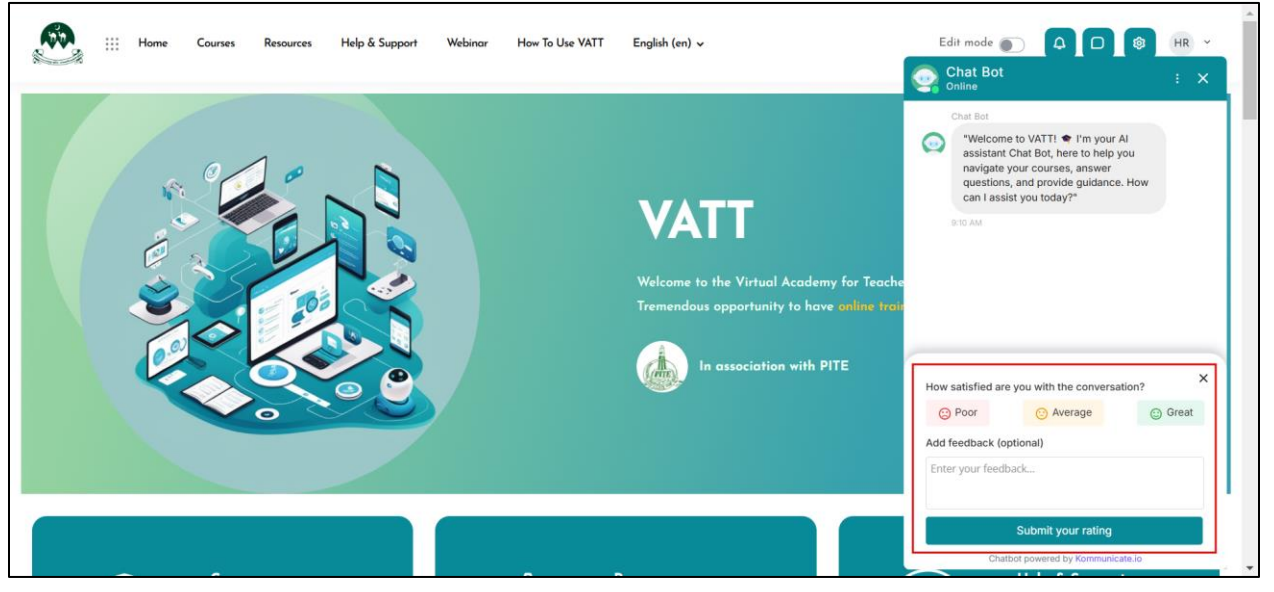

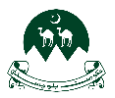

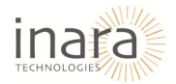

### Adjusting Chatbot Settings:

- Click the menu (three dots) icon.
- Select "Turn off text to speech" if you want to disable voice responses.

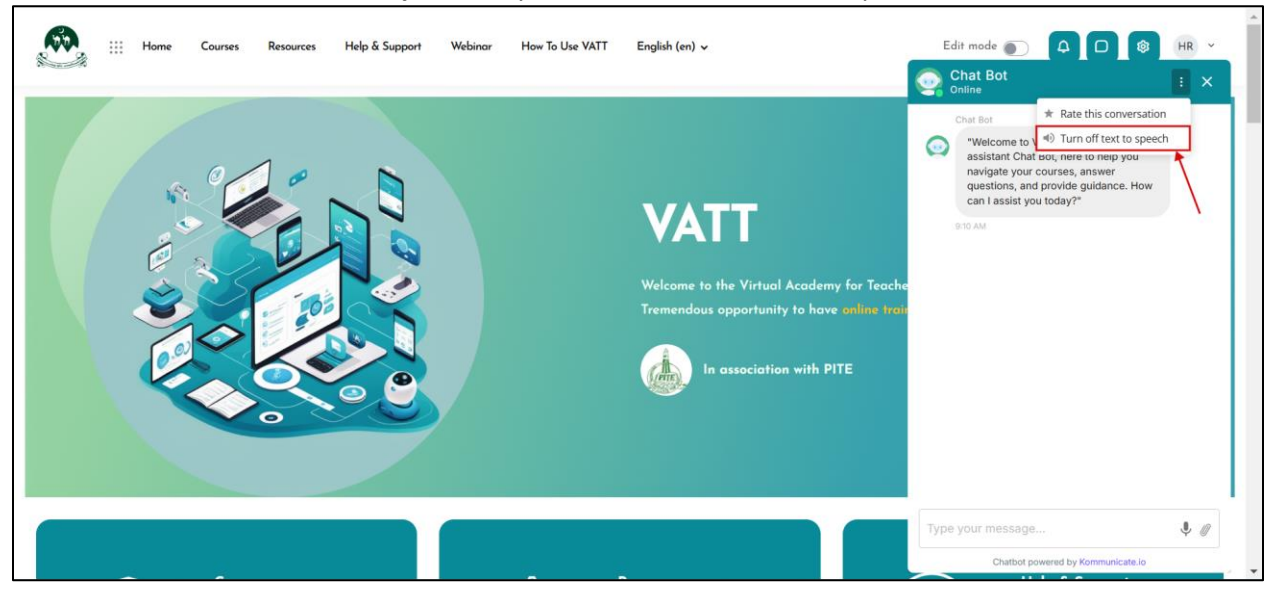

### 3.2. Enabling Edit Mode

On the top-right corner, locate the **"Edit mode"** toggle, as highlighted in the image below:

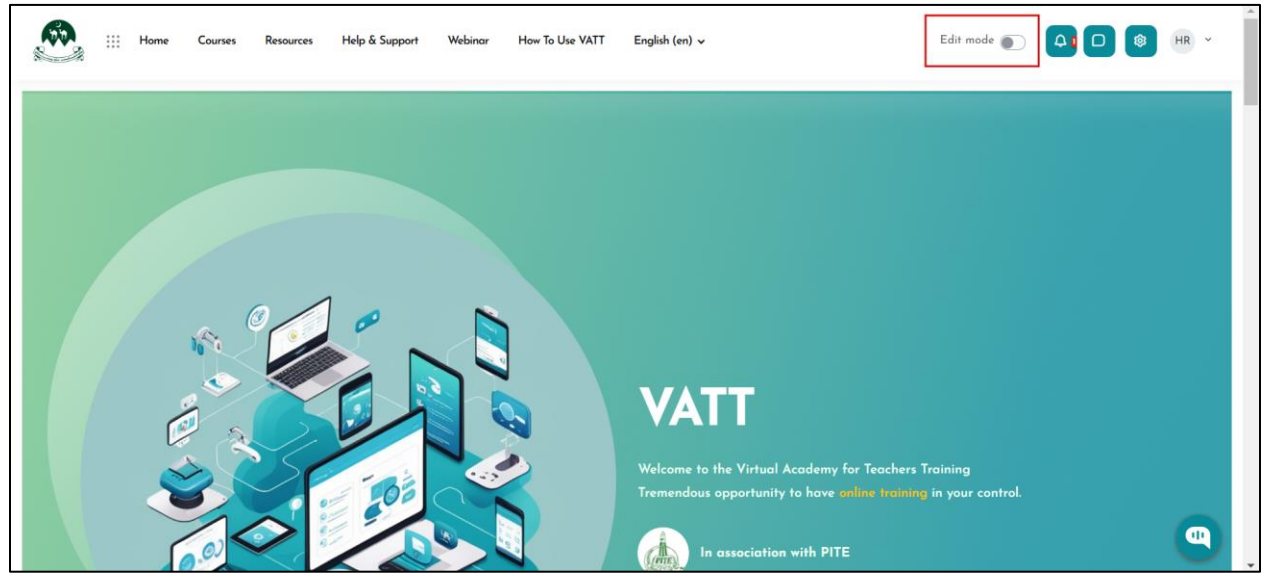

### 1. Enable Edit Mode:

- Click the toggle switch to turn on **Edit Mode**.
- The interface will update, allowing you to modify course content, layout, or other editable elements.

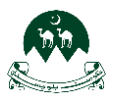

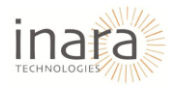

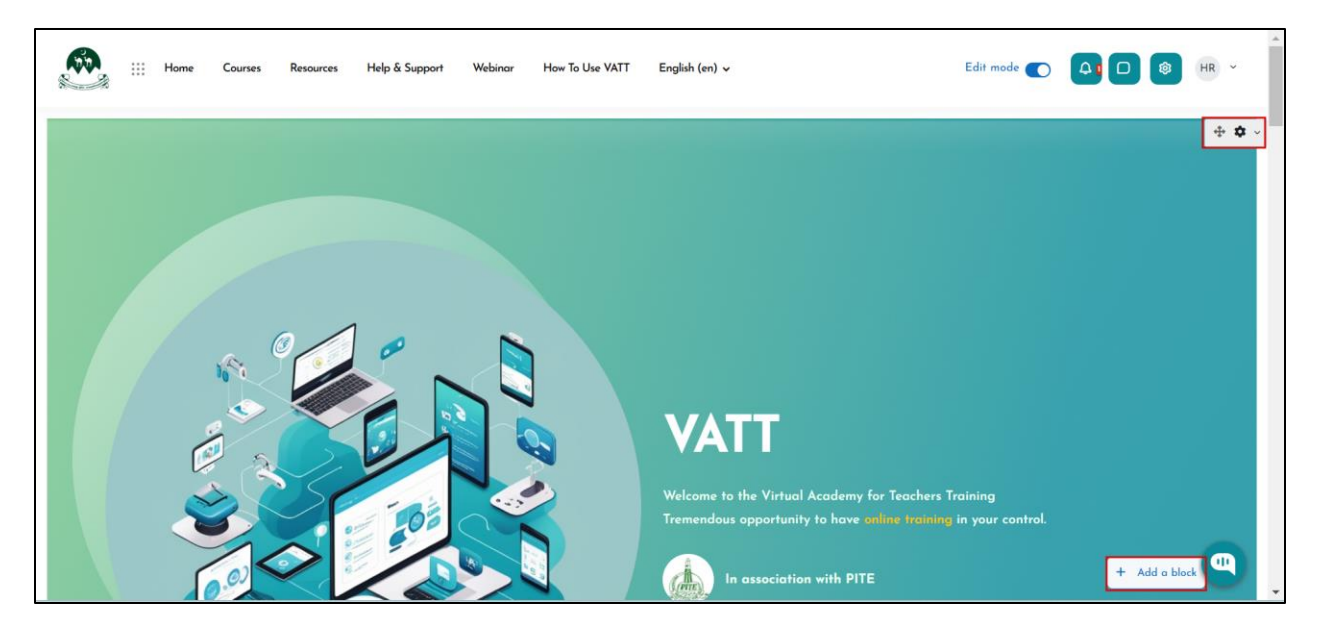

#### **Actions in Edit Mode**

- Add or Edit Course Content: Customize lessons, quizzes, and assignments directly.
- **Reorganize Layout**: Drag and drop modules or adjust the appearance of course materials.
- Save Changes: Ensure all changes are saved before disabling Edit Mode.

#### **Disabling Edit Mode**

- 1. Once editing is complete, click the "Edit mode" toggle again to disable it.
- 2. This will lock the content from further unintended modifications.

### 3.3. Managing Notifications

1. Accessing Notifications: Locate the Notification Bell Icon in the top-right corner, as highlighted below:

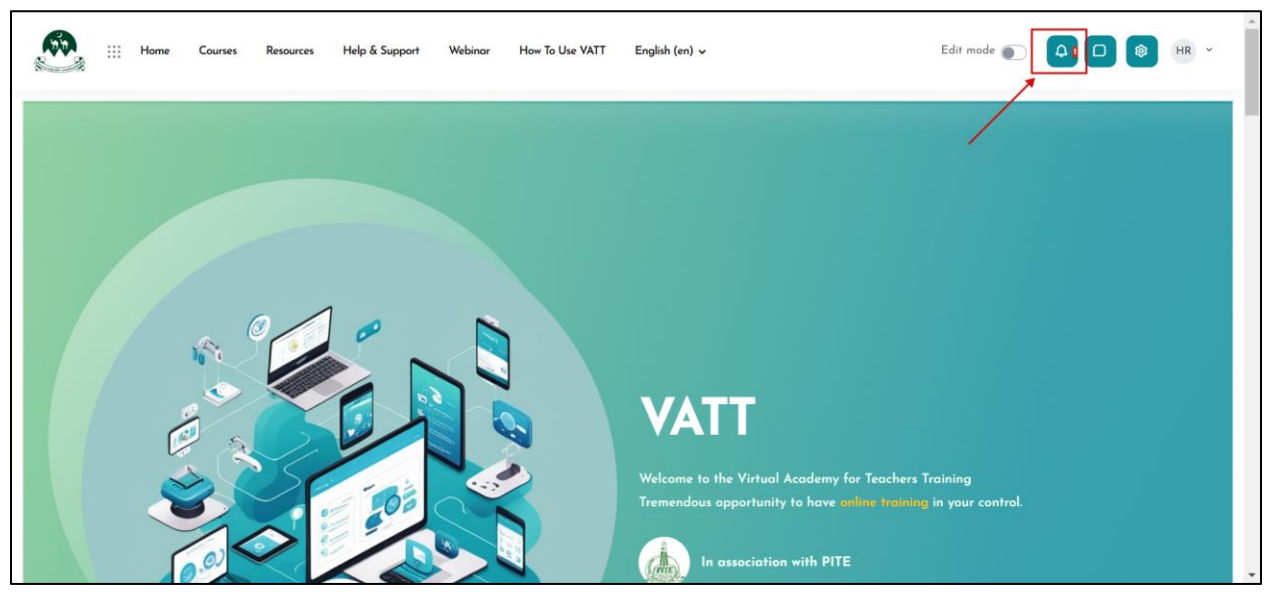

2. Click the Bell Icon: A dropdown menu will appear, listing all recent notifications.

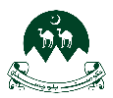

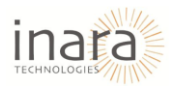

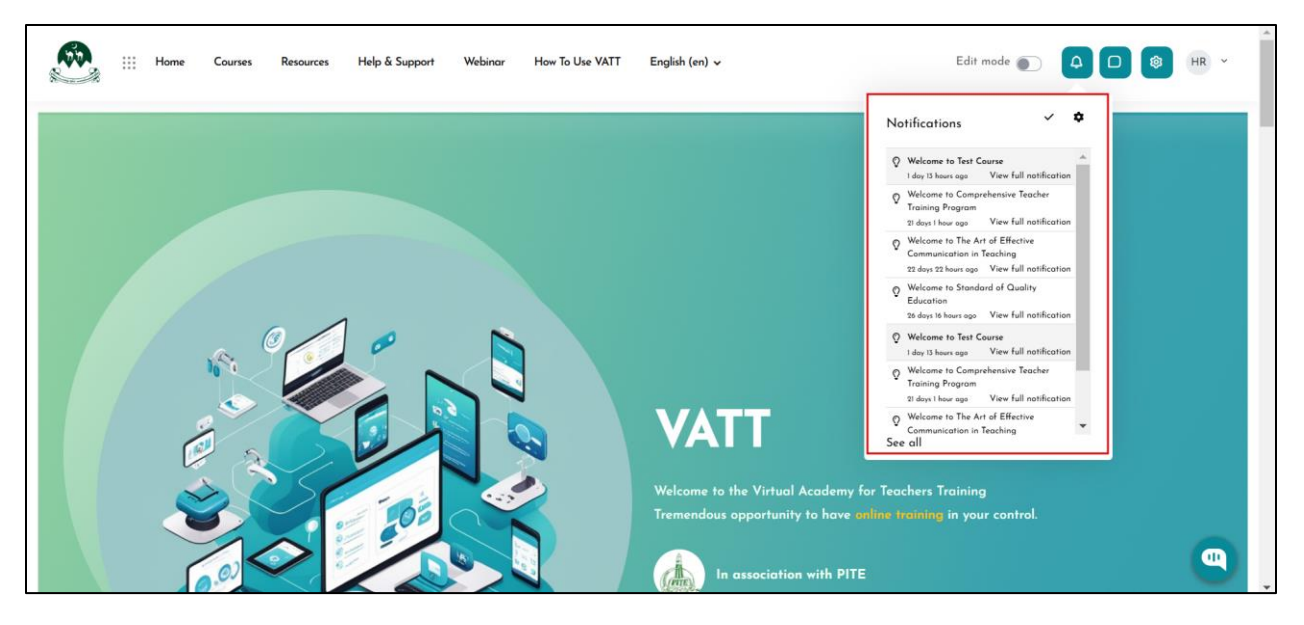

- 3. Managing Notifications
  - View Details: Click on the notification title to view more details directly.
  - Mark All as Read: Click the "Mark all as read" option at the top of the dropdown to clear unread notifications:

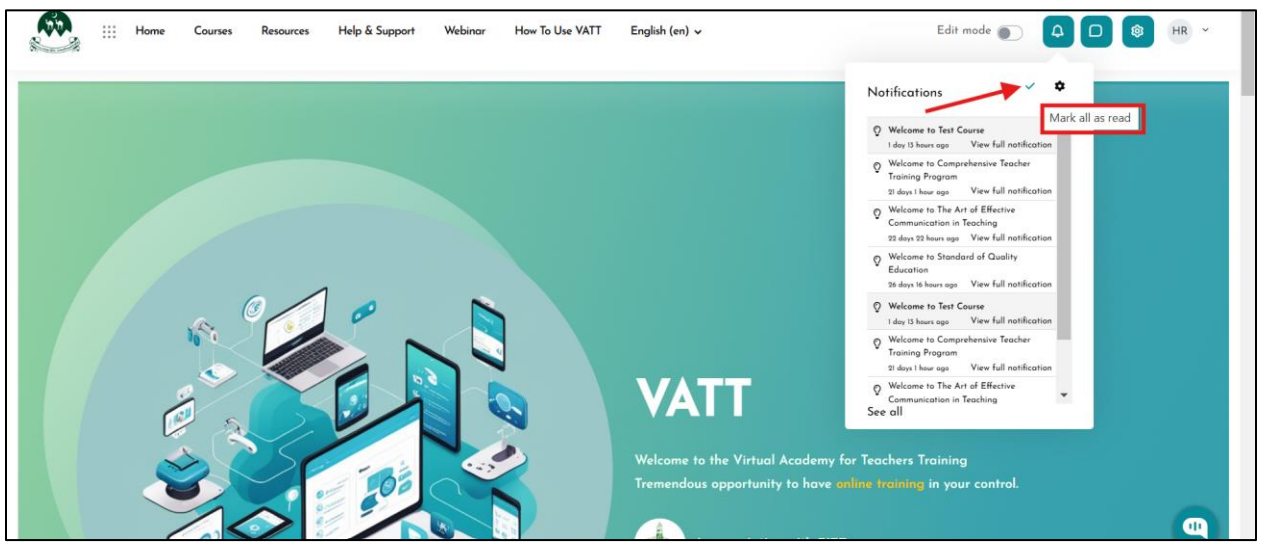

• View All Notifications: Click on "See all" at the bottom of the dropdown to open the full notification history in a dedicated page:

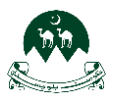

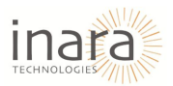

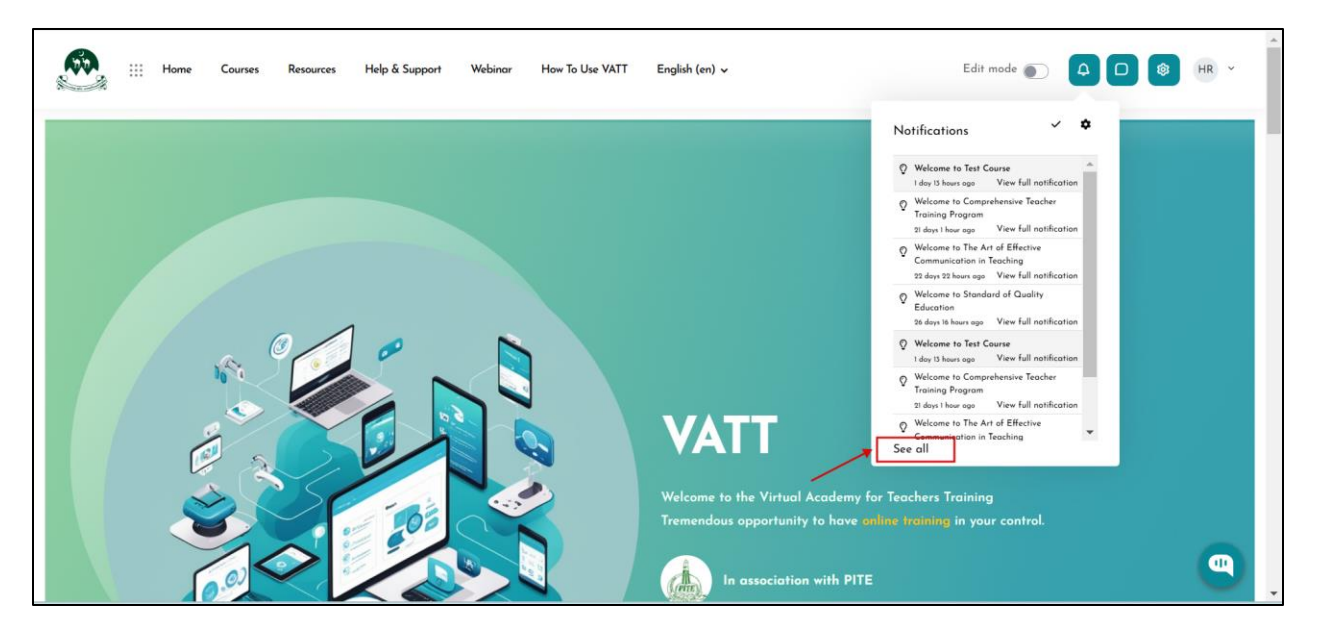

4. **Access Notification Preferences:** Access the **Preferences** menu from the left-hand navigation panel.

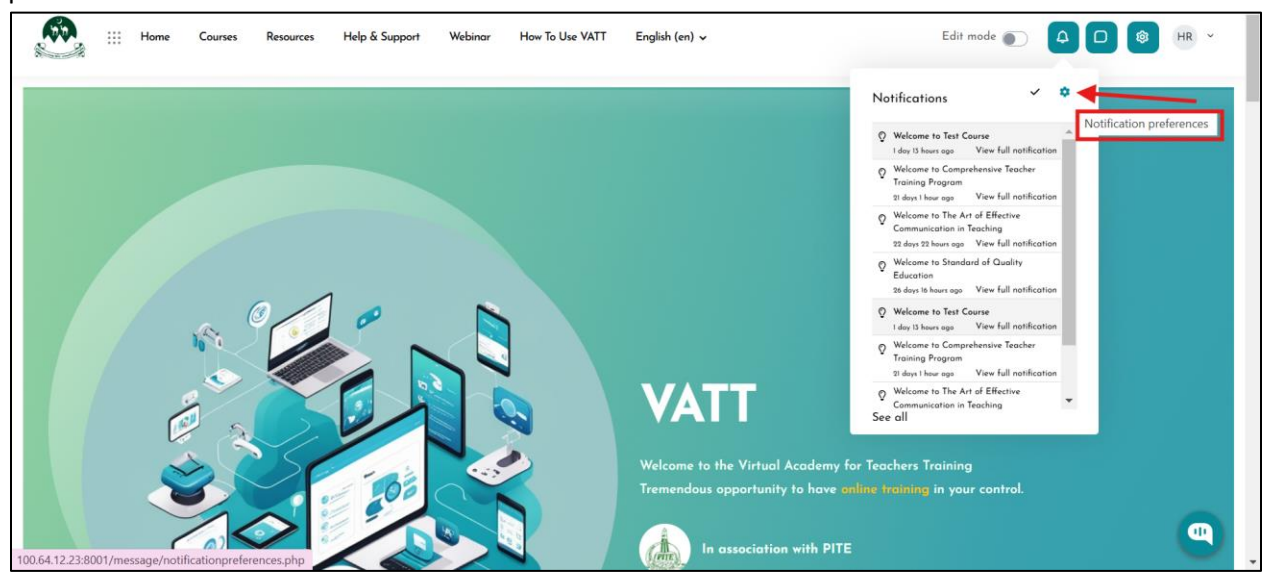

Navigate to the Notification Preferences section. Adjust the toggles for:

- Web notifications
- Email notifications

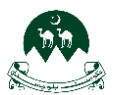

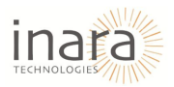

| Home (                                                              | Courses Resources Help & Support Webinor How To Use VATT English (en) 🗸 Edit mode 🐑 🗛 🗅 😢 | HR ¥ |
|---------------------------------------------------------------------|-------------------------------------------------------------------------------------------|------|
| Profile                                                             | Human Resource<br>Home / Home / Preferences / User account / Natification preferences     |      |
| <ul> <li>Grades</li> <li>Calendar</li> <li>Private files</li> </ul> | Disable notifications                                                                     |      |
| Reports                                                             | Web Email                                                                                 | il 🌣 |
| Switch role to                                                      | Assignment notifications C                                                                | D    |
| Edma Options                                                        | Feedback                                                                                  |      |
|                                                                     | Feedback reminder C C                                                                     | D    |
|                                                                     | Forum Subscribed forum posts                                                              |      |

To completely disable notifications, check the "Disable notifications" option at the top.

| 💭 III Home                                           | Courses Resources Help & Support Webinar How To Use VATT English (en) ↓               | Edit mode 💽 🛛 📮 🗖 | () HR ~ |
|------------------------------------------------------|---------------------------------------------------------------------------------------|-------------------|---------|
| Profile                                              | Human Resource<br>Home / Home / Preferences / User account / Notification preferences |                   |         |
| <ul><li>A Grades</li><li>Calendar</li></ul>          | Notification preferences                                                              |                   |         |
| Private files                                        | Disoble notifications                                                                 | Web               | Email 🏛 |
| Preferences                                          | Assignment                                                                            |                   |         |
| <ul><li>♣ Switch role to</li><li>€ Log out</li></ul> | Assignment notifications Feedback                                                     |                   |         |
| Edma Options                                         | Feedback notifications                                                                |                   |         |
|                                                      | Forum                                                                                 |                   |         |
|                                                      | Subscribed forum posts                                                                |                   |         |

5. **Viewing Notification Details:** On the Notifications page, a list of all available notifications will appear on the left-hand side.

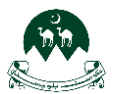

### User Guide for Moodle System: HR Role

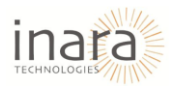

| Home III Home  | Courses Resources Help & Support                                    | Webinar How To Use VATT | English (en) 🗸                               | Edit mode 🕥 🗘             |   |
|----------------|---------------------------------------------------------------------|-------------------------|----------------------------------------------|---------------------------|---|
| Profile        | Human Resource                                                      |                         |                                              |                           |   |
| A Grades       | Notifications                                                       |                         |                                              |                           |   |
| 😇 Calendar     | Welcome to Test Course     I day 14 hours ago                       |                         |                                              |                           |   |
| Private files  | Welcome to Comprehensive Teacher Training<br>Program                |                         |                                              |                           |   |
| 🔞 Reports      | 21 days 2 hours ago Q Welcome to The Art of Effective Communication |                         | Select from the list of notifications on the | side to view more details |   |
| Preferences    | in Teaching<br>22 days 23 hours ago                                 |                         |                                              |                           |   |
| Switch role to | Welcome to Standard of Quality Education<br>26 days 17 hours ago    |                         |                                              |                           |   |
| E Log out      |                                                                     |                         |                                              |                           |   |
| Edma Options   |                                                                     |                         |                                              |                           |   |
|                |                                                                     |                         |                                              |                           | ٩ |

• **Detailed View:** Click on any notification to see its full details on the right-hand side of the page.

| Home III Home            | Courses Resources Help & Support                                                     | Webinar How To Use VATT | English (en) 🗸                               | Edit mode 💽 🛕 🕻           | HR ~ |
|--------------------------|--------------------------------------------------------------------------------------|-------------------------|----------------------------------------------|---------------------------|------|
| Profile                  | Human Resource                                                                       |                         |                                              |                           |      |
| <b>R</b> Grades          | Notifications                                                                        |                         |                                              |                           |      |
| 😇 Calendar               | Welcome to Test Course                                                               |                         |                                              |                           |      |
| Private files            | Welcome to Comprehensive Teacher Training     Program                                | •                       |                                              |                           |      |
| Reports                  | 21 days 2 hours ago                                                                  |                         | Select from the list of notifications on the | side to view more details |      |
| Preferences              | Welcome to The Art of Effective Communication<br>in Teaching<br>22 days 23 hours ago |                         |                                              |                           |      |
| <b>A+</b> Switch role to | Welcome to Standard of Quality Education<br>26 days 17 hours ago                     |                         |                                              |                           |      |
| E Log out                |                                                                                      |                         |                                              |                           |      |
| Edma Options             |                                                                                      |                         |                                              |                           |      |
|                          |                                                                                      |                         |                                              |                           |      |
|                          |                                                                                      |                         |                                              |                           |      |

It will display the selected notification details as shown in below image:

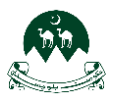

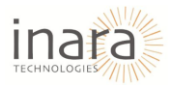

| Home :::       | Courses Resources Help & Support                                                                                                    | Webinar How To Use VATT English (en) 🗸                                                 | Edit mode 🐑 🛕 🗖 🚳 HR 👻 |
|----------------|----------------------------------------------------------------------------------------------------|----------------------------------------------------------------------------------------|------------------------|
| Profile        | Human Resource                                                                                                    |                                                                                        |                        |
| Grades         | Notifications                                                                                                    |                                                                                        |                        |
| 😂 Calendar     | Welcome to Test Course                                                                                                    | ♥ Welcome to Test Course                                                               |                        |
| Private files  | Organization     Operation     Operatio | 1 day 14 hours ago<br>Dear Human Resource, you are enrolled in the course Test Course. |                        |
| Reports        | 21 days 2 hours ago                                                                                                    |                                                                                        |                        |
| Preferences    | in Teaching<br>22 days 23 hours ago                                                                                                    |                                                                                        |                        |
| Switch role to | Welcome to Standard of Quality Education<br>26 days 17 hours ago                                                                                                    |                                                                                        |                        |
| E Log out      |                                                                                                    |                                                                                        |                        |
| Edma Options   |                                                                                                    |                                                                                        |                        |
|                |                                                                                                    |                                                                                        |                        |

This feature ensures all essential details are readily available for users to stay informed about courses, updates, or system messages.

# 4. How to Access HR Site

1. **Navigate to the Settings Icon**: Locate the gear icon on the top-right corner of the screen. Click on the icon to access the **Site HR** page.

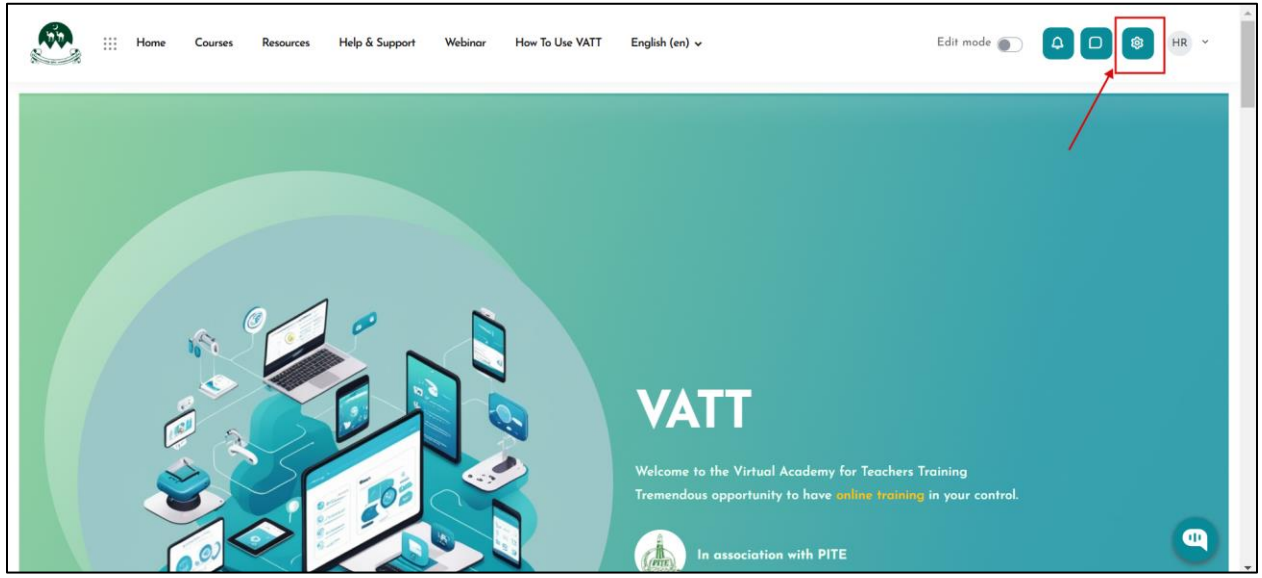

## 4.1. Steps to Add and Update Course Content

HR can add and update the content to the courses added by admin.

- 1. Activate Edit Mode: Toggle the Edit mode switch located at the top-right corner of the page.
- 2. Edit Section Names: Each section header has a pencil icon. Click the pencil icon to rename a section directly.
- 3. Add Resources or Activities: Click the + Add an activity or resource button under any section to include files, forums, assignments, quizzes, etc.

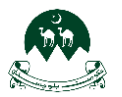

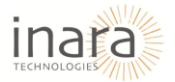

- 4. **Bulk Actions**: Use the **Bulk actions** button (left corner) to manage multiple sections or activities simultaneously.
- 5. **Additional Settings**: The three-dot menu on the far-right side of each section offers customization options.

|                                            | Help & Support Webinar Contact L | Js How To Use VATT          | English (en) 🗸 | Edit mode 💽 |               |
|--------------------------------------------|----------------------------------|-----------------------------|----------------|-------------|---------------|
| E Course Settings Participants Grades Repr | orts More v                      |                             |                |             |               |
| <sub> </sub>                               |                                  |                             |                |             | Collapse all  |
| 📄 Announcements 🖋                          |                                  | Add an activity or resource |                |             | i             |
| ✓ New section 𝒴                            |                                  | Add an activity or resource |                |             | i             |
| Options Bulk action #                      |                                  | Add an activity or resource |                |             | + Add a block |

### 4.1.1. Adding Course Details Block

- Navigate to the course page where you wish to add a block.
- At the **bottom-right corner**, click the **"Add a Block"** button.

|                                          | Help & Support Webinar | Contact Us How To Use VATT    | English (en) 🗸 | Edit mode 💽 | 1 MA ~         |
|------------------------------------------|------------------------|-------------------------------|----------------|-------------|----------------|
| E Course Settings Participants Grades R  | leports More ~         |                               |                |             |                |
|                                          |                        |                               |                |             | ⊕ <b>\$</b> ×  |
| 🕑 General 🌶                              |                        |                               |                |             | Collapse all   |
| 🗐 Announcements 🖋                        |                        | + Add an activity or resource |                |             | 1              |
| New section /     Options Bulk actions / |                        | + Add an activity or resource |                | + Ad        | i<br>d a block |

• A pop-up window will appear with a list of available blocks. Select "[Edma] Course Details" from the list to add course-specific information.

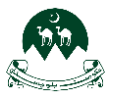

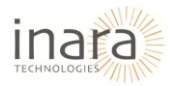

| III Home Courses Resources Help & Support V        | Add a block                    | •  | Edit mode 🌑 | 4 D 🛞 MA -    |
|----------------------------------------------------|--------------------------------|----|-------------|---------------|
|                                                    | [Edma] About Area              | Î. |             |               |
| Course Settings Participants Grades Reports More - | [Edma] About Area Three        |    |             |               |
|                                                    | [Edma] About Area Two          |    |             | <b>⊕ ☆</b> ~  |
|                                                    | [Edma] Author Area             |    |             |               |
|                                                    | [Edma] Banner One              |    |             |               |
| General t                                          | [Edma] Blog Area               |    |             | c             |
| General 2                                          | [Edma] Categories Area         |    |             | Collapse all  |
| Announcements Ø                                    | [Edma] Contact                 |    |             | :             |
|                                                    | [Edma] Contact Features Area   |    |             |               |
|                                                    | [Edma] Course Details          |    |             |               |
|                                                    | [Edma] Course Enrolment Custom |    |             |               |
| New section 2                                      | [Edma] Course Filter           | -  |             | 1             |
| Qptions                                            | Cance                          | A  |             |               |
| Bulk actions 🖋                                     |                                |    |             | + Add a block |

### • The selected block will appear on the course page, allowing you to manage its settings.

| III Home Courses Resources Help & Support Webinar Contact Us How To Use VATT English (en) 🗸 Edit mode 🌑 <table-cell> 🗅 🤇</table-cell>                                                                                                    | MA ~           |
|----------------------------------------------------------------------------------------------------|----------------|
| E Course Settings Participants Grades Reports More -                                                                                                    |                |
| Course Description:                                                                                                    | <b>⊕ \$</b> ≤  |
| This course is designed to equip educators with the knowledge and skills necessary to master the art of pedagogy and instructional design. Pedagogy is at the heart of effective teaching, and instructional design content is delivered in ways that foster student engagement, retention, and success.                                                                                        | ensures that   |
| Throughout this course, you will explore the theory and practice behind creating student-centered learning experiences, effective lesson planning, and designing impactful assessments. By understanding the prince learning, differentiated instruction, and modern educational technologies, you will enhance your ability to create diverse learning environments that support all students. | iples of adult |
| What you'll learn in this course:                                                                                                    |                |
| - Key principles of effective pedagogy                                                                                                    |                |
| - Designing and structuring lessons that cater to different learning styles                                                                                                    |                |
| - Best practices for developing and implementing instructional strategies                                                                                                    |                |
| - Techniques for evaluating student progress and using assessments to inform teaching                                                                                                    |                |
| - Integrating technology and multimedia in the classroom                                                                                                    |                |
| · Crafting engaging curriculum and learning experiences for various subjects and grade levels                                                                                                    |                |
| - Strategies for fostering an inclusive classroom environment                                                                                                    |                |
| Options     dult learning theory and its application in continuing education and professional development for teachers     Centification                                                                                                    |                |
| Bulk actions 🖉 this course, you will receive a certificate in Master Pedagogy and Instructional Design, demonstrating your proficiency in creating and delivering high-quality educational experien + Add a                                                                                                    | block n will   |

# 4.1.2. Editing Section Titles

• Identify the section you want to edit section name (e.g., General).

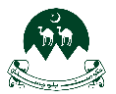

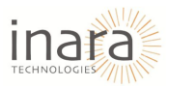

|            |        | Home         | Courses | Resources | Help & Support | Webinar | Contact Us | How To Use VATT           | English (en) 🗸 | Edit m | node 🌑 | 4 0 | ® (        | 4A ~       | ^ |
|------------|--------|--------------|---------|-----------|----------------|---------|------------|---------------------------|----------------|--------|--------|-----|------------|------------|---|
| ≡ v Ge     | enera  | l<br>nents d | ],      |           |                |         |            |                           |                |        |        |     | Collapse   | all I<br>I |   |
|            |        |              |         |           |                |         | + Ada      | d an activity or resource |                |        |        |     |            |            |   |
|            | ew see | tion 🖋       |         |           |                |         | + Ada      | d an activity or resource |                |        |        |     |            | 1          |   |
| ✓ No       | ew see | tion 🖋       |         |           |                |         | + Ada      | an activity or resource   |                |        |        |     |            | :          |   |
| Bulk actio | ons 🖉  | tion 🖋       |         |           |                |         |            |                           |                |        |        | + A | dd a block | ) :        |   |

- Click the **pencil icon** next to the section name.
- Type in the new name (e.g., "Quizzes") and press **Enter** to save changes.
- If you want to discard changes, press **Escape**.

| Home Courses Resources                                   | Help & Support Webinar            | Contact Us How To Use VATT          | English (en) 🗸 | Edit mode 💽 🕻 |               |
|----------------------------------------------------------|-----------------------------------|-------------------------------------|----------------|---------------|---------------|
| aevelopment, teacher training, or who seek to aevelop in | novative reaching strategies that | meet the needs of alverse learners. |                |               |               |
| III                                                      | 1                                 |                                     |                |               |               |
| Cuizzes                                                  |                                   |                                     |                |               | Collapse all  |
| 🗐 Announcements 🖋                                        |                                   |                                     |                |               | i             |
|                                                          | <b>````</b>                       | + Add an activity or resource       |                |               |               |
| ✓ New section                                            |                                   |                                     |                |               | ı             |
|                                                          |                                   | + Add an activity or resource       |                |               |               |
| ✓ New section                                            |                                   |                                     |                |               | i i           |
| Bulk actions                                             |                                   | + Add an activity or resource       |                |               | + Add a block |

# 5. Adding a Quiz to a Course

- 1. Locate the Section: Go to the course page and identify the section where you want to add the quiz. For instance, you may choose a section named **Quizzes** or create a new section.
- 2. Click on "Add an Activity or Resource": Within the desired section, click the "+ Add an activity or resource" button.

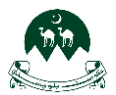

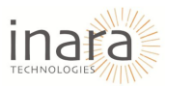

|                              | iii Home         | Courses        | Resources       | Help & Support       | Webinar      | Contact Us    | How To Use VATT           | English (en) 🗸 | Edit mode 🌑 | <b>A D</b> | <b>(3)</b>  | ~ | • |
|------------------------------|------------------|----------------|-----------------|----------------------|--------------|---------------|---------------------------|----------------|-------------|------------|-------------|---|---|
|                              | , reacher frainn | ig, or who see | k to develop in | novarive reaching si | raregies mar | meer me needs | or unverse rearriers.     |                |             |            |             |   |   |
| 🗸 Qui                        | zzes 🖉           |                |                 |                      |              |               |                           |                |             |            | Collapse al | 1 | l |
| Anno                         | uncements 🥒      |                |                 |                      |              | + Add         | d an activity or resource |                |             |            |             | • |   |
| Vev Nev                      | v section d      | •              |                 |                      |              | + Ada         | d an activity or resource |                |             |            |             | 1 |   |
| New<br>Copti<br>Bulk actions | v section d      | •              |                 |                      |              | + Add         | an activity or resource   |                |             | + A        | dd a block  | • |   |

### 3. Choose the Quiz Option

- A pop-up menu will appear showing a list of activities and resources.
- $\circ$   $\;$  Scroll through the options or use the search bar to find "Quiz."
- Click on the **Quiz** option to select it.

| Home Courses Resou                               | Add an activity       | or resource        |             |                      |                      | *          | Edit mode 🌑 |               |
|--------------------------------------------------|-----------------------|--------------------|-------------|----------------------|----------------------|------------|-------------|---------------|
| aevelopment, teacher training, or who seek to ae | Search                |                    |             |                      |                      |            |             |               |
|                                                  | All Activities        | Resources          |             |                      |                      |            |             |               |
| ✓ Quizzes ₽                                      | নি                    | œ                  | Co.         | m                    | Ð                    | ¶}÷        |             | Collapse all  |
| Announcements /                                  | Assignmen<br>t<br>☆ ① | Book<br>☆ 🚯        | Chat<br>☆ 🚯 | Choice<br>☆ 🕚        | Database<br>☆ 🕚      | Feedback   |             | i             |
| ✓ New section ≠                                  | File                  | ☐<br>Folder<br>☆ ❻ | Forum       | 国<br>Glossary<br>公 3 | HSP                  |            |             | :             |
| ✓ New section ≠                                  | \$                    |                    |             | SCORM                | <b>۲</b><br>Text and | 2          |             |               |
| Options                                          | Lesson<br>☆ ③         | Page               | Quiz<br>☆ 🕚 | package              | media<br>合 🟮         | orl<br>☆ ❹ |             | · · ·         |
| Bulk actions 🖊                                   |                       |                    |             |                      |                      |            |             | + Add a block |

4. **Configure Quiz Settings**: After selecting the Quiz option, you will be redirected to the **Quiz Settings** page.

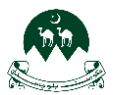

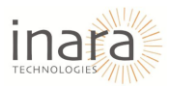

| Home III Home                  | Courses Resources Help & Support Webinar Contact Us How To Use VATT English (en) 🗸 Edit mode 💽 🗘 🗋 🚳 MA | v       |
|--------------------------------|----------------------------------------------------------------------------------------------------|---------|
| Profile                        | Induction Training<br>Home / My courses / Induction Training / New Quiz                                 |         |
| 🗶 Grades                       | Course Settings Participants Grades Reports More -                                                      |         |
| Private files                  | New Quiz                                                                                                | and all |
| Preferences     Switch role to | Name 0                                                                                                  |         |
| E Log out                      | Description<br>Edit View Insert Format Tools Table Help<br>(카 ) · · · · · · · · · · · · · · · · · ·     |         |
| Edma Options                   |                                                                                                    |         |
|                                | p Add a block                                                                                           | tiny "  |

### 5.1. General Section

- 1. Fill in the following fields:
  - Name: Enter a meaningful name for the quiz.

| Home III Home                                       | Courses Resources Help & Support Webinar Contact Us Haw To Use VATT English (en) 🗸 Edit mode 💽 🛆 D | 10 MA ~    |
|-----------------------------------------------------|----------------------------------------------------------------------------------------------------|------------|
| Profile                                             | Induction Training<br>Home / My courses / Induction Training / New Quiz                            |            |
| Grades                                              | Course Settings Participants Grades Reports More ~                                                 |            |
| Private files                                       | New Quiz                                                                                           | Expand all |
| <ul> <li>Reports</li> <li>Preferences</li> </ul>    | General<br>Name • quiz                                                                             |            |
| <ul> <li>Switch role to</li> <li>Log out</li> </ul> | Description Edit View Insert Format Tools Table Help                                               |            |
| Edma Options                                        | S ♂ B I 図 D H* 2 ※ 認 手 吾 ∃ ■ 11 @ @ Ⅲ Ⅲ ■                                                          |            |
|                                                     | + Ad                                                                                               | d a block  |

• **Description**: Add a brief description of the quiz to guide participants. Use the text editor to format the description or include multimedia elements if necessary.

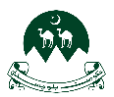

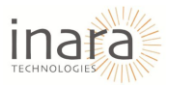

| iii Home C                                              | ourses Resources Help & Support | Webing | ar Contact Us            | How To Use VATT                     | English (en) 🗸       |             | Edit mode 🌑 | 4 0 | 1 MA ~           |
|---------------------------------------------------------|---------------------------------|--------|--------------------------|-------------------------------------|----------------------|-------------|-------------|-----|------------------|
| Profile                                                 | New Quiz                        |        |                          |                                     |                      |             |             |     | Expand all       |
| <ul> <li>Grades</li> <li>Calendar</li> </ul>            | General                         | 0      | quiz                     |                                     |                      |             |             |     |                  |
| <ul> <li>Private files</li> <li>Reports</li> </ul>      | Description                     |        | Edit View Inser<br>S I B | t Format Tools Table<br>I 🛃 🕨 H=P d | Help<br>? ※ 53 = = = | <b>л</b> ¶∢ | ⊴ 2 ⊞ 8     | ≡ ⊞ |                  |
| <ul> <li>Preferences</li> <li>Switch role to</li> </ul> |                                 |        |                          |                                     |                      |             |             |     |                  |
| <ul><li>Log out</li><li>Edma Options</li></ul>          |                                 |        | P<br>□ Display descripti | on on course page 👔                 |                      |             |             |     | 0 words 🕲 tiny 🖉 |
|                                                         | Timing                          |        |                          |                                     |                      |             |             |     |                  |
|                                                         | Orade                           |        |                          |                                     |                      |             |             | + A | Add a block      |

### 5.2. Timing Section

After creating a new quiz or editing an existing one, scroll to the **"Timing"** section within the quiz settings.

| Home C                                              | ourses Resources Help & Supp                                  | rt Webinar Contact Us How To Use VATT English (en) 🗸                            | Edit mode 💽  🛛 🗐 MA 🗸 |
|-----------------------------------------------------|---------------------------------------------------------------|---------------------------------------------------------------------------------|-----------------------|
| Profile                                             | Open the quiz                                                 | C Enable     6      6     February     2025     10     08     6     6           |                       |
| <ul> <li>Calendar</li> <li>Private files</li> </ul> | Close the quiz<br>Time limit                                  | Enable 6      February      2025      10      08      ■     minutes      Enable |                       |
| <ul><li>Reports</li><li>Preferences</li></ul>       | When time expires                                             | Open attempts are submitted automatically                                       | ٠                     |
| Switch role to                                      | <ul> <li>Grade</li> <li>Layout</li> </ul>                     |                                                                                 |                       |
| Edma Options                                        | <ul> <li>Question behavi</li> <li>Review options @</li> </ul> | our                                                                             |                       |
|                                                     | Appearance                                                    |                                                                                 | + Add a block         |

- 1. Enable Quiz Open and Close Dates:
  - Check the **"Enable"** box next to **Open the Quiz** and **Close the Quiz**.
  - Set the desired **start and end date/time** using the dropdown menus for day, month, year, hour, and minute.

### 2. Set a Time Limit

- Enable the **Time Limit** option by checking the box.
- Enter the duration (in minutes) to limit how long participants can spend on the quiz.

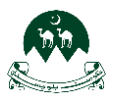

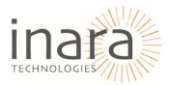

| Home III        | Courses Resources Help & Support | Webinar Contact Us How To Use VATT English (en) 🗸 | Edit mode 💽 🗛 🗖 🕲 🕅 ~ |
|-----------------|----------------------------------|---------------------------------------------------|-----------------------|
|                 | Timing                           |                                                   |                       |
| Profile         | Open the quiz                    | Inable 6                                          |                       |
| <b>A</b> Grades | Close the quiz                   | □ Eachle 6 a Estructure 2005 a 10 a 05 a mm       |                       |
| 🗢 Calendar      |                                  |                                                   |                       |
| Private files   | Time limit                       | O minutes      D Enable                           |                       |
| 8 Reports       | When time expires                | • Open attempts are submitted automatically       | •                     |
| Preferences     | <b>●</b> Curreda                 | 1                                                 |                       |
| Switch role to  | Grade                            |                                                   |                       |
| E Log out       | Layout                           |                                                   |                       |
| Edma Options    | Question behaviou                | r                                                 |                       |
|                 | Review options o                 |                                                   |                       |
|                 | Appearance                       |                                                   | t Add a black         |
|                 | Safe Exam Browser                | ·                                                 | T Add & Diock         |

- 3. **Configure "When Time Expires":** Use the dropdown to select what happens when the time expires:
  - **Open attempts are submitted automatically**: Automatically submits ongoing attempts.
  - There is a grace period when open attempts can be submitted: Allows a short grace period for submissions.
  - Attempts must be submitted before time expires: Participants must submit manually before the timer ends.

| Home III Home                                           | Courses Resources Help & Support | Webinar | Conta                      | ct Us                              | How To Use VA                        | IT Engli                              | sh (en) ~   |           |            | Edit mode      | 0 |      | \$         | MA ~ |
|---------------------------------------------------------|----------------------------------|---------|----------------------------|------------------------------------|--------------------------------------|---------------------------------------|-------------|-----------|------------|----------------|---|------|------------|------|
|                                                         | Timing                           |         |                            |                                    |                                      |                                       |             |           |            |                |   |      |            |      |
| Profile                                                 | Open the quiz                    | 0       | Enable                     | 6 ¢                                | February ¢                           | 2025 ¢                                | 10 0        | o 80      | 曲          |                |   |      |            |      |
| Calendar                                                | Close the quiz                   |         | Enable                     | 6 ¢                                | February ¢                           | 2025 ¢                                | 10 0        | 08 ¢      | 曲          |                |   |      |            |      |
| 🗇 Private files                                         | Time limit                       | 0       | 0                          | minut                              | es ¢ 🗌 Enable                        |                                       |             |           |            |                |   |      |            |      |
| 🕸 Reports                                               | When time expires                | •       | Dpen atten                 | npts are                           | submitted automo                     | atically                              | _           | _         |            | ÷              |   |      |            |      |
| <ul> <li>Preferences</li> <li>Switch role to</li> </ul> | Orade                            | C<br>T  | Open atter<br>There is a g | n <mark>pts are</mark><br>grace pe | submitted autom<br>priod when open a | <mark>atically</mark><br>Hempts can b | oe submitte | ed, but n | more quest | tions answered |   |      |            |      |
| E Log out                                               | Layout                           | A       | Attempts n                 | nust be                            | submitted before t                   | ime expires, o                        | or they are | not cour  | ted        |                |   |      |            |      |
| Edma Options                                            | Question behaviour               | ır      |                            |                                    |                                      |                                       |             |           |            |                |   |      |            |      |
|                                                         | Review options @                 |         |                            |                                    |                                      |                                       |             |           |            |                |   |      |            |      |
|                                                         | Appearance                       |         |                            |                                    |                                      |                                       |             |           |            |                |   | (+ · |            |      |
|                                                         |                                  |         |                            |                                    |                                      |                                       |             |           |            |                |   | + A  | aa a bloci | 9    |

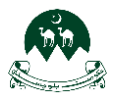

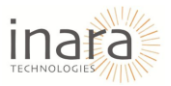

### 5.3. Quiz Grade Settings

Navigate to the "Grade" section within the quiz settings.

| Home III Home                                                        | Courses Resources Help & Su                           | opport Webinar Contact Us How To Use VATT English (en) ↓ | Edit mode 💽  🕼 🗸 🗸 |
|----------------------------------------------------------------------|-------------------------------------------------------|----------------------------------------------------------|--------------------|
| Profile Grades                                                       | Grade<br>Grade category<br>Grade to pass              | Uncategorised                                            |                    |
| <ul> <li>Calendar</li> <li>Private files</li> <li>Reports</li> </ul> | Attempts allowed<br>Grading method                    | Unlimited ¢<br>Highest grade ¢                           |                    |
| Preferences                                                          | Layout                                                |                                                          |                    |
| Log out                                                              | Question beha Review options                          | •                                                        |                    |
|                                                                      | <ul> <li>Appearance</li> <li>Safe Exam Bro</li> </ul> | wser                                                     |                    |
|                                                                      | Extra restrictio                                      | ns on attempts                                           | + Add a block      |

#### **Configure Grade Options**:

- 1. **Grade Category:** Select a category for the quiz (e.g., "Uncategorized" or any predefined grade category in your system). This helps organize quizzes within the grade book.
- 2. **Grade to Pass:** Set a numeric grade that participants must achieve to pass the quiz. For Example: Enter 50 for a passing score of 50%.
- 3. Attempts Allowed: Define how many attempts a participant can make:
  - **Unlimited**: Participants can attempt the quiz as many times as they want.
  - Numbered Options: Limit the number of attempts (e.g., 1, 2, 3, etc.).
- 4. Grading Method: Choose how the grade is calculated if multiple attempts are allowed:
  - Highest Grade: The highest score from all attempts is recorded.
  - Average Grade: The average of all attempts is used.
  - First Attempt: The score from the first attempt is recorded.
  - Last Attempt: The score from the most recent attempt is recorded.

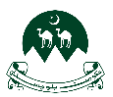

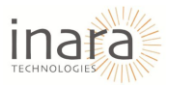

| 🕅 III Home     | Courses Resources Help & Sup | oort Webinar Contact Us How To Use VATT English (en) ↓ | Edit mode 💽  🕼 🖌 |
|----------------|------------------------------|--------------------------------------------------------|------------------|
|                | Grade                        |                                                        |                  |
| Profile        | Grade category               | Uncategorised                                          |                  |
| Grades         | Grade to pass                | 0                                                      |                  |
| Calendar       | Attempts allowed             | Halimited A                                            |                  |
| Private files  |                              | Unimited V                                             |                  |
| (\$) Reports   | Grading method               | Highest grade                                          |                  |
| Preferences    | Layout                       |                                                        |                  |
| Switch role to | Question behav               | iour                                                   |                  |
| E Log out      | Paviaw options               |                                                        |                  |
| Edma Options   | Review opnons                |                                                        |                  |
|                | Appearance                   |                                                        |                  |
|                | Safe Exam Brow               | vser                                                   |                  |
|                | Extra restriction            | as on attempts                                         | + Add a block    |

# 5.4. Layout Section

Access the Layout Section, Expand the Layout section.

| iii Home C        | Courses Resources Help & Support Webinar Contact Us How To Use VATT English (en) 🗸 Edit mode 🂽 🗘 |               |
|-------------------|--------------------------------------------------------------------------------------------------|---------------|
| Profile           | New page Every question •                                                                        |               |
| 😇 Calendar        | Question behaviour                                                                               |               |
| Private files     | Review options o                                                                                 |               |
| Reports           | Appearance                                                                                       |               |
| Preferences       | Safe Exam Browser                                                                                |               |
| A+ Switch role to | Severa restrictions on attempts                                                                  |               |
| E Log out         |                                                                                                  |               |
| Edma Options      | Overall feedback •                                                                               |               |
|                   | Ocommon module settings                                                                          |               |
|                   | Restrict access                                                                                  |               |
|                   | Completion conditions                                                                            | T Add d block |

• Set the **New page** option, Choose to display every question on a new page or multiple questions together on one page.

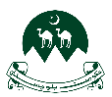

Г

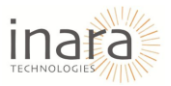

| Home ::: Home  | Courses Resources Help & S | upport Webinar Contact Us | How To Use VATT | English (en) 🗸 | Edit mode 💽  🕼 MA × |
|----------------|----------------------------|---------------------------|-----------------|----------------|---------------------|
|                | C Layout                   |                           |                 | _              |                     |
| Profile        | New page                   | Every question            | ۰               |                |                     |
| A Grades       | Show more                  |                           |                 |                |                     |
| 😂 Calendar     | Question beha              | viour                     |                 |                |                     |
| Private files  | Review options             | . •                       |                 |                |                     |
| 8 Reports      | Appearance                 |                           |                 |                |                     |
| Preferences    | Safe Exam Bro              | owser                     |                 |                |                     |
| Switch role to |                            |                           |                 |                |                     |
| E Log out      | Extra restrictio           | ons on attempts           |                 |                |                     |
| Edma Options   | Overall feedbo             | ack ø                     |                 |                |                     |
|                | O Common modu              | le settings               |                 |                |                     |
|                | Restrict access            |                           |                 |                |                     |
|                | Completion co              | nditions                  |                 |                | + Add o block       |

### 5.5. Question Behavior Section

Accessing Question Behavior Settings.

| 👯 III Home C                                                         | aurses Resources Help & Support Webinar Contact Us How To Use VATT English (en) 🗸                                      | Edit mode 💽 🗛 🗖 🕘 MA 🗸 |
|----------------------------------------------------------------------|----------------------------------------------------------------------------------------------------|------------------------|
| Profile     Grades                                                   | Question behaviour         Shuffle within questions       Yes •         How questions behave       Deferred feedback • |                        |
| <ul> <li>Calendar</li> <li>Private files</li> <li>Reports</li> </ul> | Show more_<br>Review options  Appearance                                                                               |                        |
| Preferences                                                          | <ul> <li>Safe Exam Browser</li> <li>Extra restrictions on attempts</li> </ul>                                          |                        |
| <ul><li>Log out</li><li>Edma Options</li></ul>                       | <ul> <li>Overall feedback •</li> <li>Common module settings</li> </ul>                                                 |                        |
|                                                                      | <ul> <li>Restrict access</li> <li>Completion conditions</li> </ul>                                                     | + Add a block          |

1. Shuffling Questions: Locate the "Shuffle within questions" option. Toggle this setting to "Yes" to randomize questions within the quiz.

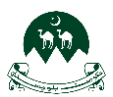

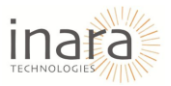

| Home III Home            | Courses Resources Help & Support Webinar Contact Us How To Use VATT English (en) 🗸 Edit mode 💽  🙆 💌 🔌 ` |
|--------------------------|----------------------------------------------------------------------------------------------------|
|                          | Question behaviour                                                                                      |
| Profile                  | Shuffle within questions Ves a                                                                          |
| Grades                   | How questions behave Deferred feedback •                                                                |
| 🗢 Calendar               | Show mote_                                                                                              |
| Private files            | Review options o                                                                                        |
| Reports                  | Appearance                                                                                              |
| Preferences              | 📀 Safe Exam Browser                                                                                     |
| <b>A+</b> Switch role to | Extra restrictions on attempts                                                                          |
| E Log out                | Overall feedback                                                                                        |
| Edma Options             |                                                                                                    |
|                          | Common module settings                                                                                  |
|                          | Restrict access                                                                                         |
|                          | Completion conditions + Add a block                                                                     |

- 2. Setting Feedback Behavior: Under "How questions behave," select the desired feedback behavior from the dropdown menu. Options include:
  - Deferred feedback
  - Adaptive mode
  - Interactive mode, etc.

| Home ::: Home                                       | Courses Resources Help & Support                                  | Webinar Contact Us How To Use VATT English (en) 🗸                                           | Edit mode 💽 🛕 🗊 🚳 MA 🗵 |
|-----------------------------------------------------|-------------------------------------------------------------------|---------------------------------------------------------------------------------------------|------------------------|
| Profile                                             | © Question behaviour<br>Shuffle within questions                  | • Yes •                                                                                     |                        |
| A Grades                                            | How questions behave<br>Show more                                 | Deferred feedback     Adaptive made     Adaptive made (no penalties)                        |                        |
| Private files     Reports     Preferences           | Appearance                                                        | Deferred feedback Deferred feedback with CBM Immediate feedback Immediate feedback with CBM |                        |
| <ul> <li>Switch role to</li> <li>Log out</li> </ul> | Extra restrictions on                                             | Interactive with multiple tries<br>attempts                                                 |                        |
| Edma Options                                        | Common module sett                                                | tings                                                                                       |                        |
|                                                     | <ul> <li>Restrict access</li> <li>Completion condition</li> </ul> | 15                                                                                          | + Add a block          |

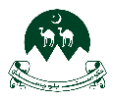

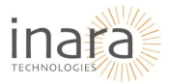

### 5.6. Review Options Section

Accessing Review Options From the course settings menu, expand the "Review options" section.

| Home III Home                                                                        | Courses Resources Help & Support                                                                                                    | Webinar Contact Us How To Use VATT                                                                                                    | 「 English (en) ↓                                                                                                    | Edit mode 💽                                                                                                    |
|--------------------------------------------------------------------------------------|----------------------------------------------------------------------------------------------------|----------------------------------------------------------------------------------------------------|----------------------------------------------------------------------------------------------------|----------------------------------------------------------------------------------------------------|
| <ul> <li>Profile</li> <li>Grades</li> <li>Calendar</li> <li>Private files</li> </ul> | Review options      During the attempt     The attempt     Whether correct      Maximum marks      Marks      General feedback      Right answer      Overall feedback | Immediately after the attempt<br>The attempt<br>Whether correct<br>Maximum marks<br>Marks<br>General feedback<br>Right answer<br>Overall feedback | Later, while the quiz is still open<br>The attempt<br>Whether correct<br>Maximum marks<br>Marks<br>Specific feedback<br>General feedback<br>Right answer<br>Overall feedback | After the quiz is closed<br>The attempt<br>Whether correct<br>Maximum marks<br>Marks<br>Specific feedback<br>General feedback<br>Right answer<br>Overall feedback |
| <ul><li>Reports</li><li>Preferences</li></ul>                                        | Appearance                                                                                                    |                                                                                                    |                                                                                                    |                                                                                                    |
| Switch role to                                                                       | <ul> <li>Safe Exam Browser</li> <li>Extra restrictions or</li> </ul>                                                                                                   | n attempts                                                                                                    |                                                                                                    |                                                                                                    |
| Edma Options                                                                         | Overall feedback •                                                                                                    |                                                                                                    |                                                                                                    |                                                                                                    |
|                                                                                      | <ul> <li>Common module se</li> <li>Restrict access</li> </ul>                                                                                                    | ttings                                                                                                    |                                                                                                    | + Add a black                                                                                                    |

**Setting Review Preferences**: Review options determine what students can see during and after their quiz attempts. The settings are divided into four phases:

- During the attempt: Information visible while students are taking the quiz.
- Immediately after the attempt: Details visible right after students finish.
- Later, while the quiz is still open: Information shown until the quiz closes.
- After the quiz is closed: Details visible after the quiz is officially closed.

Check or uncheck options accordingly like:

- The attempt
- Whether answers are correct
- Maximum marks
- Specific feedback
- General feedback
- Right answers
- Overall feedback

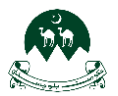

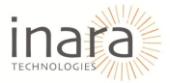

### 5.7. Appearance Setting Section

Accessing Appearance Setting section, from the course settings menu, expand the **"Appearance"** section.

| iii Home Co           | ourses Resources Help & Support Webinar Contact Us How To Use VATT English (en) 🗸 Edit mode 🌑  🕼 🐣 |
|-----------------------|----------------------------------------------------------------------------------------------------|
| Frofile               | Show the user's picture  No image                                                                  |
| <b>A</b> Grades       | Decimal places in grades 2 ¢                                                                       |
| 😂 Calendar            | Decimal places in marks for questions  Some as for overall grades                                  |
| Private files         | Show more_                                                                                         |
| Reports               | 📀 Safe Exam Browser                                                                                |
| Preferences           | Extra restrictions on attempts                                                                     |
| <b>Switch role to</b> | Overall feedback                                                                                   |
| E Log out             |                                                                                                    |
| Edma Options          | Common module settings                                                                             |
|                       | Restrict access                                                                                    |
|                       | Completion conditions                                                                              |
|                       | Tags                                                                                               |

- 1. Customizing Appearance Options: Options available include:
  - Show the user's picture: Choose whether to display user profile pictures (e.g., "No image").
  - **Decimal places in grades:** Define the number of decimal places shown for grades (e.g., "2").
  - Decimal places in marks for questions: Set it as "Same as for overall grades" or customize it.

| Home III Home                                                           | Courses Resources Help & Support Webinar Contact Us How To Use VATT English (en) 🗸 Edit mode 💽 🗘 D 🚳 MA 🗸     | , <b>^</b> |
|-------------------------------------------------------------------------|----------------------------------------------------------------------------------------------------|------------|
| Profile                                                                 | Show the user's picture No image •                                                                            |            |
| <ul> <li>Grades</li> <li>Calendar</li> </ul>                            | Decimal places in grades     2 •       Decimal places in marks for questions     Same as for overall grades • |            |
| <ul> <li>Private files</li> <li>Reports</li> <li>Preferences</li> </ul> | Show more Show more Safe Exam Browser                                                                         |            |
| Switch role to                                                          | Overall feedback   Common module settings                                                                     |            |
| Edma Options                                                            | Completion conditions                                                                                         |            |
|                                                                         | Tags + Add a block                                                                                            | -          |

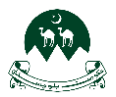

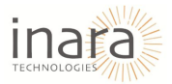

### 5.8. Safe Exam Browser Section

#### Access the Quiz Settings Section.

| Home III Home  | Courses Resources Help & Support Webinar Contact Us How To Use VATT English (en) 🗸 Edit mode 💽 🗘 🗋 🚳 🗠 |
|----------------|----------------------------------------------------------------------------------------------------|
| Profile        | Require the use of Safe Exam Browser     No                                                            |
| A Grades       | Extra restrictions on attempts                                                                         |
| 😇 Calendar     | Require password O Click to enter text 🖉 💿                                                             |
| Private files  | Show more                                                                                              |
| 😥 Reports      | 🕑 Overall feedback 🛛                                                                                   |
| Preferences    | Grade boundary 100%                                                                                    |
| Switch role to | Feedback Edit View Insert Format Tools Table Help                                                      |
| E Log out      | か ♂ B I 図 D H≠P & 淡 罰 声 吾 吾 J¶ ¶k 値 垣 注 注 ■                                                            |
| Edma Options   |                                                                                                    |
|                | p Owords v                                                                                             |
|                | Grade boundary + Add a block                                                                           |

- 1. Set Up the Safe Exam Browser Requirement: Choose one of the options from the dropdown menu:
  - No: Safe Exam Browser is not required for the quiz.
  - Yes Configure Manually: You manually set the parameters for SEB.
  - Yes Upload My Own Config: You upload a pre-configured SEB file.
  - Yes Use SEB Client Config: Use the SEB client configuration file.

| Home III Home            | Courses Resources Help & Support Webinar Contact Us How To Use VATT English (en) 🗸 Edit mode 💽 🗛 🖓 🗋 🚳 MA 🗠 |   |
|--------------------------|----------------------------------------------------------------------------------------------------|---|
|                          | Safe Exam Browser                                                                                           |   |
| Profile                  | Require the use of Sofe Exam Browser  No                                                                    |   |
| Grades                   | Extra restrictions on atte Yes - Configure manually                                                         |   |
| 😂 Calendar               | Require password Ves - Upload my own config<br>Yes - Use SEB client confia                                  |   |
| Private files            | Show more_                                                                                                  | 1 |
| Reports                  | 🛇 Overall feedback 🛛                                                                                        |   |
| Preferences              | Grade boundary 100%                                                                                         |   |
| <b>8+</b> Switch role to | Feedback Edit View Insert Format Tools Table Help                                                           |   |
| Log out                  | か  B I 図 D HeP & 淡 III 톰 홈 페 Nk  個 垣 III III 📾                                                              |   |
| Edma Options             |                                                                                                    |   |
|                          | p O words                                                                                                   | 4 |
|                          | Grade boundary + Add a block                                                                                |   |

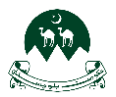

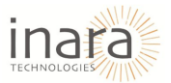

### 5.9. Setting Extra Restrictions on Attempts

Scroll down to locate the "Extra Restrictions on Attempts" section in the settings page.

| iii Home C               | Courses Resources 🗸 Help & Support Webinor Contact Us How To Use VATT English (en) 🗸 Edit mode 🂽  🖗 🗠 🗸                                                                                                    |
|--------------------------|----------------------------------------------------------------------------------------------------|
|                          | © Extra restrictions on attempts                                                                                                    |
| Profile                  | Require password Click to enter text 2                                                                                                    |
| R Grades                 | Show more                                                                                                    |
| 😇 Calendar               | 🕗 Overall feedback 🛛                                                                                                    |
| Private files            | Common module settings                                                                                                    |
| Reports                  | Restrict access                                                                                                    |
| Preferences              | Completion conditions                                                                                                    |
| <b>8+</b> Switch role to | Tags                                                                                                    |
| Cog out                  |                                                                                                    |
| Edma Options             | Competencies                                                                                                    |
|                          | Send content change notification                                                                                                    |
|                          | Save and return to course Save and display Cancel                                                                                                    |
|                          | Required     the second second s |

- 1. **Enable or Set Restrictions**: Click the dropdown icon beside **"Extra Restrictions on Attempts"** to expand the options.
- 2. Require Password: If you want to set a password for accessing the quiz:
  - Click the field labeled "Click to enter text".
  - Enter your desired password.
  - Use the **eye icon** to toggle visibility for confirming the password.

| Home III Home    | Courses Resources 🗸 Help & Support Webinar Contact Us How To Use VATT English (en) 🗸 Edit mode 🂽 🗘 🔯 MA 🗸                                                                                                    |
|------------------|----------------------------------------------------------------------------------------------------|
|                  | Extra restrictions on attempts                                                                                                    |
| Profile          | Require password  Click to enter text  Click to enter text  Click to ent |
| A Grades         | Show more                                                                                                    |
| 😇 Calendar       | 🕗 Overall feedback 🛛                                                                                                    |
| Private files    | Ocommon module settings                                                                                                    |
| 8 Reports        | Restrict access                                                                                                    |
| Preferences      | Ompletion conditions                                                                                                    |
| & Switch role to | Tras                                                                                                    |
| Log out          |                                                                                                    |
| Edma Options     | Competencies                                                                                                    |
| -                | Send content change notification 9                                                                                                    |
|                  | Save and return to course Save and display Cancel                                                                                                    |
|                  | Required     + Add a block                                                                                                    |

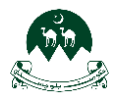

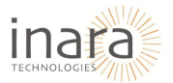

### 5.10. Overall Feedback in Moodle

Scroll down and locate the "Overall Feedback" section. Click on the dropdown arrow to expand it.

| 🕅 III Home C                                            | Courses Resources 🗸 Help & Support    | Webinar Contact Us How To Use VATT English (en) 🗸 Edit mode 🂽 🚨 |                  |
|---------------------------------------------------------|---------------------------------------|-----------------------------------------------------------------|------------------|
| Profile                                                 | Coverall feedback @<br>Grade boundary | 100%                                                            |                  |
| <ul> <li>Grades</li> <li>Calendar</li> </ul>            | Feedback                              | Edit View Insert Format Tools Table Help<br>5                   | := ₩             |
| <ul><li>Private files</li><li>Reports</li></ul>         |                                       | p                                                               | 0 words 🙆 tiny 🛷 |
| <ul> <li>Preferences</li> <li>Switch role to</li> </ul> | Grade boundary<br>Feedback            | Edit View Insert Format Tools Table Help                        |                  |
| <ul><li>Log out</li><li>Edma Options</li></ul>          |                                       | か /> B I 図 D ♥ ■ H+P 2 淡 II 声音 著 机 Tk 信道 Ⅲ                      | ≣                |
|                                                         | Grade boundary                        | p<br>0%                                                         | 0 words          |

- 1. Set Grade Boundaries: For each feedback entry, specify a Grade Boundary as a percentage. For example:
  - **100%**: Feedback for users scoring full marks or close to it.
  - **0%**: Feedback for users scoring no marks.
  - Add grade boundaries as needed.
- 2. Enter Feedback Text: In the Feedback field corresponding to each grade boundary:
  - Use the text editor to input the feedback you want students to see based on their performance.
  - You can format text, insert images, links, or multimedia using the available editor tools.
- 3. Add Additional Feedback Fields (Optional): Click "Add 3 more feedback fields" to create more grade boundary-feedback pairs if needed.

| Home                     | Courses Resources 🗸 Help & Suppo | rt Webinar Contact Us How To Use VATT English (en) 🗸 | Edit mode 💽 🛕 🕞 🛞 🔺 - |
|--------------------------|----------------------------------|------------------------------------------------------|-----------------------|
|                          | Overall feedback                 |                                                      |                       |
| Profile                  | Grade boundary                   | 100%                                                 |                       |
| <b>R</b> Grades          | Feedback                         | Edit View Insert Format Tools Table Help             | : = = <mark></mark>   |
| 😇 Calendar               |                                  |                                                      |                       |
| Private files            |                                  |                                                      |                       |
| 8 Reports                |                                  | p                                                    | 0 words 🔂 tiny 🖉      |
| Preferences              | Grade boundary                   |                                                      |                       |
| <b>R+</b> Switch role to | Feedback                         | Edit View Insert Format Tools Table Help             |                       |
| 🕣 Log out                |                                  | ५२ B I 🕢 🕨 🔮 🖿 H≠P & ⅔ 📰 ≣                           | ः इन्ह 📶 🇤 विवः 🗄 🗎 🏛 |
| Edma Options             |                                  |                                                      |                       |
|                          |                                  | p                                                    | 0 words               |
|                          | Grade boundary                   | 0%                                                   |                       |
|                          |                                  | Add 3 more feedback fields                           | + Add a block         |

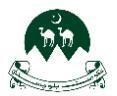

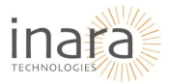

### 5.11. Common Module Settings

Scroll down to locate the **"Common Module Settings"** section. Click on the dropdown arrow to expand it.

|                 | Common modul    | e settings                            |  |
|-----------------|-----------------|---------------------------------------|--|
| Profile         | Availability    | Show on course page                   |  |
| <b>Q</b> Grades | ID number       | •                                     |  |
| S Calendar      | Force language  | Do not force \$                       |  |
| Private files   | Group mode      | No groups                             |  |
| Reports         |                 |                                       |  |
| Preferences     |                 | Add group/grouping access restriction |  |
| Switch role to  | Restrict access |                                       |  |
| Log out         | Completion con  | ditions                               |  |
| Edma Options    | Tags            |                                       |  |
|                 | Tags            |                                       |  |
|                 | Competencies    |                                       |  |

**Set Availability**: In the **Availability** dropdown, Choose **"Show on course page"** to make the quiz visible to students. Choose **"Hide on course page"** to keep it hidden from students.

|                | Common mod     | ule settings                                |               |
|----------------|----------------|---------------------------------------------|---------------|
| Profile        | Availability   | Show on course page o                       |               |
| Grades         | ID number      | Show on course page     Hide on course page |               |
| Colendar       | Force language | Do not force \$                             |               |
| Private files  |                |                                             |               |
| Reports        | Group mode     | No groups     e                             |               |
| Preferences    |                | Add group/grouping access restriction       |               |
| Switch role to | Restrict acces | s                                           |               |
| Log out        | Completion of  | anditions                                   |               |
| Edma Options   | Completion co  |                                             |               |
|                | Tags           |                                             | _             |
|                | Competencies   |                                             | <u>^</u>      |
|                |                |                                             | + Add a black |

- 1. Add an ID Number (Optional): Use the ID Number field to assign a unique identifier to the quiz.
- 2. Force Language: In the Force Language dropdown, select a specific language to display the quiz in that language. Choose "Do not force" to display the activity in the course's default language.
- 3. Configure Group Mode: In the Group Mode dropdown:
  - No Groups: All participants work together.
  - Separate Groups: Participants can only interact with members of their assigned group.
  - Visible Groups: Participants can see other groups but can only interact with their own.

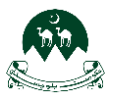

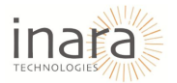

2. Add Group/Grouping Access Restriction: Click on "Add group/grouping access restriction" if you want to restrict access to specific groups or groupings.

| iii Home C      | Courses Resources ∨ Help & Si | upport Webinar Contact Us How To Use VATT English (en) 🗸 | Edit mode 💽 🗛 📭 🛞 🖌 👗 |
|-----------------|-------------------------------|----------------------------------------------------------|-----------------------|
|                 | Common module                 | e settings                                               |                       |
| Profile         | Availability                  | Show on course page \$                                   |                       |
| <b>R</b> Grades | ID number                     | •                                                        |                       |
| 🔁 Calendar      | Force language                | Do not force ¢                                           |                       |
| Private files   | Group mode                    | No groups                                                |                       |
| Reports         |                               | Add group/grouping access restriction                    |                       |
| Preterences     |                               | nod groups grouping access rearrenon                     |                       |
|                 | Restrict access               |                                                          |                       |
| Edma Options    | Completion cond               | ditions                                                  |                       |
|                 | Tags                          |                                                          | _                     |
|                 | Competencies                  |                                                          | -                     |
|                 |                               | Send content change notification                         | + Add a block         |

## 5.12. Configuring Access Restrictions

Scroll down and locate the "Restrict Access" section. Click on the dropdown arrow to expand it.

| Home III Home     | Courses Resources 🗸 Help & Suppor | t Webinar Contact Us How To Use VATT English (en) ↓ | Edit mode 💽  🕼 🗸 | ŕ |
|-------------------|-----------------------------------|-----------------------------------------------------|------------------|---|
| _                 | Restrict access                   |                                                     |                  |   |
| Profile           | Access restrictions               | None                                                |                  |   |
| A Grades          | /                                 | Add restriction                                     |                  |   |
| 😂 Calendar        |                                   |                                                     |                  |   |
| Private files     | Completion condition              | ons                                                 |                  |   |
| 8 Reports         | Tags                              |                                                     |                  |   |
| Preferences       | Competencies                      |                                                     |                  |   |
| A+ Switch role to |                                   | Send content change notification                    |                  |   |
| E Log out         |                                   | Save and return to course Save and display Cance    | et               |   |
| Edma Options      |                                   |                                                     | -                |   |
|                   | Required                          |                                                     |                  |   |
|                   |                                   |                                                     |                  |   |
|                   |                                   |                                                     | + Add a block    |   |

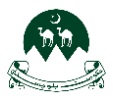

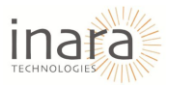

1. Add Access Restrictions: Click on the "Add restriction" button to configure access rules.

| iii Home C        | ourses Resources → Help & S | upport Webinar Contact Us How To Use VATT | English (en) 🗸     | Edit mode 🌑 | 4 📭 🛞 M ×     |
|-------------------|-----------------------------|-------------------------------------------|--------------------|-------------|---------------|
|                   | Restrict access             |                                           |                    |             |               |
| Profile           | Access restrictions         | None                                      |                    |             |               |
| <b>A</b> Grades   |                             | Add restriction                           |                    |             |               |
| 😇 Calendar        |                             |                                           |                    |             |               |
| Private files     | Completion con              | ditions                                   |                    |             |               |
| 🕸 Reports         | Tags                        |                                           |                    |             |               |
| Preferences       | Competencies                |                                           |                    |             |               |
| A+ Switch role to |                             | Send content change notification          |                    |             |               |
| 🔁 Log out         |                             | Save and return to course Save a          | ind display Cancel |             |               |
| Edma Options      |                             |                                           |                    |             |               |
|                   | Required                    |                                           |                    |             |               |
|                   |                             |                                           |                    |             | + Add a block |

You can choose from various restriction types, such as:

- **Date**: Specify a date range during which the activity/quiz is accessible.
- Grade: Restrict access based on the user's grade in another activity.
- User Profile: Restrict access based on user profile.
- **Completion**: Make the activity accessible only after completing another activity.

|                | WResifici access      |                         |                                                              |  |
|----------------|-----------------------|-------------------------|--------------------------------------------------------------|--|
| Profile        | Access restrictions   | None                    |                                                              |  |
| Grades         |                       | Add restriction         |                                                              |  |
| Calendar       | Completion conditions | Date                    | Prevent access until (or from)<br>a specified date and time. |  |
| Private files  |                       | Grade                   | Require students to achieve a specified grade.               |  |
| Reports        |                       | User profile            | Control access based on fields within the student's          |  |
| Preferences    | Tags                  | Restriction set         | protile.<br>Add a set of nested                              |  |
| Switch role to | Compotencies          |                         | logic.                                                       |  |
| Log out        | Competencies          | c                       | ancel                                                        |  |
| Edma Options   |                       | Send content change no  | tification 🕤                                                 |  |
|                |                       | Save and return to cour | se Save and display Cancel                                   |  |

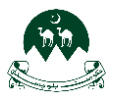

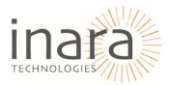

# 5.13. Completion Conditions in Moodle

Scroll down and locate the "Completion Conditions" section. Click on the dropdown arrow to expand it.

| 💮 III Home                                                              | Courses Resources ∽ Help & Sup | port Webinar Contact Us How To Use VATT English (en) 🗸                                         | Edit mode 💽  🕼 🗸 |
|-------------------------------------------------------------------------|--------------------------------|------------------------------------------------------------------------------------------------|------------------|
| Profile                                                                 | Completion cond                | tions<br>None                                                                                  |                  |
| <ul> <li>Grades</li> <li>Calendar</li> </ul>                            | Tags                           | <ul> <li>Students must manually mark the activity as done</li> <li>Add requirements</li> </ul> |                  |
| <ul> <li>Private files</li> <li>Reports</li> <li>Preferences</li> </ul> | Competencies                   | Send content change notification                                                               |                  |
| <ul> <li>Switch role to</li> <li>Log out</li> </ul>                     | Required                       | Save and return to course Save and display Cancel                                              |                  |
| Edma Options                                                            | . Kedanaa                      |                                                                                                |                  |

- 1. Select Completion Tracking Option: Choose one of the following options:
  - **None**: No completion tracking is applied.
  - **Students must manually mark the activity as done**: Allow students to mark the activity as complete themselves.
  - Add requirements: Set specific conditions that must be met for the activity to be marked as complete.

| Home ::: Home         | Courses Resources 🗸 Help & | Support Webinar Contact Us How To Use VATT English (en) 🗸            | Edit mode 💽 🛕 📑 🚳 MA 👻 |
|-----------------------|----------------------------|----------------------------------------------------------------------|------------------------|
|                       | Completion cor             | nditions                                                             |                        |
| Profile               |                            | None                                                                 |                        |
| <b>R</b> Grades       |                            | <ul> <li>Students must manually mark the activity as done</li> </ul> |                        |
| 😇 Calendar            |                            | Add requirements                                                     |                        |
| Private files         | Tags                       |                                                                      |                        |
| Reports               | Competencies               |                                                                      |                        |
| Preferences           |                            | Send content change notification                                     |                        |
| <b>Switch role to</b> |                            | Save and return to course Save and display Cancel                    |                        |
| Log out               | Required                   |                                                                      |                        |
| Edma Options          |                            |                                                                      |                        |

- 2. Add Requirements: If you select Add requirements, you can define the conditions, such as:
  - View the activity: Mark as complete when students view the activity.
  - **Minimum attempts:** Require a minimum number of attempts to mark the activity as complete.
  - **Receive a grade:** Completion is tied to receiving a grade for the activity.
- 3. Set a Reminder:
  - Enable the "Set reminder in Timeline" option to set a deadline or reminder for students to complete the activity.
  - Use the date picker to specify the timeline.

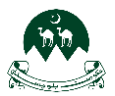

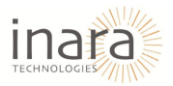

| Home :::                 | Courses Resources 🗸 Help & Supp | oort Webinar Contact Us How To Use VATT English (en) ↓ Edit mode      | • • • • • • • • |
|--------------------------|---------------------------------|-----------------------------------------------------------------------|-----------------|
|                          | W Restrict access               |                                                                       |                 |
| Profile                  | Access restrictions             | None<br>Add restriction                                               |                 |
| Calendar                 | Completion condi                | tions                                                                 |                 |
| Private files            |                                 | O None                                                                |                 |
| 8 Reports                |                                 | Students must manually mark the activity as done     Add requirements |                 |
| Preferences              |                                 | Activity is completed when students do all the following:             |                 |
| <b>R+</b> Switch role to |                                 | □ View the activity                                                   |                 |
| Log out                  |                                 | Minimum attempts                                                      |                 |
| Edma Options             |                                 | 🗆 Receive a grade                                                     |                 |
|                          | Set reminder in Timeline        | ● □ Enable 7 € February € 2025 € 12 € 13 € 篇                          |                 |
|                          | Tags                            |                                                                       | + Add a block   |

# 5.14. Adding Tags

Scroll down to locate the "Tags" section. Click on the dropdown arrow to expand it.

| Home III Home                                | Courses Resources 🗸 Help & Support | Webinar Contact Us How To Use VATT English (en) 🗸 | Edit mode 💽 🗛 🗖 🚳 MA 👻 |
|----------------------------------------------|------------------------------------|---------------------------------------------------|------------------------|
| Profile                                      | <b>₹ Tags</b>                      | Manage standard tags                              |                        |
| <ul> <li>Grades</li> <li>Calendar</li> </ul> |                                    | Enter tags_                                       |                        |
| Private files                                | Competencies                       |                                                   |                        |
| 🔞 Reports                                    |                                    | Send content change notification                  |                        |
| Preferences                                  |                                    | Save and return to course Save and display Cancel |                        |
| Switch role to                               | Required                           |                                                   |                        |
| Log out                                      |                                    |                                                   |                        |
| Edma Options                                 |                                    |                                                   |                        |
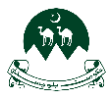

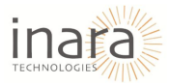

1. Select from suggestions (if available) if no tags are pre-set, it will display No selection.

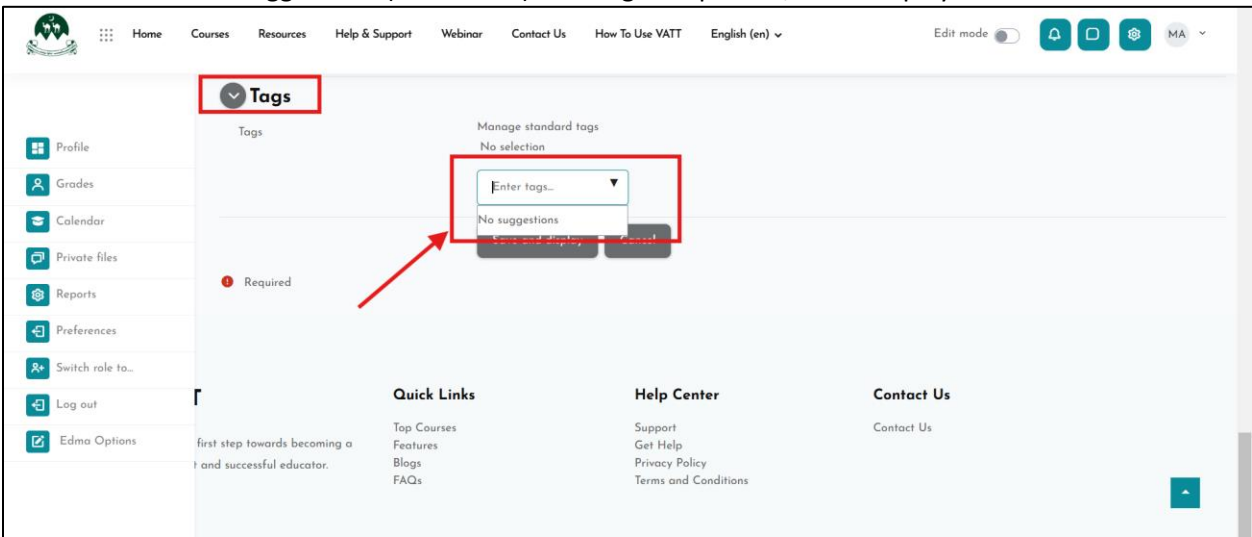

2. Click on the Manage Standard Tags to add new tags.

| Hor                                                                                  | ne Courses Resources Help & Support                                                  | t Webinar Contact Us How To U            | ie VATT English (en) 🗸                                                        | Edit mode 🕥 📿 |  |
|--------------------------------------------------------------------------------------|--------------------------------------------------------------------------------------|------------------------------------------|-------------------------------------------------------------------------------|---------------|--|
| Profile                                                                              | <ul> <li>Groups</li> <li>Tags</li> </ul>                                             | Manage standard tags                     |                                                                               |               |  |
| <ul> <li>Grades</li> <li>Calendar</li> <li>Private files</li> <li>Reports</li> </ul> |                                                                                      | Enter tags.                              | el                                                                            |               |  |
| <ul> <li>Preferences</li> <li>Switch role to</li> <li>Log out</li> </ul>             | Required                                                                             |                                          |                                                                               | 5 · · · ·     |  |
| Z Edma Options                                                                       | YATT<br>Take the first step towards becoming a<br>confident and successful educator. | Top Courses<br>Features<br>Blogs<br>FAQs | Theip Center<br>Support<br>Get Help<br>Privacy Policy<br>Terms and Conditions | Contact Us    |  |
|                                                                                      |                                                                                      | © 2025 Virtual Acad                      | emy for Teachers Training                                                     |               |  |

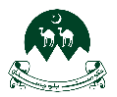

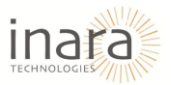

# 3. Click + Add Standard Tags to add new tag.

| iii Home Courses Resour                                                      | ces Help & Support Webinar Conto         | ct Us How To Use VATT English (en) ↓                           | Edit mode 🀑 🛕 🖸 🔕 MA 👻 |
|------------------------------------------------------------------------------|------------------------------------------|----------------------------------------------------------------|------------------------|
| General Users Courses Grades Plugins                                         | Appearance Server Reports Develop        | ment                                                           | Admin bookmarks        |
| Default collection                                                           |                                          | + Add standard tags                                            | Bookmark this page     |
| Nothing to display                                                           |                                          | ▼ Filters                                                      |                        |
|                                                                              |                                          |                                                                |                        |
| VATT                                                                         | Quick Links                              | Help Center                                                    | Contact Us             |
| Take the first step towards becoming a confident and<br>successful educator. | Top Courses<br>Features<br>Blags<br>FAQs | Support<br>Get Help<br>Privacy, Policy<br>Terms and Conditions | Contact Us             |
|                                                                              | ¢                                        | 2025 Virtual Academy for Teachers Training                     |                        |
| Search Q                                                                     |                                          |                                                                |                        |

# 4. Add tag and click on "Continue" to save tag.

| III Home Courses Resource                                                 | is Help & Support Webin                  | Add standard tags =                                           | Edit mode 🐑 🔕 🖸 🙆 MA 👻                |
|---------------------------------------------------------------------------|------------------------------------------|---------------------------------------------------------------|---------------------------------------|
| General Users Courses Grades Plugins A<br>Default collection              | ppearance Server Reports                 | Enter commo-separated list of new tags •                      | Admin bookmarks<br>Bookmark this page |
| Nothing to display                                                        | _                                        | Cancel Continue                                               | ihers                                 |
| VATT                                                                      | Quick Links                              | Help Center                                                   | Contact Us                            |
| Take the first step towards becoming a confident and successful educator. | Top Courses<br>Features<br>Blogs<br>FAQs | Support<br>Get Help<br>Privacy Policy<br>Terms and Conditions | Contact Us                            |
|                                                                           |                                          | © 2025 Virtual Academy for Teachers Training                  |                                       |
| Search Q                                                                  |                                          |                                                               |                                       |

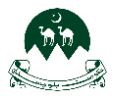

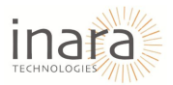

## 5. After adding tags, View them listed under **Default Collection**.

| Home Courses                                                          | Resources Help & Support                     | Webinar Contact Us How To Use VA | TT English (en) ↓                                             | Edit mode 🐑  🕼 🐨 MA 👻                 | - |  |  |  |
|-----------------------------------------------------------------------|----------------------------------------------|----------------------------------|---------------------------------------------------------------|---------------------------------------|---|--|--|--|
| General Users Courses Grades                                          | Plugins Appearance Server                    | Reports Development              |                                                               | Admin bookmarks<br>Bookmark this name | 1 |  |  |  |
| Standard tag(s) added                                                 |                                              |                                  |                                                               | booking in page                       |   |  |  |  |
| Default collection                                                    | Default collection + Add standard tags       |                                  |                                                               |                                       |   |  |  |  |
| Tag name     First name / La                                          | st name Count                                | Flag 🗸 Time modified             | Standard                                                      |                                       |   |  |  |  |
| 🗆 new tag 🖋 🦷 Muhammad Ali                                            | 0                                            | D 1 sec                          | ✓ \$ ~                                                        |                                       |   |  |  |  |
| Delete selected Combine selected                                      |                                              |                                  |                                                               |                                       |   |  |  |  |
|                                                                       |                                              |                                  |                                                               |                                       |   |  |  |  |
| VATT                                                                  | Quick Links                                  |                                  | Help Center                                                   | Contact Us                            |   |  |  |  |
| Take the first step towards becoming a confident successful educator. | Top Courses<br>and Features<br>Blogs<br>FAQs |                                  | Support<br>Get Help<br>Privacy Policy<br>Terms and Conditions | Contact Us                            |   |  |  |  |
| Search Q                                                              |                                              |                                  |                                                               |                                       |   |  |  |  |

## 6. Use the **Edit** option to modify tags or the **Delete** option to remove them.

| III Home Courses Resource                                                 | es Help & Support Webinar Cont           | act Us How To Use VATT English (en) 🗸                         | Edit mode 💽   🙆 MA 👻 |
|---------------------------------------------------------------------------|------------------------------------------|---------------------------------------------------------------|----------------------|
| General Users Courses Grades Plugins                                      | Appearance Server Reports Deve           | lopment                                                       | Admin bookmarks      |
| Standard tag(s) added                                                     |                                          |                                                               | Bookmark this page   |
| Default collection                                                        |                                          | + Add standard tags                                           |                      |
| Tag name     First name / Last name                                       | Count Flag 🗸                             | Time modified Standard                                        |                      |
| 🗆 new tag 🖋 🦳 Muhammad Ali                                                | c 1                                      | 1 sec 🗸 🌣 🗸                                                   |                      |
| Delete selected Combine selected                                          |                                          | ♥ Edit                                                        |                      |
|                                                                           |                                          |                                                               |                      |
| VATT                                                                      | Quick Links                              | Help Center                                                   | Contact Us           |
| Take the first step towards becoming a confident and successful educator. | Top Courses<br>Features<br>Blogs<br>FAQs | Support<br>Get Help<br>Privacy Policy<br>Terms and Conditions | Contact Us           |

Additional actions include combining or deleting multiple tags.

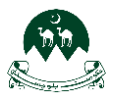

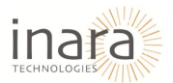

## 5.15. Competencies Section

Scroll down under "Course competencies" to select or add competencies section.

| Home ::: Home                                           | Courses Resources 🗸 Help                                    | & Support Webinar Cont                   | act Us How To Use VATT English (en) 🗸                           | Edit mode 🌑 |               |
|---------------------------------------------------------|-------------------------------------------------------------|------------------------------------------|-----------------------------------------------------------------|-------------|---------------|
| Profile                                                 | Competencies                                                | <ul> <li>No selection</li> </ul>         |                                                                 |             |               |
| <ul><li>Grades</li><li>Calendar</li></ul>               | Upon activity completion:                                   | Search<br>Do nothing                     | •                                                               |             |               |
| <ul><li>Private files</li><li>Reports</li></ul>         |                                                             | □ Send conte                             | nt change notification 💿<br>eturn to course Save and display Cc | incel       |               |
| <ul> <li>Preferences</li> <li>Switch role to</li> </ul> | Required                                                    |                                          |                                                                 | _           |               |
| <ul><li>Edma Options</li></ul>                          | -r                                                          | Quick Links                              | Help Center                                                     | Contact Us  |               |
|                                                         | first step towards becoming a<br>t and successful educator. | Top Courses<br>Features<br>Blogs<br>FAQs | Support<br>Get Help<br>Privacy Policy<br>Terms and Conditions   | Contact Us  | + Add a block |

- 1. Activity Completion Options: Under "Upon activity completion", choose an action:
  - **Do nothing**: No further action is required.
  - Attach evidence: Upload relevant documents or files to support competency achievement.
  - Send for review: Notify an assigned reviewer for assessment.
  - **Complete the competency**: Mark the competency as achieved once the activity is completed.

| Home ::: Home                                                            | Courses Resources 🗸 Help                                    | o & Support Webinar       | Contact Us How                         | To Use VATT                                  | English (en) 🗸 | Edit mode 💽 | 4   | 10 MA ~   |
|--------------------------------------------------------------------------|-------------------------------------------------------------|---------------------------|----------------------------------------|----------------------------------------------|----------------|-------------|-----|-----------|
| Profile                                                                  | Course competencies                                         | 5<br>3 No                 | selection                              |                                              |                |             |     |           |
| <ul> <li>Grades</li> <li>Calendar</li> <li>Private files</li> </ul>      | Upon activity completion                                    | : Do<br>At                | nothing ¢<br>nothing<br>tach evidence  | action <b>9</b>                              |                |             |     |           |
| <ul> <li>Reports</li> <li>Preferences</li> <li>Switch role to</li> </ul> | Required                                                    | Se                        | nd for review<br>mplete the competency | Save and                                     | display Cancel |             |     |           |
| <ul><li>Log out</li><li>Edma Options</li></ul>                           | r                                                           | Quick Links               |                                        | Help Center                                  |                | Contact Us  |     |           |
|                                                                          | first step towards becoming a<br>t and successful educator. | Features<br>Blogs<br>FAQs |                                        | Get Help<br>Privacy Policy<br>Terms and Cond | itions         | Contact Us  | + A | d a block |

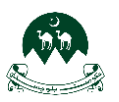

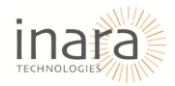

# 5.16. Save Options

At the bottom of the settings page, three buttons are available to finalize your changes:

- 1. **Save and Return to Course**: Click this button to save all the changes made to the activity or resource and return directly to the course homepage.
- 2. **Save and Display**: Use this option to save your changes and immediately view the activity or resource.
- 3. **Cancel**: Selecting this will discard any changes made during the current session and return to the previous page.

| Home ::: Home    | Courses Resources v Help                                    | & Support Webinar Cont                   | act Us How To Use VATT English (en) 🗸                         | Edit mode  |               |
|------------------|-------------------------------------------------------------|------------------------------------------|---------------------------------------------------------------|------------|---------------|
|                  | Competencies                                                | ;                                        |                                                               |            |               |
| Profile          | Course competencies                                         | No selection                             |                                                               |            |               |
| <b>A</b> Grades  |                                                             | Search                                   | Y                                                             |            |               |
| 🗢 Calendar       | Upon activity completion:                                   | Do nothing                               | \$                                                            |            |               |
| Private files    |                                                             | □ Send conte                             | nt change notification 🟮                                      |            |               |
| Reports          |                                                             | Save and r                               | eturn to course Save and display (                            | Cancel     |               |
| Preferences      | <ol> <li>Required</li> </ol>                                |                                          |                                                               |            |               |
| ℜ Switch role to |                                                             |                                          |                                                               |            |               |
| Log out          | -                                                           |                                          |                                                               |            |               |
| Edma Options     | r                                                           | Quick Links                              | Help Center                                                   | Contact Us |               |
|                  | first step towards becoming a<br>+ and successful educator. | Top Courses<br>Features<br>Blogs<br>FAQs | Support<br>Get Help<br>Privacy Policy<br>Terms and Conditions | Contact Us | + Add a block |

# 6. Viewing the Added Quiz

Once a quiz is successfully created and saved, the quiz will appear within the selected module or section on the course page. In this, the newly created **Test Quiz** is displayed under **Module 5: Teacher Assessment and Evaluation**.

1. Details Displayed: The quiz title (Test Quiz) is shown, along with its opening and closing dates.

| <b>@</b> "     | Home Courses Resources - Help & Support Webinar Contact Us How                                           | v To Use VATT | English (en) 🗸 | Edit mode 🌑 |               |
|----------------|----------------------------------------------------------------------------------------------------|---------------|----------------|-------------|---------------|
| I              | ✓ Module 5: Teacher Assessment and Evaluation 𝖋                                                          | I             | + Add section  |             |               |
|                |                                                                                                    | :             |                |             |               |
|                | Topica:<br>Designing Effective Assessments<br>Formative vs. Summative Assessments<br>Feedback Mechanisms |               |                |             |               |
|                | Assignment 1 🎤<br>Opened: Thursday, 23 January 2025, 12.00 AM Due: Thursday, 30 January 2025, 12.00 AM   | I             |                |             |               |
|                | Quiz<br>Opened: Friday, 24 January 2025, 901 AM Closes: Monday, 24 February 2025, 901 AM                 | i             |                |             |               |
|                | Test Quiz<br>Opened: Friday, 7 February 2025, 124 PM Closex: Friday, 7 March 2025, 124 PM                | :             |                |             |               |
| Coptions       | + Add an activity or resource                                                                            |               |                |             |               |
| Bulk actions 🖋 |                                                                                                    |               |                |             | + Add a block |

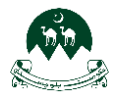

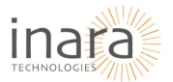

## 6.1. Adding Questions to a Quiz

Navigate to the Quiz Interface from the course dashboard, locate the newly created quiz. Click on the quiz title to enter its settings.

|                | Home Courses Resources - Help & Support Webinar Contact Us How                                                                                                    | v To Use VATT | English (en) 🗸 | Edit mode 🌑 |               |
|----------------|----------------------------------------------------------------------------------------------------|---------------|----------------|-------------|---------------|
| =              | ✓ Module 5: Teacher Assessment and Evaluation 𝖋                                                                                                    | :             | + Add section  |             |               |
|                | Topics:<br>Designing Effective Assessments                                                                                                    | I             |                |             |               |
|                | Formative vs. Summative Assessments<br>Feedback Mechanisms<br>Assignment 1<br>Opened: Thursday, 23 January 2025, 12:00 AM Due: Thursday, 30 January 2025, 12:00 AM | i             |                |             |               |
|                | Duiz<br>Opened: Friday, 24 January 2025, 901 AM Clases: Monday, 24 February 2025, 901 AM                                                                           | i             |                |             |               |
|                | Test Quiz<br>Opsaced Friday, 2 Rebruary 2025, 124 PM Closes: Friday, 7 March 2025, 124 PM<br>+ Add an activity or resource                                         | :             |                |             | A             |
| Bulk actions 🖉 |                                                                                                    |               |                |             | + Add a block |

## 6.2. Access the Questions Tab

Once inside the quiz interface, click on "Add Questions" as shown below:

| <b>@</b>        | Home Courses Resources 🗸 Help & Support Webinar Contact Us How To Use VATT English (en) 🗸 Edit made 💽 🚺 |               |
|-----------------|----------------------------------------------------------------------------------------------------|---------------|
| =               |                                                                                                    |               |
|                 | Quiz Settings Questions Results Question bank More -                                                    |               |
| _               | Opened: Friday, 7 February 2025, 1:24 PM<br>Closes: Friday, 7<br>March 2025, 1:24 PM                    |               |
|                 | Add question Grading method: Highest grade                                                              |               |
|                 | No questions have been added yet                                                                        |               |
|                 | Back to the course                                                                                      |               |
| 🌣 Page Settings |                                                                                                    | + Add a block |

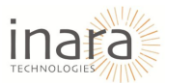

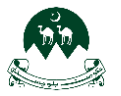

## 6.3. Adding a New Question

After clicking on "Add Questions" it will navigate to the "Questions" tab. This tab allows you to manage, add, or organize questions within the quiz.

• Click the "Add" dropdown menu on the bottom right of the Questions section.

| <b>*</b> | Home Courses Resources v Help               | & Support Webinar Contact Us | How To Use VATT English (en) 🗸 | Edit mode 💽 🗘       |               |
|----------|---------------------------------------------|------------------------------|--------------------------------|---------------------|---------------|
| =        |                                             |                              |                                |                     |               |
|          | Quiz Settings Questions Ro                  | esults Question bank More –  |                                |                     | _             |
|          | Questions \$                                |                              |                                |                     |               |
|          | Questions                                   |                              |                                |                     |               |
|          | Questions: 0   Quiz open (closes 7/03/25, 1 | 3:24)                        |                                | Maximum grade 10.00 | Save          |
|          | Repaginate Select multiple items            |                              |                                | Total of mark       | 0.00          |
|          | Ø                                           |                              |                                | 🗆 Shuffle i         |               |
|          |                                             |                              |                                |                     |               |
|          |                                             |                              |                                |                     |               |
|          | VATT                                        | Quick Links                  | Help Center                    | Contact Us          | + Add a block |

It will display three options to add question:

- "A new question" to create a completely new question.
- "From question bank" to reuse previously created questions.
- "A random question" to add a question selected randomly from a category in the question bank.

|   | tome Courses Resources ↓ Help & Support Webinar Contact Us How To Use VATT English (en) ↓ | Edit mode 💽  🕼 🤟                                                |
|---|-------------------------------------------------------------------------------------------|-----------------------------------------------------------------|
| = |                                                                                           |                                                                 |
|   | Quiz Settings Questions Results Question bank More ~                                      |                                                                 |
|   | Questions •                                                                               |                                                                 |
|   | Questions: 0   Quiz open (closes 7/03/25, 13:24)<br>Reposingte Select multiple items      | Maximum grade 10.00 Save                                        |
|   |                                                                                           | □ Shuffle ●<br>Add ~                                            |
|   |                                                                                           | + a new question<br>+ from question bank<br>+ a random question |

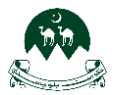

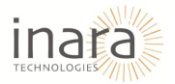

## 1. Select "a new question" to create a completely new question.

| <u>е</u> н | rme Courses Resources → Help & Support Webinar Contact Us How To Use VATT English (en) → | Edit mode 💽  🕒 🚳 MA 👻                             | • |
|------------|------------------------------------------------------------------------------------------|---------------------------------------------------|---|
| =          |                                                                                          |                                                   |   |
|            | Quiz Settings Questions Results Question bank More ~                                     |                                                   |   |
| (          | Questions •                                                                              |                                                   |   |
|            | Questions: O   Quiz open (closes 7/03/25, 13:24)                                         | Maximum grade 10.00 Save                          | ł |
|            | Repaginate Select multiple items                                                         | Total of marks: 0.00                              | ļ |
|            |                                                                                          | Add ~<br>+ a new question<br>+ from question bank |   |
|            |                                                                                          | + a random question                               |   |

- 2. **Choose the Question Type:** After selecting **"a new question"**, a pop-up window appears listing the available question types. Choose from options such as:
  - Multiple Choice
  - True/False
  - Matching
  - Short Answer
  - Essay, etc.

| Home      | Courses Resources 🗸 Help & Supp                                               | port Webinar Contact Us                                                                                                    | How To Use VATT English (en) 🗸                                   | Edit mode 💽  D                                                         | 🕸 MA ~      |
|-----------|-------------------------------------------------------------------------------|----------------------------------------------------------------------------------------------------|------------------------------------------------------------------|------------------------------------------------------------------------|-------------|
|           | Quiz Settings Questions Results                                               | Choose a question ty<br>QUESTIONS<br>II Multiple chaice<br>II Multiple chaice<br>II Multiple chaice<br>II Multiple chaice                                       | pe to add x<br>Select a question type to see its<br>description. |                                                                        |             |
| Que<br>Re | estions: 0   Quiz open (closes 7/03/25, 13:24) poginote Select multiple items | Calculated<br>Calculated<br>multichaice<br>Calculated<br>multichaice<br>Calculated simple<br>Calculated simple<br>Drog and drop<br>markers<br>Calculated simple |                                                                  | Maximum grade 10.00 Sove<br>Total of marks: 0.00<br>Shuffle •<br>Add ~ |             |
| VA        | ATT Qu                                                                        | uick Links                                                                                                    | Help Center                                                      | Contact Us +                                                           | Add a block |

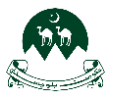

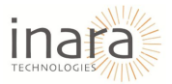

# Click the **"Add"** button after selecting your desired question type.

| III Home Courses Resources - He           | p & Support | Webinar Contact Us                            | How To Use VATT English (en) 🗸                                                             | Edit mode 💽   🕼 ~        |
|-------------------------------------------|-------------|-----------------------------------------------|--------------------------------------------------------------------------------------------|--------------------------|
|                                           |             | Choose a question t                           | type to add ×                                                                              |                          |
| =                                         |             |                                               | <ul> <li>Allows the selection of a single or<br/>multiple responses from a pre-</li> </ul> |                          |
| Quiz Settings Questions I                 | Results Q   | Multiple choice     True/False                | defined list.                                                                              |                          |
| Questions •                               | 0           | Short answer                                  |                                                                                            |                          |
| Questions                                 | 0           | Essay                                         |                                                                                            |                          |
| Questions: 0   Quiz open (closes 7/03/25, | 13:24)      | Calculated                                    |                                                                                            | Maximum grade 10.00 Save |
| Repaginate Select multiple items          | 0           | Calculated simple                             |                                                                                            | Total of marks: 0.00     |
| 1                                         | 0           | Drag and drop     into text                   |                                                                                            | 🗋 Shuffle 🕥              |
|                                           | 0           | <ul> <li>Drag and drop<br/>markers</li> </ul> |                                                                                            | Add -                    |
|                                           |             |                                               | Add Cancel                                                                                 |                          |
| VATT                                      | Quick I     | Links                                         | Help Center                                                                                | Contact Us + Add a block |

## 3. It will navigate to the "Question Bank" tab.

| Home III Home                                           | Courses Resources 🗸 Help & Sup                     | ipport Webin                      | ar Contact Us                       | How To Use VATT        | English (en) 🗸             |                  | Edit mode         | •           |             | <b>®</b>     | MA ~       |
|---------------------------------------------------------|----------------------------------------------------|-----------------------------------|-------------------------------------|------------------------|----------------------------|------------------|-------------------|-------------|-------------|--------------|------------|
| Profile                                                 | Comprehensive Teach<br>Home / My courses / Teacher | ner Training<br>r Training Progra | <b>Program</b><br>am / Module 5: Te | acher Assessment and   | Evaluation / Test Q        | uiz / Question b | ank / Questions / | Editing a N | 1ultiple cl | noice questi | on         |
| Grades                                                  | Quiz Settings Question                             | ns Results                        | Question bank                       | More ~                 |                            |                  |                   |             |             |              |            |
| Private files                                           | Adding a Multiple c                                | hoice que                         | estion 🛛                            |                        |                            |                  |                   |             |             | 1            | Expand all |
| <ul> <li>Reports</li> <li>Preferences</li> </ul>        | General<br>Category                                |                                   | Default for Teach                   | er Training Program () | 1) +                       |                  |                   |             |             |              |            |
| <ul> <li>♀ Switch role to</li> <li>↓ Log out</li> </ul> | Question name                                      | •                                 |                                     |                        |                            |                  |                   |             |             |              |            |
| Edma Options                                            | Question text                                      | 0                                 | Edit View Insert                    | Format Tools Table     | Неір<br><b>і нья в ў</b> į |                  | <b>ग १</b> २ ख    | a ::        | 1=          | Ð            |            |
|                                                         |                                                    |                                   |                                     |                        |                            |                  |                   |             | (+ A        | dd a block   | γ          |

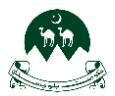

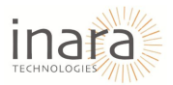

# 4. General Section: The general section has following options:

| 💭 III Home (                    | Courses Resources 🗸 Help & Suppor                        | rt Webinar Contact Us How To U                                 | Jse VATT English (en) 🗸             | Edit mode 💽                       |                              |
|---------------------------------|----------------------------------------------------------|----------------------------------------------------------------|-------------------------------------|-----------------------------------|------------------------------|
| Profile                         | Comprehensive Teacher<br>Home / My courses / Teacher Tro | Training Program<br>aining Program / Module 5: Teacher Assessm | nent and Evaluation / Test Quiz / Q | uestion bank / Questions / Editin | g a Multiple choice question |
| A Grades                        | Quiz Settings Questions                                  | Results Question bank More ~                                   |                                     |                                   |                              |
| <ul><li>Private files</li></ul> | Adding a Multiple cho                                    | ice question@                                                  |                                     |                                   |                              |
| 😰 Reports                       | Seneral 🕑                                                |                                                                |                                     |                                   | Expand all                   |
| Preferences                     | Category                                                 | Default for Teacher Training Pr                                | rogram (11) 🛛 🕈                     |                                   |                              |
| Switch role to                  | Question name                                            | •                                                              |                                     |                                   |                              |
| Edma Options                    | Question text                                            | Edit View Insert Format Tool S → B I ☑ ▶                       | is Table Help<br>∲ 🖿 H+P & ⅔ 📰 ≡    | হৰ ¶া ¶ধ @ আ≣                     | ∷ ≔ 📾                        |
|                                 |                                                          |                                                                |                                     |                                   | + Add a block                |

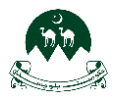

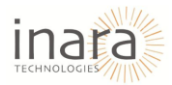

- 1. **Category**: Assign the question to the desired category. For example, use "Default for Teacher Training Program."
- 2. **Question Name**: Provide a clear and descriptive name for the question.
- 3. **Question Text**: Enter the main content of the question.
- 4. Default Mark: Assign the number of points this question will be worth.
- 5. General Feedback: Provide feedback that students will see after answering.
- 6. **ID Number**: This field to uniquely identify the question for tracking purposes.
- One or Multiple Answers: Select whether the question will allow one correct answer only or multiple correct answers. For standard multiple-choice questions, the default is "One answer only."
- 8. **Shuffle the Choices**: Tick the checkbox to shuffle the order of the answer choices for each attempt.
- 9. Number the Choices: Select how you want the answer choices to be labeled:
  - a., b., c., ... (default)
  - 1. 2., 3...
  - Or no numbering at all.
- 10. **Show Standard Instructions**: Select **"Yes"** to display default instructions (e.g., "Select the correct answer"). Choose **"No"** to hide these instructions if they are not necessary or you've provided custom instructions elsewhere.

| Home Co                  | ourses Resources 🗸 Help & Support | Webinar Contact Us How To Use VATT English (en) 🗸 Edit made 💽 🗘 🖸 🔞 MA 🗸                 |
|--------------------------|-----------------------------------|------------------------------------------------------------------------------------------|
|                          |                                   | p 0 words 🕑 tiny 🔬                                                                       |
|                          | Question status                   | Ready ¢                                                                                  |
| Profile                  | Default mark                      |                                                                                          |
| A Grades                 |                                   |                                                                                          |
| Calendar                 | General feedback                  | Edit View Insert Format Tools Table Help                                                 |
| Private files            |                                   | ☆ B I 図 ▶ ♥ ■ H* 8 ※ 않 루 독 됨 .11 11 ④ ④ ※ ※ ■ H* 8 8 ※ ● ● ● ● ● ● ● ● ● ● ● ● ● ● ● ● ● |
| 😥 Reports                |                                   |                                                                                          |
| Preferences              |                                   |                                                                                          |
| <b>R+</b> Switch role to |                                   | p 0 words 🕲 tiny 🖉                                                                       |
| E Log out                | ID number                         |                                                                                          |
| Edma Options             | One or multiple answers?          | One answer only •                                                                        |
|                          |                                   | Shuffle the choices? •                                                                   |
|                          | Number the choices?               | a, b, c, _ •                                                                             |

- 5. Setting Up the Answer Options: Scroll down to the "Answers" section. For each choice:
  - Enter the **answer text** in the input field.
  - Specify the **grade** percentage for correct answers (e.g., 100% for the correct answer, none for incorrect answers).
  - Add optional **feedback** for each choice to guide students after they select an option.

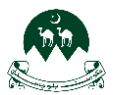

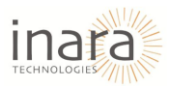

| Home C                   | ourses Resources 🗸 Help & Support Wel | nar Contoct Us How To Use VATT English (en) 🗸                                         | Edit mode 🌑             |
|--------------------------|---------------------------------------|---------------------------------------------------------------------------------------|-------------------------|
|                          | Show standard instructions            | No ¢                                                                                  |                         |
| Profile                  | Answers                               |                                                                                       |                         |
| A Grades                 | Choice 1                              | Edit View Insert Format Tools Table Help                                              |                         |
| 🔁 Calendar               |                                       | ∽ ∂ B I 😥 🕨 🔮 🖴 H×9 & % 🖏 ह ह ह ह                                                     | л ग∢ ॡ ॡ ∺ ∺ ⊞          |
| Private files            |                                       |                                                                                       |                         |
| Reports                  |                                       | P                                                                                     | 0 words 🕑 tiny 🦽        |
| Preferences              | Grade                                 | None o                                                                                |                         |
| <b>A+</b> Switch role to | Feedback                              | Edit View Insert Format Tools Table Help                                              |                         |
| E Log out                |                                       | ∽ ∂ B I 😥 Þ 🐓 🖴 н∘р 🖉 🖏 ≣ ≡ ≡ ≡                                                       | जा ¶र व व ∺ ∺ ⊞         |
| Edma Options             |                                       |                                                                                       |                         |
|                          |                                       | p                                                                                     | 0 words 🖉 tiny 🖉        |
|                          | Choice 2                              | Edit View Insert Format Tools Table Help<br>5 순 B I I I I I I I I I I I I I I I I I I | ¶¶k ∉ ≔ ⊨ + Add o block |

You can add more answer choices by clicking the "Add another choice" button.

- 6. **Steps to Save Question:** Review all fields and settings for accuracy.
  - Select the appropriate save option based on your needs.
  - The system will confirm the action, and you will either stay on the editing page or return to the main question view.

| Home III Home   | Courses Resources v Help                                    | & Support Webinar                        | Contact Us How To Use VATT                             | English (en) 🗸 | Edit mode 🌑 | <b>4 D</b> | 8 MA ~    | 8 |
|-----------------|-------------------------------------------------------------|------------------------------------------|--------------------------------------------------------|----------------|-------------|------------|-----------|---|
|                 | Multiple tries                                              |                                          |                                                        |                |             |            |           |   |
| Profile         | Tags                                                        |                                          |                                                        |                |             |            |           |   |
| <b>S</b> Grades |                                                             | Save d                                   | changes and continue editing                           |                |             |            |           |   |
| Calendar        |                                                             |                                          |                                                        |                |             |            |           |   |
| Private files   |                                                             | Save c                                   | hanges Cancel                                          |                |             |            |           |   |
| Reports         | 0 Required                                                  |                                          |                                                        | 1              |             |            |           |   |
| Preferences     |                                                             |                                          |                                                        |                |             |            |           |   |
| Switch role to  |                                                             |                                          |                                                        |                |             |            |           |   |
| Log out         | r                                                           | Quick Links                              | Help Cente                                             | er Cont        | act Us      |            |           |   |
| Edma Options    | first step towards becoming a<br>t and successful educator. | Top Courses<br>Features<br>Blogs<br>FAQs | Support<br>Get Help<br>Privacy Policy<br>Terms and Cor | Conte          | .ct Us      |            | •         |   |
|                 |                                                             |                                          |                                                        |                |             | + Add      | d a block |   |

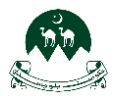

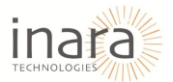

# 7. Adding Assignment to Course

Navigate to the Course Page, go to the course where you want to add an activity or resource.

- Scroll to the desired section in the course.
- Click the + Add an activity or resource button at the bottom of the section.

| Home Courses Resources                                                                                                    | Help & Support Webinar                                                      | How To Use VATT E       | Ēnglish (en) ↓                                            | Edit mode 🌑            | <b>400</b>                    | 1A ~   |
|----------------------------------------------------------------------------------------------------|-----------------------------------------------------------------------------|-------------------------|-----------------------------------------------------------|------------------------|-------------------------------|--------|
| strengthen your professional development as an educate                                                                    | or and support your ongoing growth                                          | in teaching effectivene | 155.                                                      |                        |                               |        |
| ■ Vho this course is for:                                                                                                 |                                                                             |                         |                                                           |                        | 1.0                           | an man |
| I his course is ideal for teachers at all jevels of education<br>development, teacher training, or who seek to develop in | i who wish to deepen their understa<br>inovative teaching strategies that m | naing of peagogical n   | nethads and enhance their instructional design skills. It | is especially benefici | ai for those involved in curr | iculum |
| V Quiz /                                                                                                    |                                                                             |                         |                                                           |                        | Collapse o                    | all I  |
| 🗐 Announcements 🌶                                                                                                    |                                                                             |                         |                                                           |                        |                               | I      |
| Quiz 1<br>Opened: Monday, 10 February 2025, 911 AM Closes: N                                                              | 1onday, 10 March 2025, 9:11 AM                                              |                         |                                                           |                        |                               | I      |
|                                                                                                    | /                                                                           | + Add an activity       | y or resource                                             |                        |                               |        |
| Bulk actions                                                                                                    |                                                                             | + Add an activity       | y or resource                                             |                        | + Add a block                 |        |

• Select an Activity or Resource, A pop-up menu will appear displaying a variety of options. Click on the activity you want to add (e.g., **Assignment**).

| Home Courses Resources                                                                                                    | Add an activit | y or resource |       |          |                         |          | Edit mode 💽 🗛 🖸 😻 MA 👻                                      |
|----------------------------------------------------------------------------------------------------|----------------|---------------|-------|----------|-------------------------|----------|-------------------------------------------------------------|
| strengthen your professional development as an educator                                                                                                   | Search         |               |       |          |                         |          |                                                             |
| This course is for:<br>This course is ideal for teachers at all levels of education<br>and the teacher is the teacher is the set of the device interview. | All Activitie  | s Resources   |       |          |                         |          | t is especially beneficial for those involved in curriculum |
| development, reacher training, or who seek to develop inr                                                                                                 | নি             | D             | ê     | m        | ð                       | ¢J:      |                                                             |
| 1                                                                                                    | Assignmen<br>t | Book          | Chat  | Choice   | Database                | Feedback |                                                             |
| v Quiz /                                                                                                    | ☆ 0            | ☆ 0           | ☆ 0   | ☆ 0      | ☆ <b>0</b>              | ☆ 0      | Collapse all                                                |
| Announcements #                                                                                                    | €              |               | F     | A2       | 4:H                     | A IMS    | I                                                           |
|                                                                                                    | File           | Folder        | Forum | Glossary | H5P                     | content_ |                                                             |
| Quiz 1<br>Opened: Monday, 10 February 2025, 9:11 AM Closes: M                                                                                             | ☆ 0            | ☆ 0           | ☆ 0   | ☆ 0      | ☆ 0                     | ☆ 0      | 1                                                           |
|                                                                                                    | 88             |               |       | SCORM    | ۲ <u>۳)</u><br>Text and | 0        |                                                             |
| C                                                                                                    | Lesson         | Page          | Quiz  | package  | media                   | URL      |                                                             |
| Options ction 🖉                                                                                                    | ☆ 0            | ☆ 0           | ☆ 0   | ☆ 0      | ☆ 0                     | ☆ 0      |                                                             |
| Bulk actions /                                                                                                    | -1.0           |               |       |          |                         |          | + Add a block                                               |

- 1. General Section: Fill in the details of the activity in the General section:
  - Assignment Name: Provide a meaningful name for the activity.
  - **Description**: Add instructions or details about the activity. You can use the editor to format the text or add media.

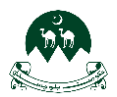

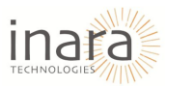

| 📆 III Home C                                            | ourses Resources Help & Support                | Webinar How To Use VATT                  | English (en) 🗸            |          | Edit mode 💽 | 40      | 8 MA ~   |
|---------------------------------------------------------|------------------------------------------------|------------------------------------------|---------------------------|----------|-------------|---------|----------|
| Profile                                                 | Test Course<br>Home / My courses / Test Course | : / New Assignment                       |                           |          |             |         |          |
| Grades                                                  | Course Settings Participan                     | ts Grades Reports More                   | é                         |          |             |         |          |
| <ul><li>Private files</li><li>Reports</li></ul>         | New Assignment                                 |                                          |                           |          |             |         | Expand a |
| <ul> <li>Preferences</li> <li>Switch role to</li> </ul> | Assignment name                                | •                                        |                           |          |             |         |          |
| Log out<br>Edmo Options                                 | Description                                    | Edit View Insert Form $\diamond$ $P$ $I$ | hat Tools Table Help<br>泛 | 11 F F F | ¶া বি হা    | i= i= 🖬 |          |
| -                                                       |                                                |                                          |                           |          |             |         |          |
|                                                         |                                                |                                          |                           |          |             | + Add   | a block  |

Add Instructions and Additional Files to General Section:

- 1. Activity Instructions:
  - In the "Activity instructions" section, provide detailed instructions or guidelines for the assignment.
  - Use the text editor to format your content. You can include links, images, or other multimedia to make the instructions clear and engaging.
  - If you want these instructions to appear on the course page, select the checkbox labeled "Display description on course page."

| Home Cou       | urses Resources Help & Support | Webinar How To Use VATT English (en) 🗸 Edit mode 💽 🗘 🖸 🙆 м 🗸 |
|----------------|--------------------------------|--------------------------------------------------------------|
|                |                                | Display description on course page                           |
| Profile        | Activity instructions          | Edit View Insert Format Tools Table Help                     |
| A Grades       |                                | か ♂ B I 図 D ♥ ■ H+® & 淡 踏 झ झ 팔 제 11k 强速 注注 ■                |
| 🗢 Calendar     |                                |                                                              |
| Private files  |                                |                                                              |
| 😰 Reports      |                                | p 0 words O tiny                                             |
| Preferences    | Additional files               | Maximum size for new files Unlimited                         |
| Switch role to |                                |                                                              |
| E Log out      |                                | Eles                                                         |
| Edma Options   |                                |                                                              |
|                |                                | You can drag and drap files here to add them.                |
|                |                                | You can drag and drap files here to add them. + Add a block  |

### 2. Add Additional Files:

- In the "Additional files" section, you can upload any supporting documents or files related to the assignment.
- Drag and drop files into the designated area or use the **File Picker** to upload from your device.

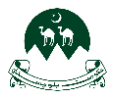

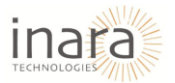

• Uploaded files will appear below the drag-and-drop area. You can choose to only show these files during submission by checking the appropriate box.

| Home C                  | Courses Resources Help & Suppor | t Webinar | How To Use VA      | TT English (    | (en) 🗸 |      |      | Edit mode |              |                          | • |
|-------------------------|---------------------------------|-----------|--------------------|-----------------|--------|------|------|-----------|--------------|--------------------------|---|
|                         | Additional files                | Θ         |                    |                 |        |      |      |           | Maximum size | for new files: Unlimited |   |
| Profile                 |                                 |           |                    |                 |        |      |      |           |              |                          |   |
| <b>A</b> Grades         |                                 |           | Files              |                 |        |      |      |           |              |                          |   |
| 😂 Calendar              |                                 |           | $\square$          |                 |        |      |      |           |              |                          |   |
| Private files           |                                 |           | poc                |                 |        |      |      |           |              |                          |   |
| 😥 Reports               |                                 |           | Assignment 1       |                 |        |      |      |           |              |                          |   |
| Preferences             |                                 |           |                    |                 |        |      |      |           |              |                          |   |
| <b>*</b> Switch role to |                                 |           | Only show files du | ring submission | 0      |      |      |           |              |                          |   |
| E Log out               | Availability                    |           |                    |                 |        |      |      |           |              |                          |   |
| Edma Options            | Allow submissions from          | Θ 👩       | Enable 10 ¢        | February \$     | 2025 ¢ | 00 ¢ | 00 0 | 曲         |              |                          |   |
|                         | Due date                        | 0         | Enable 17 ¢        | February ¢      | 2025 ¢ | 00 ¢ | 00 ¢ | 曲         |              | ÷.                       |   |
|                         | Cut-off date                    | 8         | Enable 10 ¢        | February ¢      | 2025 ¢ | 10 ¢ | 19 ¢ | 曲         |              | + Add a block            |   |

- 2. Availability Section:
  - Allow Submissions From: Enable this option by checking the box. Set the start date and time when students can begin submitting their assignments.
  - **Due Date**: Check the box to enable this option. Set the deadline for submissions. Assignments submitted after this time may be marked as late, depending on the grading policy.
  - **Cut-off Date**: Optionally, enable this to specify a final date for submissions. After this date, no further submissions will be allowed.
  - **Remind Me to Grade By**: Enable this option to set a reminder for grading. This date will appear on your calendar as a reminder.
  - Always Show Description: If this option is checked, the assignment's description will always be visible.

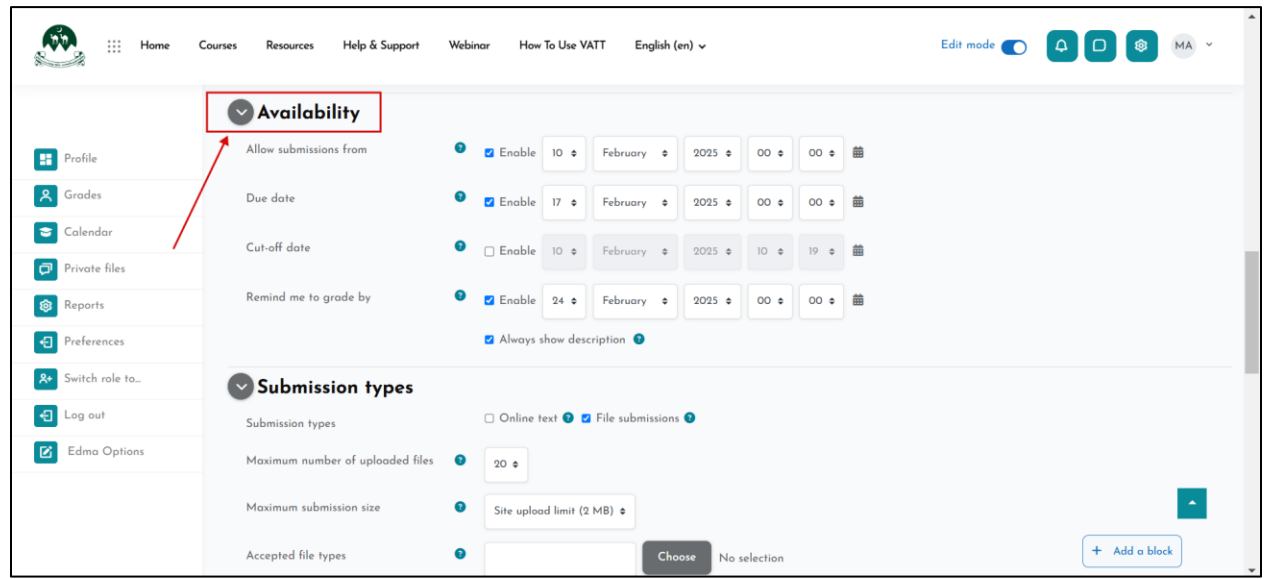

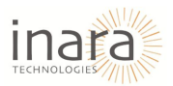

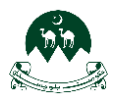

- 3. Submission Types Section
  - **Submission Types**: Choose the types of submissions allowed for the assignment:
  - **Online Text**: Allows students to type directly into a text editor.
  - File Submissions: Allows students to upload files (e.g., PDFs, Word documents).
  - **Maximum Number of Uploaded Files**: Set the maximum number of files each student can upload (default is 20).
  - Maximum Submission Size: Define the file size limit for uploads. You can select from preset options like "Site upload limit" or set a specific size.

| Home :::                                                             | Courses Resources Help & Support Webinar How To Use VATT English (en) ↓                                                | Edit mode 💽 🗛 🗖 😰 MA 👻 |
|----------------------------------------------------------------------|----------------------------------------------------------------------------------------------------|------------------------|
| Profile                                                              | Submission types<br>Maximum number of uploaded files 20 0                                                              |                        |
| <ul> <li>Calendar</li> <li>Private files</li> <li>Reports</li> </ul> | Maximum submission size     Image: Site upload limit (2 MB) *       Accepted file types     Image: Choose No selection |                        |
| Preferences                                                          | Feedback types                                                                                                    |                        |
| Switch role to                                                       | <ul> <li>Submission settings</li> <li>Group submission settings</li> </ul>                                             |                        |
| C Edma Options                                                       | Notifications                                                                                                    | _                      |
|                                                                      | Orade Common module settings                                                                                           | + Add a block          |

| <ul> <li>Accept</li> </ul>                         | ed File Types: Click on          | "Choose" button:                       |              |               |               |
|----------------------------------------------------|----------------------------------|----------------------------------------|--------------|---------------|---------------|
| Home ::: Home                                      | Courses Resources Help & Support | Webinar How To Use VATT English (en) 🗸 |              | Edit mode 💽 🛛 |               |
|                                                    | Submission types                 |                                        |              |               |               |
| Profile                                            | Submission types                 | 🗆 Online text 😰 🗹 File submissions 🕑   |              |               |               |
| A Grades                                           | Maximum number of uploaded files | 20 \$                                  |              |               |               |
| 😂 Calendar                                         | Maximum submission size          | Site upload limit (2 MB) ¢             |              |               |               |
| <ul> <li>Private files</li> <li>Reports</li> </ul> | Accepted file types              | Choose                                 | No selection |               |               |
| Preferences                                        | Feedback types                   |                                        | , _          |               |               |
| <b>X+</b> Switch role to                           | Submission settings              |                                        |              |               |               |
| Log out                                            | Group submission set             | tings                                  |              |               |               |
| Edma Options                                       | Notifications                    |                                        |              |               |               |
|                                                    | Grade                            |                                        |              |               | •             |
|                                                    | Common module sett               | ings                                   |              |               | + Add a block |

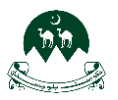

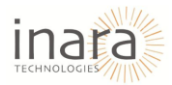

A pop-up window will appear listing various file types categorized by their usage. **Select Specific File Types.** You can select specific categories or individual file types such as:

- Archive Files (e.g., .zip, .rar)
- Audio Files (e.g., .mp3, .wav)
- Document Files (e.g., .doc, .pdf)
- Other types like HTML, images, or video files.
- Allow All File Types: If you want to accept all file types, check the "All file types" option.

| Home                     | Courses Resources Help & Support 7 | Accepted file types #                                                             | Edit mode 💽 🛕 🖸 🞯 MA 👻 |
|--------------------------|------------------------------------|-----------------------------------------------------------------------------------|------------------------|
|                          | Cut-off date                       | □ All file types 7 0 mm                                                           |                        |
| Profile                  | Remind me to grade by              | □ Archive files 7z.bdoc.cdoc.ddoc.gtar.tgz.gz.gzip hqx.tar.sit<br>.tar.zip 0 € 篇  |                        |
| A Grades                 |                                    | Expand  Audio files .aac .aif .aifc .au .flac .m3u .mp3 .m4a .oga .ogg            |                        |
| Calendar                 | Submission types                   | ira iram irm iway iwma<br>Expand                                                  |                        |
| Private files            | Submission types                   | Audio files natively supported by browsers .aac .flac .mp3     m4a .aaa .aaa .way |                        |
| Reports                  | Maximum number of uploaded files   | Expand                                                                            |                        |
| Preferences              |                                    | Audio files used on the web.aac.flac.mp3.m4a.oga.ogg.ra .wav                      |                        |
| <b>8+</b> Switch role to | Maximum submission size            | Expand                                                                            |                        |
| Log out                  | Accepted file types                | Document files .doc .docx .epub .gdoc .odt .ott .oth .pdf .rtf                    |                        |
| Edma Options             | Feedback types                     | HTML track files .vtt     Expand                                                  | _                      |
|                          | Submission settings                | Cancel Save changes                                                               |                        |
|                          | Oroup submission set               | tings                                                                             | + Add a block          |

Save Changes: Once you've made your selection, click "Save changes" to apply.

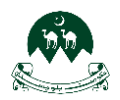

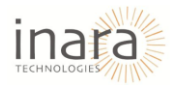

- 4. **Feedback Types Section:** Enable Feedback Options, Under the **Feedback types** section, you can enable the following options:
  - Feedback comments: Allows you to leave inline comments on student submissions.
  - **Offline grading worksheet**: Enables the download of a grading worksheet for offline grading.
  - Feedback files: Allows uploading of feedback files.
  - Comment Inline:
    - Select **"Yes**" if you want to include inline comments directly within the text of student submissions.
    - Select **No** if you prefer not to use this feature.

| 💭 III Home C                                   | ourses Resources Help & Support Webinar How To Use VATT English (en) 🗸 Edit i                                                                                                    | mode 🌑 | 4 🗆  | <b>®</b> MA | ~ |
|------------------------------------------------|----------------------------------------------------------------------------------------------------|--------|------|-------------|---|
| Profile                                        | Feedback types       Image: Feedback types         Comment inline       Image: Note that the second second se |        |      |             |   |
| Calendar                                       | Submission settings                                                                                                    |        |      |             |   |
| Reports                                        | <ul> <li>Group submission settings</li> <li>Notifications</li> </ul>                                                                                                    |        |      |             |   |
| Preterences     Switch role to                 | Orade Common module settings                                                                                                    |        |      |             |   |
| <ul><li>Log out</li><li>Edma Options</li></ul> | Restrict access                                                                                                    |        |      |             |   |
|                                                | <ul> <li>Completion conditions</li> <li>Tags</li> </ul>                                                                                                    |        | (+ A | dd a block  |   |

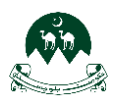

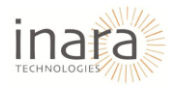

- 5. Submission Settings:
  - **Require Students to Click the Submit Button**: Choose **Yes** if you want students to confirm their submission by clicking a "Submit" button. Choose **No** if you want submissions to be automatically saved as final.
  - **Require That Students Accept the Submission Statement**: Select **Yes** to display a submission statement (e.g., academic honesty declaration) that students must agree to before submitting. Select **No** to skip this requirement.
  - Additional Attempts: Define how additional attempts are handled:
    - Never: Students cannot resubmit after their first submission.
    - Manually: Additional attempts can only be allowed by the instructor.
    - **Automatically Until Pass**: Students can continue submitting until they pass the assignment.

| Home III                                           | Courses Resources Help & Support Webinar How To Use VATT E                                                             | English (en) v Edit mode 💽 🗘 🗊 🕅 v |
|----------------------------------------------------|----------------------------------------------------------------------------------------------------|------------------------------------|
| Profile Grades Calendar                            | Submission settings Require students to click the submit  No  Require that students accept the submission statement No |                                    |
| <ul> <li>Private files</li> <li>Reports</li> </ul> | Additional attempts   Never                                                                                            |                                    |
| Preferences                                        | Group submission settings     Notifications                                                                            |                                    |
| <ul><li>Log out</li><li>Edma Options</li></ul>     | <ul> <li>Grade</li> <li>Common module settings</li> </ul>                                                              |                                    |
|                                                    | <ul> <li>Restrict access</li> <li>Completion conditions</li> </ul>                                                     | + Add a block                      |

 Group Submission Settings Section: Students Submit in Groups, Select Yes if you want submissions to be made on behalf of a group rather than individuals. Select No to disable group submissions.

| Home (                                                    | ourses Resources Help & Support Webinar How To Use VATT English (en) ∨ | Edit mode 🕥 🗘 |               |
|-----------------------------------------------------------|------------------------------------------------------------------------|---------------|---------------|
|                                                           | Students submit in groups   No e                                       |               |               |
| Profile     Grades                                        | Notifications                                                          |               |               |
| <ul> <li>Calendar</li> <li>Private files</li> </ul>       | <ul> <li>Orade</li> <li>Common module settings</li> </ul>              |               |               |
| <ul> <li>Reports</li> <li>Preferences</li> </ul>          | <ul> <li>Restrict access</li> <li>Completion conditions</li> </ul>     |               |               |
| <ul> <li>Arr Switch role to</li> <li>€ Log out</li> </ul> | Tags                                                                   |               |               |
| Edma Options                                              | Competencies Send content change notification                          |               |               |
|                                                           | Save and return to course Save and display Cancel  Required            |               | + Add a block |

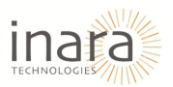

.

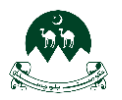

- 7. Notifications Section:
  - Notify Graders About Submissions: Select "Yes" to send notifications to graders when students submit assignments. Select No to disable notifications for submissions.
  - Notify Graders About Late Submissions: Choose "Yes" to notify graders when a student submits after the due date. Choose No to turn off these notifications.
  - **Default for 'Notify Students'**: Set this to **"Yes"** if you want to notify students automatically when feedback or grades are released. Set to **No** if you prefer not to notify students by default.

| 💭 III Home C      | ourses Resources Help & Support Webinar How To Use VATT English (en) 🗸 Edit mode 🂽 |               |
|-------------------|------------------------------------------------------------------------------------|---------------|
|                   | Notifications                                                                      |               |
| 🚦 Profile         | Notify graders about submissions 🔹 No e                                            |               |
| <b>R</b> Grades   | Notify graders about late submissions 9 No e                                       |               |
| 😂 Calendar        | Default for 'Notify student' O Yes a                                               |               |
| Private files     | O Grade                                                                            |               |
| Preferences       | Common module settings                                                             |               |
| 8+ Switch role to | Restrict access                                                                    |               |
| E Log out         | Completion conditions                                                              |               |
| Edma Options      | Tags                                                                               |               |
|                   | Competencies                                                                       | •             |
|                   | Send content change notification                                                   | + Add a block |

- 9. Grade Settings Section:
  - Grade Type: Select the type of grading you want:
    - **Point**: Assign a numerical grade (e.g., 0-100).
    - **Scale**: Use a predefined grading scale (e.g., Pass/Fail).
    - **None**: No grade will be assigned for this activity.
  - Maximum Grade: If Point is selected, enter the maximum grade (e.g., 100).
  - **Grading Method**: Choose a grading method:
    - Simple direct grading: Grade directly without advanced criteria.
    - **Marking guide**: Use a marking guide to score the assignment.
    - **Rubric**: Use a rubric for structured grading.
  - **Grade Category**: Assign the assignment to a specific grade category (e.g., "Quizzes," "Assignments"). Default is **Uncategorized**.
  - **Grade to Pass**: Set a minimum grade required to pass. This value is used to highlight pass/fail grades in reports.
  - Anonymous Submissions: Choose Yes to hide student identities during grading. Choose No to allow graders to see student names.
  - **Hide Grader Identity From Students**: Select **"Yes"** to anonymize grader information in feedback. Select **No** to display the grader's identity.
  - **Use Marking Workflow**: Enable this option to manage the release of grades in stages. For example, you can delay grade visibility until all submissions are graded.

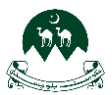

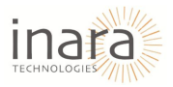

| Home C            | ourses Resources Help & Support    | Webinar How To Use VATT English      | h (en) 🗸 | Edit mode 🌑 |               |
|-------------------|------------------------------------|--------------------------------------|----------|-------------|---------------|
|                   | 🕑 Grade                            |                                      |          |             |               |
| Profile           | Grade                              | Type Point                           |          |             |               |
| R Grades          |                                    | Maximum arade                        |          |             |               |
| 🗢 Calendar        |                                    | 100                                  |          |             |               |
| Private files     |                                    |                                      |          |             |               |
| 🕸 Reports         | Grading method                     | Simple direct grading \$             |          |             |               |
| Preferences       | Grade category                     | <ul> <li>Uncategorised \$</li> </ul> |          |             |               |
| 8+ Switch role to | Grade to pass                      | •                                    |          |             |               |
| Log out           |                                    |                                      |          |             |               |
| Edma Options      | Anonymous submissions              | No ¢                                 |          |             |               |
|                   | Hide grader identity from students | Ø No ¢                               |          |             | •             |
|                   | Use marking workflow               | No \$                                |          |             | + Add a block |

- 10. Common Module Settings Section
  - Availability: Choose Show on course page to make the activity visible to students. Choose Hide from students to keep the activity hidden.
  - **ID Number**: Enter an ID number to identify this activity in grade calculations (optional).
  - Force Language: Select a specific language for this activity (e.g., English). Choose "Do not force" to keep the default course language.
  - Group Mode:
    - Select **No groups** if the activity doesn't require group work.
    - Choose **Separate groups** to restrict group members to their submissions.
    - Choose "Visible groups" to allow group members to see other groups' submissions.
  - Group/Grouping Access Restriction: Add restrictions based on groups or groupings if necessary.

| 💭 III Home C      | ourses Resources Help & Supp | oort Webinar How To Use VATT English (en) ↓ | Edit mode 💽 🛕 🔲 🚳 MA 👻 |
|-------------------|------------------------------|---------------------------------------------|------------------------|
|                   | Common module                | e settings                                  |                        |
| Profile           | Availability                 | Show on course page \$                      |                        |
| Srades            | ID number                    | 0                                           |                        |
| Calendar          | Force language               | Do not force                                |                        |
| Private files     |                              |                                             |                        |
| 😰 Reports         | Group mode                   | No groups                                   |                        |
| Preferences       |                              | Add group/grouping access restriction       |                        |
| A+ Switch role to | Destrict access              |                                             |                        |
| E Log out         | Resinct access               |                                             |                        |
| Edma Options      | Completion cond              | ditions                                     |                        |
|                   | Tags                         |                                             |                        |
|                   | Competencies                 |                                             |                        |
|                   |                              | Send content change notification            | + Add a block          |

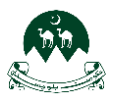

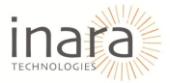

### 11. Access Restrictions Section

• Access Restrictions: Click on Add restriction... to set specific conditions for accessing this activity or resource.

| iii Home (                                              | Courses Resources Help & Support | Webinar How To Use VATT English (en) 🗸 | Edit mode 🌑    |               |
|---------------------------------------------------------|----------------------------------|----------------------------------------|----------------|---------------|
| Profile     Grades     Calendar                         | Cess restrict access             | None<br>Add restriction_               |                |               |
| <ul> <li>Private files</li> <li>Reports</li> </ul>      | Completion condition Tags        | ions                                   |                |               |
| <ul> <li>Preferences</li> <li>Switch role to</li> </ul> | Competencies                     | □ Send content change notification ●   |                |               |
| Edma Options                                            | <ol> <li>Required</li> </ol>     | Save and return to course Save and     | display Cancel |               |
|                                                         |                                  |                                        |                | + Add a block |

### • **Restriction Options** are following:

- Date: Restrict access until or from a specific date.
- o **Grade**: Restrict access based on students' grades in other activities.
- User Profile: Restrict access based on specific user profile fields (e.g., department).
- Restrict Access Set: Add a set of nested restrictions to apply complex logic.

|                               | Restrict access       |                        |                                                                  |  |
|-------------------------------|-----------------------|------------------------|------------------------------------------------------------------|--|
| Profile                       | Access restrictions   | Add restriction        |                                                                  |  |
| Calendar                      |                       | Date                   | Prevent access until (or from)                                   |  |
| Private files                 | Completion conditions | Grade                  | Require students to achieve a specified arade.                   |  |
| Reports                       | Tags                  | User profile           | Control access based on fields within the student's              |  |
| Preferences<br>Switch role to | Competencies          | Restriction set        | profile.<br>Add a set of nested<br>restrictions to apply complex |  |
| Log out                       |                       |                        | Cancel                                                           |  |
| Edma Options                  |                       | Sove and retain to coa | Cancel                                                           |  |
|                               | Required              |                        |                                                                  |  |

- 12. Completion Conditions Section
  - Completion Tracking Options:
    - **None**: No tracking for completion.
    - **Students must manually mark the activity as done**: Enables students to mark the activity as completed themselves.

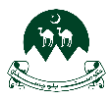

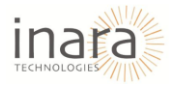

• Add requirements: Add automated completion criteria.

| Home :::                                                                             | Courses Resources Help & Support W | Yebinar How To Use VATT English (en) ↓                                                                       | Edit mode 💽 🕻 |               |
|--------------------------------------------------------------------------------------|------------------------------------|----------------------------------------------------------------------------------------------------|---------------|---------------|
| <ul> <li>Profile</li> <li>Grades</li> <li>Calendar</li> <li>Private files</li> </ul> | Completion conditions              | <ul> <li>None</li> <li>Students must manually mark the activity as done</li> <li>Add requirements</li> </ul> |               |               |
| <ul><li>Reports</li><li>Preferences</li></ul>                                        | Competencies                       | □ Send content change notification ●                                                                         |               |               |
| &     Switch role to       C     Log out       C     Edma Options                    | Required                           | Save and return to course Save and display Cancel                                                            |               |               |
|                                                                                      | Quick Links                        | Help Center                                                                                                  | Contact Us    | + Add a block |
|                                                                                      | ng a confident and Top Courses     | Support                                                                                                    | Contact Us    |               |

If selected, specify the conditions under which the activity is marked as completed, such as:

- View the activity: Check this option if students must view the activity for it to be marked complete.
- **Make a submission:** Selected in this case; students must submit their assignment to meet this condition.
- **Receive a grade:** Select if grading is required for completion.
- **Enable Reminder in Timeline:** You can set a reminder for students by enabling the Set reminder in Timeline option and choosing a date and time.

13. Adding Tags: Scroll down to locate the "Tags" section. Click on the dropdown arrow to expand it.

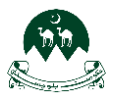

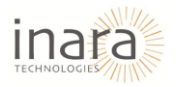

| Home III Home                                       | Courses Resources  | Help & Support Webinar           | How To Use VATT                                    | English (en) 🗸                        |     | Edit mode 🌑 | 4 0  | 1 MA       | * |
|-----------------------------------------------------|--------------------|----------------------------------|----------------------------------------------------|---------------------------------------|-----|-------------|------|------------|---|
| Profile                                             | Tags               | <br>,<br>(                       | Manage standard tags<br>No selection<br>Enter tags |                                       |     |             |      |            |   |
| <ul> <li>Calendar</li> <li>Private files</li> </ul> | Compe              | tencies                          |                                                    |                                       |     |             |      |            |   |
| 😥 Reports                                           |                    | c                                | Send content change notif                          | ication 😨                             | cal |             |      |            |   |
| Preferences                                         | Required           | ,                                | Save and refurn to course                          | Save and display Can                  |     |             |      |            |   |
| E Log out                                           |                    |                                  |                                                    |                                       |     |             |      |            |   |
| Edma Options                                        |                    |                                  |                                                    |                                       |     |             |      |            |   |
|                                                     |                    | Quick Links                      |                                                    | Help Center                           |     | Contact Us  |      | •          |   |
|                                                     | ng a confident and | Top Courses<br>Features<br>Blogs |                                                    | Support<br>Get Help<br>Privacy Policy |     | Contact Us  | + A4 | dd a block | • |

14. **Competencies Section:** Scroll down under **"Course competencies"** to select or add competencies section.

| Home III Home                                                                                   | Courses Resources Help & S                                  | Support Webinar How Ta                                               | use VATT English (en) ↓                                           | Edit mode 💽 🗘            |               |
|-------------------------------------------------------------------------------------------------|-------------------------------------------------------------|----------------------------------------------------------------------|-------------------------------------------------------------------|--------------------------|---------------|
| <ul> <li>Profile</li> <li>Grades</li> <li>Calendar</li> </ul>                                   | Course competencies                                         | <ul> <li>No selection</li> <li>Search</li> <li>Do nothing</li> </ul> | <b>v</b>                                                          |                          |               |
| <ul> <li>Private files</li> <li>Reports</li> <li>Preferences</li> <li>Switch role to</li> </ul> | Required                                                    | Send control<br>Save and                                             | ent change notification 🔮<br>return to course Sove and display Cc | ancel                    |               |
| <ul> <li>Log out</li> <li>Edma Options</li> </ul>                                               | Quick I<br>ng a confident and Top Caur<br>Features<br>Blogs | <b>-inks</b>                                                         | <b>Help Center</b><br>Support<br>Get Help<br>Privacy Policy       | Contact Us<br>Contact Us | + Add a block |

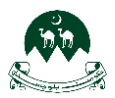

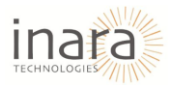

Activity Completion Options, Under "Upon activity completion", choose an action:

- **Do nothing**: No further action is required.
- Attach evidence: Upload relevant documents or files to support competency achievement.
- Send for review: Notify an assigned reviewer for assessment.
- **Complete the competency**: Mark the competency as achieved once the activity is completed.

| Home III Home                                                                                                    | Courses Resources Help & Supp                                           | ort Webinar Hov                                                                                                    | r To Use VATT English (en) ↓                                                             | Edit mode 💽 | □ (\$ MA ~    |
|----------------------------------------------------------------------------------------------------|-------------------------------------------------------------------------|----------------------------------------------------------------------------------------------------|------------------------------------------------------------------------------------------|-------------|---------------|
| <ul> <li>Profile</li> <li>Grades</li> <li>Calendar</li> <li>Private files</li> <li>Reports</li> <li>Preferences</li> <li>Switch role to</li> </ul> | Course competencies<br>Course competencies<br>Upon activity completion: | <ul> <li>No select</li> <li>Search</li> <li>Do nothin</li> <li>Ob nothin</li> <li>Attach e</li> <li>Send for</li> <li>Complete</li> </ul> | on<br>T<br>ng<br>nd<br>indence<br>review<br>e the competency<br>Sove and display<br>Canc | d           |               |
| <ul><li>Edma Options</li></ul>                                                                                                    | Quick Lini                                                              | 5                                                                                                    | Help Center                                                                              | Contact Us  |               |
|                                                                                                    | ng a confident and Top Courses<br>Features<br>Blogs<br>FAQs             |                                                                                                    | Support<br>Get Help<br>Privacy Policy<br>Terms and Conditions                            | Contact Us  | + Add a block |

## 7.1. Save Changes

The "Save and return to course," "Save and display," and "Cancel" buttons allow you to finalize or discard changes made in the Competencies section:

- 1. Save and return to course: Save your changes and return to the course main page.
- 2. Save and display: Save your changes and view the updated page for the specific activity or course.
- 3. **Cancel**: Discard all changes made during this session and return to the previous page without saving.

| iii Home                                        | Courses Resources Help & Support                            | Webinar How To Use VATT English (en) 🗸                                                                                                    | Edit mode 💽 🗛 🖸 😻 MA 🗸 |
|-------------------------------------------------|-------------------------------------------------------------|----------------------------------------------------------------------------------------------------|------------------------|
|                                                 | Competencies                                                |                                                                                                    |                        |
| Profile                                         | Course competencies                                         | <ul> <li>No selection</li> <li>Search</li> </ul>                                                                                                    |                        |
| <ul><li>A Grades</li><li>➡ Calendar</li></ul>   | Upon activity completion:                                   | Do nothing •                                                                                                    |                        |
| <ul><li>Private files</li><li>Reports</li></ul> |                                                             | Send content change notification Cancel Save and display Cancel Cancel | ]                      |
| Preferences                                     | Required                                                    |                                                                                                    |                        |
| Cog out                                         |                                                             |                                                                                                    |                        |
| Edma Options                                    | Quick Links                                                 | Help Center                                                                                                    | Contact Us             |
|                                                 | ng a confident and Top Courses<br>Features<br>Blogs<br>FAQs | Support<br>Get Help<br>Privacy Policy<br>Terms and Conditions                                                                                                    | Contact Us             |

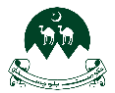

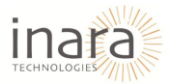

After clicking "**Save and display**." the screen will show the details of the assignment Here's a breakdown:

| Home III Home                                            | Courses Resources                   | Help & Support   | Webinar | How To Use VATT | English (en) 🗸 | Edit mode 🌑 | 4 0   | @ M     | IA ~ |
|----------------------------------------------------------|-------------------------------------|------------------|---------|-----------------|----------------|-------------|-------|---------|------|
| Assignment Settings                                      | Advanced grading M                  | ore ~            |         |                 |                |             |       |         |      |
| To do: Make a submission                                 |                                     |                  |         |                 |                |             |       |         |      |
| Opened: Monday, 10 Februa<br>Due: Monday, 17 February 20 | iry 2025, 12:00 AM<br>025, 12:00 AM |                  |         |                 |                |             |       |         |      |
| Assignment I.docx                                        | 10 Februa                           | ry 2025, 1:01 PM |         |                 |                |             |       |         |      |
| View all submissions Grade                               |                                     |                  |         |                 |                |             |       |         |      |
| Grading summary                                          |                                     |                  |         |                 |                |             |       |         |      |
| Hidden from students                                     | No                                  |                  |         |                 |                |             |       |         |      |
| Participants                                             | 0                                   |                  |         |                 |                |             |       |         |      |
| Submitted                                                | 0                                   |                  |         |                 |                |             |       |         |      |
| Page Settings                                            | 0                                   |                  |         |                 |                |             | + Add | a block |      |

- Assignment Details:
  - **To do**: Indicates the action required (e.g., "Make a submission").
  - **Opened**: The date and time the assignment became available for students.
  - **Due**: The submission deadline for the assignment.
  - **File Attached**: Shows the attached file(s) for the assignment (e.g., "Assignment 1.docx").
- Grading Summary:
  - **Hidden from students**: Indicates if the assignment is visible to students.
  - **Participants**: Total number of students enrolled in the course.
  - **Submitted**: Number of students who have submitted their assignments.
  - **Needs grading**: Number of submissions awaiting evaluation.
  - **Time remaining**: Remaining time for students to submit their work.

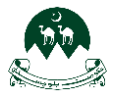

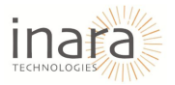

Actions: Add submission, Allows manual submission or testing from the instructor's side.

| Home III Home              | Courses Resources | Help & Support    | Webinar | How To Use VATT | English (en) 🗸 | Edit mode 🌑 | 4 0 | <b>(2)</b> | • • |
|----------------------------|-------------------|-------------------|---------|-----------------|----------------|-------------|-----|------------|-----|
| Assignment 1.docx          | 10 Februa         | ary 2025, 1:01 PM |         |                 |                |             |     |            |     |
| View all submissions Grade |                   |                   |         |                 |                |             |     |            |     |
| Hidden from students       | No                |                   |         |                 |                |             |     |            |     |
| Participants               | 0                 |                   |         |                 |                |             |     |            |     |
| Submitted                  | 0                 |                   |         |                 |                |             |     |            |     |
| Needs grading              | 0                 |                   |         |                 |                |             |     |            |     |
| Time remaining             | 6 days 10 hours   |                   |         |                 |                |             |     |            |     |
| Add submission             |                   |                   |         |                 |                |             |     |            |     |
| Page Settings              |                   |                   |         |                 |                |             | + A | dd a block | Ţ   |

The **"Save and return to course"** button finalizes the assignment creation process and redirects you to the main course page.

| Home ::: Home            | Courses Resources Help & Sup   | port Webinar How To | Use VATT English (en) 🗸               | Edit mode 💽 🕻 |               |
|--------------------------|--------------------------------|---------------------|---------------------------------------|---------------|---------------|
|                          | Competencies                   |                     |                                       |               |               |
| Profile                  | Course competencies            | No selection        |                                       |               |               |
| Grades                   |                                | Search              | <b>v</b>                              |               |               |
| 😇 Calendar               | Upon activity completion:      | Do nothing          | •                                     |               |               |
| Private files            |                                | Send cont           | ent change notification 🥑             |               |               |
| Reports                  |                                | Save and            | return to course Save and display Car | ncel          |               |
| Preferences              | Required                       |                     |                                       |               |               |
| <b>A+</b> Switch role to | Kequired                       |                     |                                       |               |               |
| E Log out                |                                |                     |                                       |               |               |
| Edma Options             |                                |                     |                                       |               |               |
|                          | Quick Lin                      | ıks                 | Help Center                           | Contact Us    |               |
|                          | ng a confident and Top Courses |                     | Support                               | Contact Us    |               |
|                          | Features                       |                     | Get Help                              |               | + Add a block |
|                          | Blogs<br>FAQs                  |                     | Terms and Conditions                  |               |               |

Here's what happens next:

- **Assignment Display:** The new assignment, "Assignment 1," is visible under the relevant section of the course. The opening and due dates are clearly shown.
- Editing Options: You can edit or manage the assignment by clicking the pencil icon or accessing the dropdown menu (usually represented by three dots) next to the assignment.

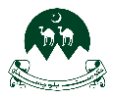

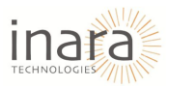

|                                                                    | Help & Support Webinar How To Use VATT | English (en) 🗸     | Edit mode 💽   |
|--------------------------------------------------------------------|----------------------------------------|--------------------|---------------|
| = 🗸 Quiz 🌶                                                         |                                        |                    | Collapse all  |
| 🗐 Announcements 🖋                                                  |                                        |                    | 1             |
| EI Quiz 1<br>Opened: Monday, 10 February 2025, 9,11 AM Closes: Mr  | londay, 10 March 2025, 9:11 AM         |                    | i             |
| Assignment 1<br>Opened: Monday, 10 February 2025, 12:00 AM Due: Ma | onday, 17 February 2025, 12:00 AM      | ivity or resource  | To do 🗸 🕴     |
| ✓ New section ≠                                                    |                                        |                    | :             |
| Options                                                            | + Add an ac                            | livity or resource | •             |
| Bulk actions /                                                     |                                        |                    | + Add a block |

# 8. Managing Announcements

### 1. Accessing the Announcements Section

- Navigate to your course page.
- Locate the **Announcements** section under the course content.
- Click on the **Announcements** link to open the forum.

| 🗰 III Home Courses Resources Help & Support Webinar Hov                                           | To Use VATT English (en) ↓    | Edit mode 💽  |
|---------------------------------------------------------------------------------------------------|-------------------------------|--------------|
| ≡<br>✓ Quiz ≠                                                                                     |                               | Collapse all |
| Announcements                                                                                     |                               | :            |
| Assignment 1 / Opened: Monday, 10 February 2025, 12:00 AM Due: Monday, 17 February 2025, 12:00 AM | + Add an activity or resource | (To do ~) :  |
| New section      Options Bulk actions                                                             | + Add an activity or resource | :            |

### 2. Adding a New Announcement

• Inside the Announcements forum, click on the "Add discussion topic" button.

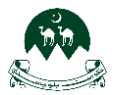

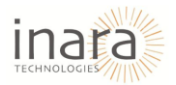

| Forum       Settings       Advanced grading       Subscriptions       Reports       More v         General news and announcements                                                                                                    | iii Home Courses Resources                                                | Help & Support Webinar                   | How To Use VATT | English (en) 🗸                                                | Edit mode 🌑 🕻 |  |
|----------------------------------------------------------------------------------------------------|---------------------------------------------------------------------------|------------------------------------------|-----------------|---------------------------------------------------------------|---------------|--|
| General news and announcements         Search forums       Idd discussion topic         (No announcements have been posted yet.)         VATT       Quick Links         Take the first step towards becoming a confident and Tap Courses       Support         Take the first step towards becoming a confident and Tap Courses       Support         Contact Us         Take the first step towards becoming a confident and Tap Courses       Support         Contact Us | E Forum Settings Advanced grading Subsci                                  | riptions Reports More ~                  |                 |                                                               |               |  |
| Search forums     Add discussion topic      (No announcements have been posted yet.)      VATT     Quick Links     Help Center     Contact Us     Take the first step towards becoming a confident and     Top Courses     Support     Contact Us     Contact Us                                                                                                    | General news and announcements                                            |                                          |                 |                                                               |               |  |
| VATT     Quick Links     Help Center     Contact Us       Take the first step towards becoming a confident and<br>weccessful educator.     Tap Courses<br>Features     Support<br>Get Help     Contact Us                                                                                                    | Search forums Q Add discussion t                                          | lopic                                    |                 |                                                               |               |  |
| VATT     Quick Links     Help Center     Contact Us       Take the first step towards becoming a confident and<br>wareas/ful educator.     Top Courses     Support     Contact Us       Take the first step towards becoming a confident and<br>wareas/ful educator.     Top Courses     Support     Contact Us                                                                                                    | (No announcements have been posted yet.)                                  |                                          |                 |                                                               |               |  |
| VATT     Quick Links     Help Center     Contact Us       Take the first step towards becoming a confident and<br>successful educator.     Tap Courses<br>Features     Support     Contact Us                                                                                                    |                                                                           |                                          |                 |                                                               |               |  |
| VATT         Quick Links         Help Center         Contact Us           Take the first step towards becoming a confident and<br>successful educator.         Top Courses         Support         Contact Us           Take the first step towards becoming a confident and<br>successful educator.         Top Courses         Support         Contact Us                                                                                                    |                                                                           |                                          |                 |                                                               |               |  |
| Take the first step towards becoming a confident and     Top Courses     Support     Contact Us       successful educator.     Features     Get Help                                                                                                    | VATT                                                                      | Quick Links                              |                 | Help Center                                                   | Contact Us    |  |
| Blogs Privacy Policy<br>FAQs Terms and Conditions                                                                                                    | Take the first step towards becoming a confident and successful educator. | Top Courses<br>Features<br>Blogs<br>FAQs |                 | Support<br>Get Help<br>Privacy Policy<br>Terms and Conditions | Contact Us    |  |

### You will be redirected to the post creation page.

| iii Home Courses Resources               | Help & Support Webinar How To Use VATT English (en) 🗸                                    | Edit mode 💽 🛕 🖸 🚳 MA 👻 |
|------------------------------------------|------------------------------------------------------------------------------------------|------------------------|
| Forum Settings Advanced grading Subscrip | ptions Reports More v                                                                    |                        |
| General news and announcements           |                                                                                          |                        |
| Search forums Q Add discussion top       | pic                                                                                      |                        |
| Subject 0                                |                                                                                          |                        |
| Message 🛛 🕚                              | Edit View Insert Format Tools Table Help<br>5) 강 B I 22 ID 🔮 🖿 H+P & ※ 13 토 프 프 🖪 11 K 전 | ₫ ≔ ≔ ■                |
|                                          |                                                                                          |                        |
| Page Settings                            |                                                                                          | + Add a block          |

#### 3. Composing an Announcement

- In the **"Subject"** field, enter the title of your announcement.
- In the "Message" field, type the announcement content using the available formatting tools.

### 4. Posting the Announcement

- After entering the message, scroll down to the bottom of the page.
- Click on "Post to forum" to publish the announcement or click on "Cancel" to discard.

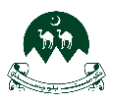

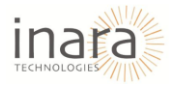

|              |            |        | Home       | Courses  | Resources | Help & Support    | Webinar    | How To Use VATT | English (en) v         |           | Edit mode 🌑 | 400   | MA ~             | ^ |
|--------------|------------|--------|------------|----------|-----------|-------------------|------------|-----------------|------------------------|-----------|-------------|-------|------------------|---|
| Subject<br>Ⅲ |            |        |            |          | 0         |                   |            |                 |                        |           |             |       |                  |   |
| Message      |            |        |            |          | 0         | Edit View Insert  | Format Too | is Table Help   |                        |           |             |       |                  |   |
|              |            |        |            |          |           | ↔<br><br><br><br> | × •        | 🍨 🖴 нар 🔗 🤅     | 8 53 = = = <b>1</b> ¶k | ⊴ ⊒ ∷ ∷ ⊞ |             |       |                  |   |
|              |            |        |            |          |           |                   |            |                 |                        |           |             |       |                  |   |
|              |            |        |            |          |           |                   |            |                 |                        |           |             |       |                  |   |
|              |            |        |            |          |           |                   |            |                 |                        |           |             |       |                  |   |
|              |            |        |            |          |           |                   |            |                 |                        |           |             |       |                  |   |
|              |            |        |            |          |           |                   |            |                 |                        |           |             |       |                  |   |
|              |            |        |            |          |           |                   |            |                 |                        |           |             |       |                  |   |
|              |            |        |            |          |           |                   |            |                 |                        |           |             |       |                  |   |
|              |            |        |            |          |           | p                 | _          |                 |                        |           |             |       | 0 words 🕲 tiny 🦽 |   |
|              |            |        |            | /        |           | Post to forum Ca  | ncel Adva  | inced           |                        |           |             |       |                  |   |
| 8 Requi      | ired       |        |            |          | <u> </u>  |                   |            |                 |                        |           |             |       |                  |   |
| (No an       | nouncement | s have | been poste | ed yet.) |           |                   |            |                 |                        |           |             |       |                  |   |
| 🏚 Pag        | e Settings |        |            |          |           |                   |            |                 |                        |           |             | + Add | a block          |   |

If you click on "Post to forum" Your announcement will now be visible in the course.

# 9. Adding a File in Moodle

- 1. Accessing the Course Page
  - Navigate to the course where you want to add a file.
  - Ensure that **Edit mode** is enabled (toggle switch at the top right).
- 2. Adding an Activity or Resource
  - Click on "+ Add an activity or resource" under the desired section.

|    | 😥 III Home Courses Resources Help & Support Webinar How To Use VATT English (en) 🗸 Edit mode 🌑 🗘 🖸 🚳   | MA ~         | Â     |
|----|----------------------------------------------------------------------------------------------------|--------------|-------|
| Ħ  | 0.5.4                                                                                                  |              |       |
|    |                                                                                                    | Collapse all |       |
|    | Quiz 1 P<br>Quiz 1 P<br>Opened: Monday, 10 February 2025, 911 AM Closes: Manday, 10 March 2025, 911 AM | ,            | <br>I |
|    | Assignment I 🖋<br>Opened Mondoy, 10 February 2025, 12:00 AM Due: Monday, 17 February 2025, 12:00 AM    | To do 👻      | <br>I |
| -  | + Add an activity or resource                                                                          |              |       |
|    | New section A + Add an activity or resource                                                            |              | •     |
|    | ✿ Ontions tion /                                                                                       |              | Ę     |
| Ви | + Add an activity or resource + Ad                                                                     | dd a block   |       |

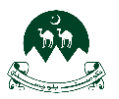

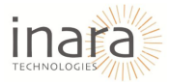

### 3. Selecting the File Resource

• In the Activity and Resource selection window, locate and click on the File option.

| III Home Courses Resources Hel                                                     | Add an activity        | or resource          |                           |                   |                         |                                  | Edit mode 💽 🛕 D 📦 MA 👻 |
|------------------------------------------------------------------------------------|------------------------|----------------------|---------------------------|-------------------|-------------------------|----------------------------------|------------------------|
|                                                                                    | Search                 |                      |                           |                   |                         |                                  |                        |
| ⊂ Quiz /                                                                           | All Activities         | Resources            |                           |                   |                         |                                  | Collapse all           |
| Announcements <i>I</i>                                                             | Assignmen<br>t         | Dook Book            | Chat                      | <b>P</b>          | Database                | <del>Ç):</del><br>Feedback       | :                      |
| Duiz 1 n<br>Opened: Monday, 10 February 2023, 911 AM Closes: Monday, 10 March      | ☆ 0                    | ☆ 0                  | ☆ 0                       | ☆ 0               | ☆ ●                     | ☆ 0                              | I                      |
| Assignment 1<br>Opened Monday, 10 February 2023, 12:00 AM Due: Monday, 17 February | £3<br>Figma<br>✿ ❶     | +       File       ☆ | ►<br>Folder<br>☆ <b>0</b> | Forum             | ല<br>Glossary<br>☆ O    | 변원<br>HSP<br>☆ ①                 | (Tendar v) - E         |
| ✓ New section 	≠                                                                   | Sontent_<br>☆ ●        | SS<br>Lesson<br>☆ ●  | 目<br>Page<br>☆ ①          | EI<br>Quiz<br>☆ ❹ | SCORM<br>package<br>☆ ① | Text and<br>media_<br>☆ <b>む</b> | 1                      |
| © Options ation /<br>Bulk actions /                                                | <i>∂</i><br>URL<br>☆ ❶ | %<br>Wiki<br>☆ ❶     | Workshop<br>合 0           |                   |                         |                                  | t Add o block          |

- 4. Configuring the File
  - Enter a Name for the file (e.g., "Lecture Notes" or "Assignment Guidelines").
  - Add a **Description** (optional).
  - Scroll down to the **Select files** section.
  - Click on the **File Upload** button to select and upload a file from your computer.

| Home                                                 | e Courses Resources Help & Sι                  | ,pport Webinar How To Use VATT English (en) ∨          | Edit mode 💽 🛕 🖸 🔞 MA 👻                                 |
|------------------------------------------------------|------------------------------------------------|--------------------------------------------------------|--------------------------------------------------------|
| Profile                                              | Test Course<br>Home / My courses / Test Course | / New File                                             |                                                        |
| <ul><li>ス Grades</li><li>Calendar</li></ul>          | Course Settings Participant                    | ts Grades Reports More v                               |                                                        |
| Private files                                        | New File                                       |                                                        | Expand all                                             |
| <ul> <li>Reports</li> <li>Preferences</li> </ul>     | General                                        | 0                                                      |                                                        |
| <ul> <li>Switch role to_</li> <li>Log out</li> </ul> | Description                                    | Edit View Insert Format Tools Table Help               |                                                        |
| 🖸 Edma Options                                       |                                                |                                                        |                                                        |
|                                                      |                                                | <ul> <li>Display description on course page</li> </ul> | 0 words 🕲 tiny 🏾                                       |
|                                                      | Select files                                   |                                                        | Maximum size for new files: Unlimited<br>+ Add a block |

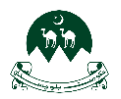

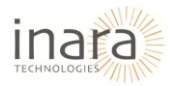

- 5. **Appearance Settings:** Click the **arrow** next to "Appearance" to expand the settings. Customizing Display Options:
  - Show Size Check this option to display the file size to users.
  - Show Type Enabled by default; this displays the file type (e.g., PDF, Word document).
  - Show Upload/Modified Date Enable this to show the last modified date.
  - **Display Resource Description** If checked, the description entered earlier will be shown on the course page.

|                                                                                      | tome Courses Resources Help & Support Webinar How To Use VATT English (en) ↓                             | Edit mode 💽  🙆 🛤 👻 |
|--------------------------------------------------------------------------------------|----------------------------------------------------------------------------------------------------|--------------------|
| <ul> <li>Profile</li> <li>Grades</li> <li>Colendar</li> <li>Private files</li> </ul> | Appearance     Show size      Show type      Show upload/modified date      Display resource description |                    |
| <ul> <li>Reports</li> <li>Preferences</li> </ul>                                     | Show more Show more                                                                                      |                    |
| Switch role to                                                                       | Restrict access     Completion conditions                                                                | •                  |
| <ul> <li>Log out</li> <li>Edmo Options</li> </ul>                                    | Tags                                                                                                    |                    |
|                                                                                      | Competencies                                                                                             |                    |
|                                                                                      | Save and return to course Save and display                                                               | Concel             |
|                                                                                      | Required                                                                                                 | + Add a block      |

- 6. **Common Module Settings:** Accessing Common Module Settings, Click the **arrow** next to "Common module settings" to expand the options.
  - Availability:
    - Choose "Show on course page" if you want students to see the activity.
    - Choose "Hide from students" to make it invisible.
  - ID Number:
    - Enter a unique ID number if required for tracking and reporting purposes.
  - Force Language:
    - Select a specific language to force the content to be displayed in that language.
    - Default option "Do not force" will keep the course's existing language settings.

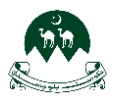

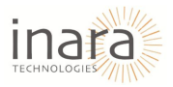

| Hor             | ne Courses Resources Help & Support Wi | binar Haw To Use VATT English (en) v              | Edit mode 💽 🛕 🖸 🚳 🕅 ~ |
|-----------------|----------------------------------------|---------------------------------------------------|-----------------------|
|                 | Common module settings                 |                                                   |                       |
| Profile         | Availability @                         | Show on course page @                             |                       |
| 🞗 Grades        | ID number 🔮                            |                                                   |                       |
| 😇 Calendar      | Force language                         | Do not force \$                                   |                       |
| Private files   | Restrict access                        |                                                   |                       |
| Reports         |                                        |                                                   |                       |
| Preferences     | Completion conditions                  |                                                   |                       |
| Switch role to_ | Tags                                   |                                                   |                       |
| Log out         | Competencies                           |                                                   |                       |
| Edma Options    |                                        | □ Send content change notification                |                       |
|                 |                                        | Save and return to course Save and display Cancel |                       |
|                 | <ol> <li>Required</li> </ol>           |                                                   |                       |
|                 |                                        |                                                   |                       |
|                 |                                        |                                                   | + Add o block         |

7. Access Restrictions: Accessing the Restrict Access Settings, Click the **arrow** next to "Restrict access" to expand the settings.

|                                                                           | Home Courses Resources Help & Support | Webinar How To Use VATT English (en) 🗸            | Edit mode 💽 🛕 🗊 🚳 🖌      |
|---------------------------------------------------------------------------|---------------------------------------|---------------------------------------------------|--------------------------|
| <ul> <li>Profile</li> <li>Grades</li> <li>Calendar</li> </ul>             | Restrict access                       | None<br>Add restriction_                          |                          |
| <ul> <li>Private files</li> </ul>                                         | Completion conditions                 |                                                   |                          |
| Preferences                                                               | Competencies                          |                                                   |                          |
| <ul> <li>Switch role to</li> <li>Log out</li> <li>Edma Options</li> </ul> |                                       | Seve and return to course Save and display Cancel |                          |
|                                                                           | Required                              |                                                   |                          |
|                                                                           | Quick Links                           | Help Center                                       | Contact Us               |
|                                                                           | ng a confident and Top Courses        | Support                                           | Contact Us + Add a block |

- Adding an Access Restriction
  - Click on the **"Add restriction..."** button.

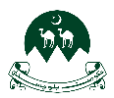

•

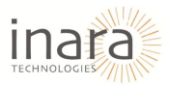

| <b>@</b> " "             | ome Courses Resou   | rces Help & Support W | Vebinar How To Use VATT English (en) ↓     | Edit mode 🌑 |               |
|--------------------------|---------------------|-----------------------|--------------------------------------------|-------------|---------------|
|                          |                     |                       |                                            |             |               |
|                          | 💽 Restrict a        | access                |                                            |             |               |
| Profile                  | Access restriction: | 5                     | None                                       |             |               |
| <b>A</b> Grades          |                     |                       | Add restriction_                           |             |               |
| 😂 Calendar               |                     |                       |                                            |             |               |
| Private files            | Completi            | on conditions         |                                            |             |               |
| 😵 Reports                | Tags                |                       |                                            |             |               |
| Preferences              | Compete             | ncies                 |                                            |             |               |
| <b>R+</b> Switch role to |                     |                       | Send content change notification           |             |               |
| E Log out                |                     |                       | Save and return to course Save and display | Cancel      |               |
| Edma Options             | Paguirad            |                       |                                            |             |               |
|                          | Kequireu            |                       |                                            |             |               |
|                          |                     |                       |                                            |             |               |
|                          |                     |                       |                                            |             | •             |
|                          |                     | Quick Links           | Help Center                                | Contact Us  |               |
|                          | ng a confident and  | Top Courses           | Support                                    | Contact Us  | + Add a block |

A pop-up window will appear with different restriction options.

- Choosing a Restriction Type, You can choose from the following restriction options:
  - Activity completion Restrict access until a student completes another activity.
  - **Date** Set a specific date and time when the resource becomes available.
  - **Grade** Require students to achieve a certain grade to access the content.
  - User profile Restrict access based on student profile details (e.g., group, role).
  - **Restriction set** Create a combination of multiple restrictions for advanced access control.

| <u></u>                                                                                                    | tome Courses Resources Help & Support                                                                                                    | Webinar How To Use VATT English (en) 🗸                                                                                                    | Edit mode 🜑 🔷 🗖 🚳 🚧 👻 |
|----------------------------------------------------------------------------------------------------|----------------------------------------------------------------------------------------------------|----------------------------------------------------------------------------------------------------|-----------------------|
| <ul> <li>Profile</li> <li>Grades</li> <li>Calendar</li> <li>Calendar</li> <li>Private files</li> <li>Reports</li> <li>Preferences</li> <li>Switch role te</li> <li>Log out</li> <li>Edma Options</li> </ul> | Completion conditions Completion conditions Completions Completions Completions Completencies Completencies Compl | Add restriction Activity completion Require students to complete (or not complete) onither activity. Date Prevent access until (or from) a specified date and time. Grade require students to achieve o specified grade. User profile Fords within the student's profile Restriction set Logic Concel |                       |
|                                                                                                    | Quick Links<br>ng a confident and Top Courses                                                                                                    | Help Center<br>Support                                                                                                    | Contact Us Contact Us |

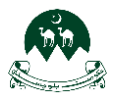

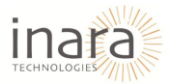

8. **Completion Conditions**: Accessing Completion Conditions, Click the **arrow** next to "Completion conditions" to expand the settings.

|                                                                          | Home Courses Resour          | rces Help & Support                                     | Webinar How To Use VATT                                                              | English (en) 🗸                                                               | Edit mode 🌑 🛛            |               |
|--------------------------------------------------------------------------|------------------------------|---------------------------------------------------------|--------------------------------------------------------------------------------------|------------------------------------------------------------------------------|--------------------------|---------------|
| <ul><li>Profile</li><li>A Grades</li></ul>                               | Completi                     | on conditions                                           | <ul> <li>None</li> <li>Students must manually m</li> <li>Add requirements</li> </ul> | ark the activity as done                                                     |                          |               |
| <ul><li>Calendar</li><li>Private files</li></ul>                         | Tags Compete                 | ncies                                                   |                                                                                      |                                                                              |                          |               |
| <ul> <li>Reports</li> <li>Preferences</li> <li>Switch role to</li> </ul> |                              |                                                         | <ul> <li>Send content change no</li> <li>Save and return to court</li> </ul>         | stification •<br>rse Save and display Cancel                                 |                          |               |
| <ul><li>Log out</li><li>Edma Options</li></ul>                           | <ul> <li>Required</li> </ul> |                                                         |                                                                                      |                                                                              |                          |               |
|                                                                          | ng a confident and           | Quick Links<br>Top Courses<br>Features<br>Blogs<br>FAQs |                                                                                      | Help Center<br>Support<br>Get Help<br>Privacy Policy<br>Terms and Conditions | Contact Us<br>Contact Us | + Add a block |

- None (Default Setting): No completion tracking will be applied.
- **Students Must Manually Mark the Activity as Done:** Students will see a checkbox next to the activity and must manually click it to mark it as complete.
- Add Requirements: You can set specific conditions that students must meet for the activity to be marked as complete:
  - View the activity Students must open the activity at least once.
  - Enable a deadline Set a date by which the activity must be completed.

| Home III Home     | e Courses Resources Help & Support | Webinar How To Use VATT English (en) v                                  | Edit mode 💽  🕼 🖗 MA 👻 |
|-------------------|------------------------------------|-------------------------------------------------------------------------|-----------------------|
|                   | Completion conditions              |                                                                         |                       |
| Profile           |                                    | O None                                                                  |                       |
| A Grades          |                                    | O students must manually mark the activity as done     Add requirements |                       |
| 😇 Calendar        |                                    | Activity is completed when students do all the following:               |                       |
| Private files     |                                    | □ View the activity                                                     |                       |
| Reports           | Set reminder in Timeline           | O Enable 11 ← February ← 2025 ← 09 ← 21 ←      m                        |                       |
| Preferences       | Tags                               |                                                                         |                       |
| A+ Switch role to | Competencies                       |                                                                         |                       |
| E Share a         | -                                  | □ Send content change notification                                      |                       |
| Edma Options      |                                    | Save and return to course Save and display Cancel                       |                       |
|                   | Required                           |                                                                         |                       |
|                   |                                    |                                                                         |                       |
|                   |                                    |                                                                         |                       |
|                   |                                    |                                                                         | + Add o block         |

9. Adding Tags: Scroll down to locate the "Tags" section. Click on the dropdown arrow to expand it.

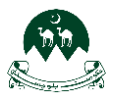

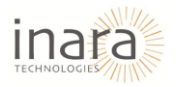

| Home III Home                                       | Courses Resources  | Help & Support Webinar           | How To Use VATT English                            | h (en) 🗸                   |        | Edit mode 🌑 | <b>A D</b> | 10 MA ~ | • |
|-----------------------------------------------------|--------------------|----------------------------------|----------------------------------------------------|----------------------------|--------|-------------|------------|---------|---|
| Profile                                             | Tags               | b<br>1                           | lanage standard tags<br>ko selection<br>Enter tags |                            |        |             |            |         |   |
| <ul> <li>Calendar</li> <li>Private files</li> </ul> | Compe              | tencies                          |                                                    |                            |        |             |            |         |   |
| Reports                                             |                    | C                                | Send content change notificatio                    | Save and direlay           | Cancel |             |            |         |   |
| Preferences                                         | 8 Required         |                                  | Save and return to course                          |                            | Cuncer |             |            |         |   |
| E Log out                                           |                    |                                  |                                                    |                            |        |             |            |         |   |
| Edma Options                                        |                    |                                  |                                                    |                            |        |             |            |         |   |
|                                                     |                    | Quick Links                      | Hel                                                | p Center                   |        | Contact Us  |            | •       |   |
|                                                     | ng a confident and | Top Courses<br>Features<br>Blogs | Supp<br>Get I<br>Priva                             | port<br>Help<br>acy Policy |        | Contact Us  | + Add      | a block | + |

9. **Competencies Section:** Scroll down under **"Course competencies"** to select or add competencies section.

| iii Home                                                                                        | Courses Resources Help & Support                            | Webinar How To Use VATT English (en) 🗸                               | Edit mode 💽 🗛 🗖 🕲 🕅 × |
|-------------------------------------------------------------------------------------------------|-------------------------------------------------------------|----------------------------------------------------------------------|-----------------------|
| <ul> <li>Profile</li> <li>Grades</li> <li>Calendar</li> </ul>                                   | Course competencies                                         | <ul> <li>No selection</li> <li>Search</li> <li>Do nothing</li> </ul> |                       |
| <ul> <li>Private files</li> <li>Reports</li> <li>Preferences</li> <li>Switch role to</li> </ul> | Required                                                    | Send content change notification                                     | )                     |
| <ul> <li>Log out</li> <li>Edma Options</li> </ul>                                               | Quick Links                                                 | Help Center                                                          | Contact Us            |
|                                                                                                 | ng a confident and Top Courses<br>Features<br>Blogs<br>FAQs | Support<br>Get Help<br>Privacy Policy<br>Terms and Conditions        | Contact Us            |
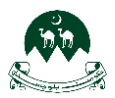

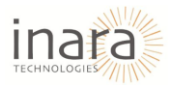

Activity Completion Options, Under "Upon activity completion", choose an action:

- **Do nothing**: No further action is required.
- Attach evidence: Upload relevant documents or files to support competency achievement.
- Send for review: Notify an assigned reviewer for assessment.
- **Complete the competency**: Mark the competency as achieved once the activity is completed.

| Home III Home                                                 | Courses Resources Help & Support                                      | Webinar Ho                                                     | w To Use VATT English (en) ↓                     | Edit mode 💽 🗛            | D 🕲 MA ×      |
|---------------------------------------------------------------|-----------------------------------------------------------------------|----------------------------------------------------------------|--------------------------------------------------|--------------------------|---------------|
| <ul> <li>Profile</li> <li>Grades</li> <li>Calendar</li> </ul> | Course competencies                                                   | <ul> <li>No select</li> <li>Search</li> <li>Do noth</li> </ul> | tion                                             |                          |               |
| Private files Reports Preferences Switch role to Log out      | Required                                                              | Do not<br>Attach<br>Send fo<br>Comple                          | ing<br>evidence<br>r review<br>te the competency | el                       |               |
| 🗹 Edma Options                                                | Quick Links<br>ng a confident and Top Courses<br>Features<br>Pictures |                                                                | Help Center<br>Support<br>Get Help               | Contact Us<br>Contact Us |               |
|                                                               | Blogs<br>FAQs                                                         |                                                                | Privacy Policy<br>Terms and Conditions           |                          | + Add a block |

#### Save Changes

The "Save and return to course," "**Save and display**," and "Cancel" buttons allow you to finalize or discard changes made in the Competencies section:

- 1. Save and return to course: Save your changes and return to the course main page.
- 2. Save and display: Save your changes and view the updated page for the specific activity or course.
- 3. **Cancel**: Discard all changes made during this session and return to the previous page without saving.

| <b>@</b> ==                                                              | Home Courses Resou                   | irces Help & Support                     | Webinar How To Use VATT English (en) V                        | Edit mode 💽 🗛 🗖 🚳 🚧 👻 |
|--------------------------------------------------------------------------|--------------------------------------|------------------------------------------|---------------------------------------------------------------|-----------------------|
| Profile                                                                  | Course competen<br>Upon activity con | npletion:                                | No selection       Search       Do nothing                    |                       |
| <ul> <li>Calendar</li> <li>Private files</li> <li>Reports</li> </ul>     | Required                             |                                          | Save and return to course Sove and display Cancel             |                       |
| <ul> <li>Preferences</li> <li>Switch role to</li> <li>Log out</li> </ul> |                                      | Quick Links                              | Help Center                                                   | Contact Us            |
| Z Edma Options                                                           | ng a confident and                   | Top Courses<br>Features<br>Blogs<br>FAQs | Support<br>Get Help<br>Privacy Policy<br>Terms and Conditions | Contact Us            |
|                                                                          |                                      |                                          | © 2025 Virtual Academy for Teachers Training                  | + Add a block         |

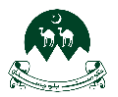

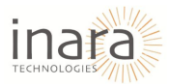

# 10. Adding a Lesson in Course

Navigate to Course Content, Click on "Add an activity or resource" in the respective section.

|   |        | 🔅 III Hame Courses Resources Help & Support Webinar How To Use VATT English (en) v Edit mode 🌑 🕼 D 🚳 | MA ~         |   | • |
|---|--------|----------------------------------------------------------------------------------------------------|--------------|---|---|
| = |        |                                                                                                    |              |   |   |
|   | ~      | Quiz /                                                                                               | Collapse all | : |   |
|   | F      | Announcements 🌶                                                                                      | :            |   | ł |
|   | =:     | Quiz 1 🥒<br>Opened: Monday, 10 February 2025, 911 AM Closes: Monday, 10 March 2025, 911 AM           | I            |   |   |
|   | ₽      | Assignment 1 🖋<br>Opened: Monday, 10 February 2025, 12:00 AM Due: Manday, 17 February 2025, 12:00 AM | To do ~      |   |   |
| Ľ |        | + Add an activity or resource                                                                        |              |   |   |
|   | ~      | New section a                                                                                        |              | : |   |
| Ľ |        | + Add an activity or resource                                                                        |              |   |   |
|   | •      | Options ation /                                                                                      | •            | : |   |
|   | Bulk a | + Add an activity or resource + Ad                                                                   | d a block    |   | * |

- Select Lesson Activity, in the "Add an activity or resource" window, a list of activities and resources will appear.
- Scroll down or use the search bar to find "Lesson".
- Click on **Lesson** to add it.

|                                                                                    | Add an activity             | or resource         |                           |                   |                                |                                       | Edit mode 🌑 |           | ) •           |
|------------------------------------------------------------------------------------|-----------------------------|---------------------|---------------------------|-------------------|--------------------------------|---------------------------------------|-------------|-----------|---------------|
| -                                                                                  | Search<br>All Activities    | Resources           |                           |                   |                                |                                       |             |           |               |
| Quiz / B Announcements /                                                           | Assignmen                   |                     | Q                         | <b>*</b>          |                                | ¢]:                                   |             | Cc        | ollapse all 🚦 |
| Quiz 1 a<br>Opened. Monday, 10 February 2023, 911 AM Clases: Monday, 10 March      | ☆ <b>0</b>                  | Book                | Chat<br>☆ 🚯               | Choice<br>☆ 0     | Database<br>☆ 0                | Feedback<br>☆ 🕚                       |             |           | i             |
| Assignment 1 n<br>Opened Monloy, 10 February 2015, 1200 AM Due Mondoy, 17 February | £3<br>Figma<br>☆ ❹          | +<br>File<br>☆ ❶    | □<br>Folder<br>☆ <b>③</b> | )<br>Forum<br>☆ ● | (Glossary<br>G                 | HSP<br>☆ ❹                            |             |           | ie do 👻 🚦     |
| ✓ New section ≠                                                                    | ⊛<br>IMS<br>content_<br>☆ ♥ | SS<br>Lesson<br>☆ ❹ | ₽age<br>☆ 0               | ⊑i<br>Quiz<br>☆ ❶ | රි<br>SCORM<br>package<br>ක් 🗿 | 置<br>Text and<br>media_<br>☆ <b>③</b> |             |           | I             |
| Coptions action /<br>Bulk actions /                                                | ି<br>URL<br>✿ ❶             | ok<br>Wiki<br>☆ ❶   | ₩<br>Workshop<br>☆ ●      |                   |                                |                                       |             | + Add a l | slock         |

- 1. General Section: A new window will open with the Lesson settings. Under the General section:
  - Enter a Lesson Name.
  - Add a **Description** (optional).
  - Check the box if you want to **display the description on the course page**.

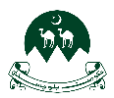

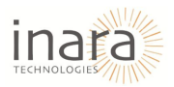

| Home III Home          | Courses Resources Help & Support Webinar How To Use VATT English (en) 🗸 Edit mode 💽 🛕                  |                  |
|------------------------|----------------------------------------------------------------------------------------------------|------------------|
| 😫 Profile              | Test Course<br>Home / My course / Test Course / New Lesson                                             |                  |
| Srades                 | Course Settings Participants Grades Reports More ~                                                     | _                |
| Private files  Reports | New Lesson                                                                                             | Expond all       |
| Preferences            | Name                                                                                                   |                  |
| Log out                | Description<br>전 View Insert Format Tools Table Help<br>중 관 B I ☑ 한 한 별 배우 & ※ 값 통 통 팩 패 114 개 객 표 표 표 |                  |
| Z Edmo Options         |                                                                                                    |                  |
|                        | p                                                                                                    | 0 words 😒 tiny 🖉 |
|                        | Display description on course page 9                                                                   | + Add a block    |

2. Appearance Setting Section: Accessing Appearance Setting section, expand the "Appearance" section.

Configure the following options:

- **Progress bar:** Select yes to show students a progress bar tracking their lesson completion.
- **Display menu:** Choose yes if you want students to see a table of contents for easy navigation.
- If additional options are available, click "Show more..." to access them.

|                           | ne Caurses Resources Help&Support Webinar How To Use VATT English (en) ∨ | Edit mode 💽   |
|---------------------------|--------------------------------------------------------------------------|---------------|
|                           | 🗌 Uispiay description on course page 🐨                                   |               |
| Profile                   | Show more<br>Progress bar                                                |               |
| Calendar                  | Display menu  No e                                                       |               |
| <ul><li>Reports</li></ul> | Availability                                                             |               |
| Preferences               | Flow control                                                             |               |
| & Switch role to          | 📀 Grade                                                                  |               |
| E Log out                 | Common module settings                                                   |               |
| Edma Options              | Restrict access                                                          |               |
|                           | Completion conditions                                                    |               |
|                           | Tags                                                                     |               |
|                           | Competencies                                                             |               |
|                           | Send content change notification •                                       | + Add a block |

- 3. **Configuring Lesson Availability in Course:** Expand the **Availability** section. Configure the following options:
  - Available from: Enable this option and set a date/time to control when students can access the lesson.
  - **Deadline**: Enable this option and set a date/time to define when the lesson must be completed.

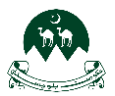

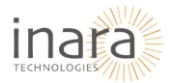

- **Time limit**: Enable and specify a duration (in minutes) if you want to impose a time limit for students to complete the lesson.
- Click **Show more...** if additional options are available.

|                 | e Courses Resources Help & Support | Webinar How To Use VATT English (en) v  | Edit mode 💽 🛕 D 🛞 MA 🗸 |
|-----------------|------------------------------------|-----------------------------------------|------------------------|
|                 | Availability                       |                                         |                        |
| E Profile       | Available from                     | □ Enable 11 ¢ February ¢ 2025 ¢ 10 ¢ 11 | ♀ ● = ====             |
| R Grades        | Deadline                           | □ Enable 11 ♦ February ♦ 2025 ♦ 10 ♦ 11 | 9 ≎ =                  |
| 😇 Calendar      | Time limit                         | • O minutes • 🗆 Enable                  |                        |
| Private files   | Show more                          |                                         |                        |
| Reports         | Flow control                       |                                         |                        |
| Switch role to_ | 🕑 Grade                            |                                         |                        |
| Log out         | Common module setting:             | S                                       |                        |
| Edma Options    | Restrict access                    |                                         |                        |
|                 | Completion conditions              |                                         |                        |
|                 | Tags                               |                                         | _                      |
|                 | Competencies                       |                                         | •                      |
|                 |                                    | Send content change notification        | + Add o block          |

- 4. Configuring Flow Control: Expand the Flow control section. Configure the following options:
  - Allow student review: Set to yes if you want students to review the lesson after completion.
  - **Provide option to try a question again**: Set to **yes** if students should be allowed to reattempt incorrect answers.
  - **Maximum number of attempts per question**: Define how many times a student can retry each question.
  - Click **Show more...** if additional options are available.

|                  | ne Courses Resources Help & Support Webinar How To Use VATT English (en) 🗸 Edit mode 🌑 🙆 🖸 😢 🗺 🤟                                                                                                    |
|------------------|----------------------------------------------------------------------------------------------------|
| 🚦 Profile        | Second Second S |
| R Grades         | Provide option to try a question again 🔹 No 🛊                                                                                                    |
| 😇 Calendar       | Maximum number of attempts per question 👂 1 🚦                                                                                                    |
| Private files    | Show more                                                                                                    |
| Reports          | 📀 Grade                                                                                                    |
| Preferences      | Common module settings                                                                                                    |
| & Switch role to | Restrict access                                                                                                    |
| Edma Options     | © Completion conditions                                                                                                    |
| Lunio Options    | Tags                                                                                                    |
|                  | Competencies                                                                                                    |
|                  | □ Send content change notification                                                                                                    |
|                  | Save and return to course Save and display Cancel                                                                                                    |
|                  | Required                                                                                                    |

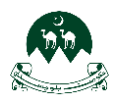

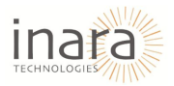

- 5. **Configuring Grade Setting:** Expand the **Grade** section. Configure the following options:
  - **Type**: Choose the grading type (e.g., **Point**).
  - Maximum grade: Set the highest possible score for the lesson (default is 100).
  - **Grade category**: Assign the lesson to an existing **grade category**, if applicable.
  - Grade to pass: Enter the minimum score required to pass the lesson.
  - **Practice lesson**: Set to **yes** if this is a non-graded practice lesson.
  - **Re-takes allowed**: Enable this option if students can retake the lesson for a new grade.

| ne Courses Resources Help &                                    | Support Webinar How To Use VATT English (en) v                                                                                                    | Edit mode 💽 🗘 🗊 🏟 🚧 -                                                                                                    |
|----------------------------------------------------------------|----------------------------------------------------------------------------------------------------|----------------------------------------------------------------------------------------------------|
| Grade                                                          | Type Point      Maximum grade                                                                                                    |                                                                                                    |
| Grade category                                                 | 00<br>Uncategorised \$                                                                                                    |                                                                                                    |
| Grade to pass<br>Practice lesson                               | <ul> <li>No ÷</li> </ul>                                                                                                    |                                                                                                    |
| Show more<br>Re-takes allowed                                  | • No t                                                                                                    |                                                                                                    |
| <ul> <li>Restrict access</li> <li>Completion condit</li> </ul> | ions                                                                                                    | + Add a block                                                                                                    |
|                                                                | e Course Resources Melp &:<br>Coracle<br>Grade cotegory<br>Grade to pass<br>Practice lesson<br>Show mare<br>Re-takes allowed<br>Common module s<br>Restrict access<br>Completion condit | e         Course         May be Support         Markov To Use VAT         English (m) ~           Image: Construction of the state of the state of the sta |

6. **Common Module Settings in Moodle:** Scroll down to locate the **"Common Module Settings"** section. Click on the dropdown arrow to expand it.

| Home III Home   | Courses Resources 🗸 Help & S | Support Webinar Contact Us Haw To Use VATT English (en) 🗸 | Edit mode 🌑   🕑 🚳 🖌 - |
|-----------------|------------------------------|-----------------------------------------------------------|-----------------------|
| Profile         | Common modul                 | e settings<br>Show on course page ¢                       |                       |
| <b>A</b> Grades | ID number                    | •                                                         |                       |
| 🗢 Calendar      | Force language               | Do not force •                                            |                       |
| Private files   | Group mode                   | No groups 🗢                                               |                       |
| Reports         |                              | Add group/grouping access restriction                     |                       |
| Switch role to  | Postrict accoss              |                                                           |                       |
| Log out         | Completion con               | ditions                                                   |                       |
| Edma Options    | Completion con               | aitions                                                   |                       |
|                 | Tags                         |                                                           |                       |
|                 | Competencies                 |                                                           |                       |
|                 |                              | Send content change notification                          | + Add a block         |

15. **Set Availability**: In the **Availability** dropdown, Choose **"Show on course page"** to make the quiz visible to students. Choose **"Hide on course page"** to keep it hidden from students.

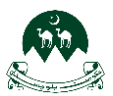

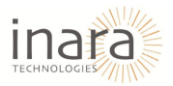

| Home III Home                                 | Courses Resources 🗸 Help d | û Support Webinar Contact Us How To Use VATT English (en) 🗸 | Edit mode 💽 🗛 🕞 🛞 MA 👻 |
|-----------------------------------------------|----------------------------|-------------------------------------------------------------|------------------------|
| _                                             | Common mode                | ule settings                                                |                        |
| Profile                                       | ID number                  | Show on course page     Hide on course page                 |                        |
| Colendar                                      | Force language             | Do not force ¢                                              |                        |
| Private files                                 | Group mode                 | No groups                                                   |                        |
| <ul><li>Reports</li><li>Preferences</li></ul> |                            | Add group/grouping access restriction                       |                        |
| <b>R*</b> Switch role to                      | Restrict access            | ;                                                           |                        |
| E Log out                                     | Completion co              | nditions                                                    |                        |
| Edma Options                                  | Tags                       |                                                             |                        |
|                                               | Competencies               |                                                             | •                      |
|                                               |                            | Send content change notification                            | + Add a block          |

- 16. Add an ID Number (Optional): Use the ID Number field to assign a unique identifier to the quiz.
- 17. Force Language: In the Force Language dropdown, select a specific language to display the quiz in that language. Choose "Do not force" to display the activity in the course's default language.
- 18. Configure Group Mode: In the Group Mode dropdown:
  - **No Groups**: All participants work together.
  - Separate Groups: Participants can only interact with members of their assigned group.
  - Visible Groups: Participants can see other groups but can only interact with their own.
- 19. Add Group/Grouping Access Restriction: Click on "Add group/grouping access restriction" if you want to restrict access to specific groups or groupings.

| 2              | Common mod      | le settings                    |             |               |
|----------------|-----------------|--------------------------------|-------------|---------------|
| Profile        | Availability    | Show on course page ¢          |             |               |
| Grades         | ID number       | 0                              |             |               |
| Calendar       | Force language  | Do not force ¢                 |             |               |
| Private files  | Group mode      |                                |             |               |
| Reports        |                 | tivo groups                    |             |               |
| Preferences    |                 | Add group/grouping access      | restriction |               |
| Switch role to | Restrict access |                                |             |               |
| .og out        | Completion co   | nditions                       |             |               |
| Edma Options   | Tags            |                                |             |               |
|                | Competencies    |                                |             | •             |
|                | •               | □ Sand contant change patifies | ation (     | + Add a block |

7. **Configuring Access Restrictions in Moodle:** Scroll down and locate the **"Restrict Access"** section. Click on the dropdown arrow to expand it.

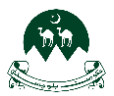

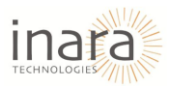

| Home C                   | Courses Resources 🗸 Help & Support | Webinar Contact Us How     | To Use VATT English (en) 🗸 | Edit mode 🌑 | <b>4 D: (8)</b> M × |
|--------------------------|------------------------------------|----------------------------|----------------------------|-------------|---------------------|
|                          | Restrict access                    |                            |                            |             |                     |
| Profile                  | Access restrictions                | None                       |                            |             |                     |
| Srades                   |                                    | Add restriction_           |                            |             |                     |
| 😂 Calendar               |                                    |                            |                            |             |                     |
| Private files            | Completion condition               | ons                        |                            |             |                     |
| Reports                  | Tags                               |                            |                            |             |                     |
| Preferences              | Competencies                       |                            |                            |             |                     |
| <b>R+</b> Switch role to |                                    | Send content change notifi | cation 📀                   |             |                     |
| E Log out                |                                    | Save and return to course  | Save and display Cancel    |             |                     |
| Edma Options             |                                    |                            |                            |             |                     |
|                          | U Required                         |                            |                            |             |                     |
|                          |                                    |                            |                            |             |                     |
|                          |                                    |                            |                            |             | + Add a block       |

Add Access Restrictions: Click on the "Add restriction" button to configure access rules.

| Home III Home  | Courses Resources 🗸 Help & Sup | sort Webinar Contact Us How To Use VATT English (en) ↓ | Edit mode 💽  🖓 🕞 🛞 MA 👻 |
|----------------|--------------------------------|--------------------------------------------------------|-------------------------|
|                | Restrict access                |                                                        |                         |
| Profile        | Access restrictions            | None                                                   |                         |
| A Grades       |                                | Add restriction                                        |                         |
| Calendar       | Completion condi               | tions                                                  |                         |
| Private files  |                                |                                                        |                         |
| Preferences    | Competencies                   |                                                        |                         |
| Switch role to | Competencies                   | Send content change notification                       |                         |
| E Log out      |                                | Save and return to course Save and display Cancel      |                         |
| Edma Options   | Required                       |                                                        |                         |
|                | •,                             |                                                        |                         |
|                |                                |                                                        | + Add a block           |

You can choose from various restriction types, such as:

- **Date**: Specify a date range during which the activity/quiz is accessible.
- Grade: Restrict access based on the user's grade in another activity.
- User Profile: Restrict access based on user profile.
- **Completion**: Make the activity accessible only after completing another activity.

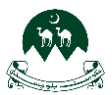

### User Guide for Moodle System: HR Role

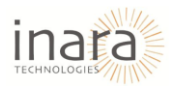

| Home III Home     | Courses Resources - Help & Support W | ebinar Contact Us H    | low To Use VATT English (en) 🗸                                   | Edit mode 🌑 |               |
|-------------------|--------------------------------------|------------------------|------------------------------------------------------------------|-------------|---------------|
| Profile           | Access restrictions                  | None                   |                                                                  |             |               |
| Crades            |                                      | Add restriction        |                                                                  |             |               |
| Calendar          | Completion conditions                | Date                   | Prevent access until (or from)<br>a specified date and time.     |             |               |
| Private files     |                                      | Grade                  | Require students to achieve a specified grade.                   |             |               |
| Reports           |                                      | User profile           | Control access based on fields within the student's              |             |               |
| • Preferences     | Tags                                 | Restriction set        | profile.<br>Add a set of nested<br>restrictions to apply complex |             |               |
| 8+ Switch role to | Competencies                         |                        | logic.                                                           |             |               |
| Edma Options      | L                                    | Send content change n  | otification 0                                                    |             |               |
|                   |                                      | Save and return to cou | rse Save and display Cancel                                      |             | _             |
|                   | Required                             |                        |                                                                  |             | + Add a block |

8. **Completion Conditions in Moodle:** Scroll down and locate the **"Completion Conditions"** section. Click on the dropdown arrow to expand it.

| Home :::                                                            | Courses Resources 🗸 Help & Su | pport Webinar Contact Us How To Use VATT English (en) ↓                                                                           | Edit mode 💽 🛕 <table-cell-rows> 🛞 🔺 🗸</table-cell-rows> |
|---------------------------------------------------------------------|-------------------------------|----------------------------------------------------------------------------------------------------|---------------------------------------------------------|
| Profile                                                             | Completion conc               | itions<br>• None                                                                                                    |                                                         |
| <ul> <li>Grades</li> <li>Calendar</li> <li>Private files</li> </ul> | Tags                          | <ul> <li>Students must manually mark the activity as done</li> <li>Add requirements</li> </ul>                                    |                                                         |
| Reports                                                             | Competencies                  |                                                                                                    |                                                         |
| <ul> <li>Preferences</li> <li>Switch role to</li> </ul>             |                               | <ul> <li>Send content change notification</li> <li>Save and return to course</li> <li>Save and display</li> <li>Cancel</li> </ul> |                                                         |
| E Log out                                                           | • Required                    |                                                                                                    |                                                         |

Select Completion Tracking Option: Choose one of the following options:

- **None**: No completion tracking is applied.
- **Students must manually mark the activity as done**: Allow students to mark the activity as complete themselves.
- Add requirements: Set specific conditions that must be met for the activity to be marked as complete.

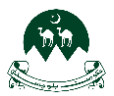

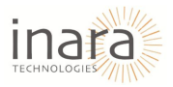

| Home III Home            | Courses Resources 🗸 Help & Su | pport Webinar Contact Us How To Use VATT English (en) 🗸              | Edit made 💽 🗛 📭 🛞 MA 👻 |
|--------------------------|-------------------------------|----------------------------------------------------------------------|------------------------|
|                          | Completion conc               | litions                                                              |                        |
| Profile                  |                               | None                                                                 |                        |
| <b>A</b> Grades          |                               | <ul> <li>Students must manually mark the activity as done</li> </ul> |                        |
| 😇 Calendar               |                               | Add requirements                                                     |                        |
| Private files            | Tags                          |                                                                      |                        |
| Reports                  | Competencies                  |                                                                      |                        |
| Preferences              |                               | Send content change notification                                     |                        |
| <b>R+</b> Switch role to |                               | Save and return to course Save and display Cancel                    |                        |
| E Log out                | Required                      |                                                                      |                        |
| Edma Options             |                               |                                                                      |                        |

Add Requirements: If you select Add requirements, you can define the conditions, such as:

- View the activity: Mark as complete when students view the activity.
- **Minimum attempts:** Require a minimum number of attempts to mark the activity as complete.
- **Receive a grade:** Completion is tied to receiving a grade for the activity.
- Enable the "Set reminder in Timeline" option to set a deadline or reminder for students to complete the activity.

| Home :::       | Courses Resources 🗸 Help & Supp | port Webinar Contact Us How To Use VATT English (en) 🗸 Edit mode                               | 🖸 🗛 📭 🕲 🗠 -   |
|----------------|---------------------------------|------------------------------------------------------------------------------------------------|---------------|
|                | Restrict access                 |                                                                                                |               |
| Profile        | Access restrictions             | None<br>Add restriction_                                                                       |               |
| Calendar       | Completion condi                | itions                                                                                         |               |
| Private files  | •                               | O None                                                                                         |               |
| 🔞 Reports      |                                 | <ul> <li>Students must manually mark the activity as done</li> <li>Add requirements</li> </ul> |               |
| • Preferences  |                                 | Activity is completed when students do all the following:                                      |               |
| Switch role to |                                 | <ul> <li>view me activity</li> <li>Minimum attempts</li> </ul>                                 |               |
| 🗹 Edma Options |                                 | Receive a grade                                                                                |               |
|                | Set reminder in Timeline        | ● 	☐ Enable 7                                                                                  |               |
|                | Tags                            |                                                                                                | + Add a block |

• Use the date picker to specify the timeline.

**9.** Adding Tags in Moodle: Scroll down to locate the "Tags" section. Click on the dropdown arrow to expand it.

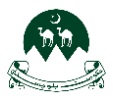

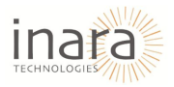

| Home III Home            | urses Resources 🗸 Help & Support Webinor Contact Us How To Use VATT English (en) 🗸 Edit mode 🂽 🗛 🕞 🚳 🐇 |
|--------------------------|----------------------------------------------------------------------------------------------------|
| Frofile                  | Tags Manage standard tags No selection                                                                 |
| A Grades                 | Enter togs                                                                                             |
| Private files            | Competencies                                                                                           |
| 8 Reports                | Send content change notification                                                                       |
| Preferences              | Save and return to course Save and display Cancel                                                      |
| <b>A+</b> Switch role to | Required                                                                                               |
| Log out                  |                                                                                                    |
| Edma Options             |                                                                                                    |

10. **Competencies Section:** Scroll down under "**Course competencies**" to select or add competencies section.

| Home III Home                                                                                                    | Courses Resources 🗸 Help d                                  | â Support Webinar Con                                   | tact Us How To Use VATT English (en                                          | a) 🗸 Edit mode 🂽         |               |
|----------------------------------------------------------------------------------------------------|-------------------------------------------------------------|---------------------------------------------------------|------------------------------------------------------------------------------|--------------------------|---------------|
| Profile                                                                                                    | Competencies                                                | <ul> <li>No selection</li> <li>Search</li> </ul>        | ×                                                                            |                          |               |
| <ul> <li>Grades</li> <li>Calendar</li> <li>Private files</li> </ul>                                                                                                    | Upon activity completion:                                   | Do nothing                                              | •                                                                            |                          |               |
| <ul><li>Reports</li><li>Preferences</li></ul>                                                                                                    | Required                                                    | Save and                                                | return to course Save and display                                            | Cancel                   |               |
| R+     Switch role to       Image: Comparison of the second second sec |                                                             |                                                         |                                                                              |                          |               |
| Ldma Options                                                                                                    | first step towards becoming a<br>t and successful educator. | Quick Links<br>Top Courses<br>Features<br>Blogs<br>FAQs | Help Center<br>Support<br>Get Help<br>Privacy Policy<br>Terms and Conditions | Contact Us<br>Contact Us | + Add a block |

Activity Completion Options: Under "Upon activity completion", choose an action:

- **Do nothing**: No further action is required.
- Attach evidence: Upload relevant documents or files to support competency achievement.
- Send for review: Notify an assigned reviewer for assessment.
- **Complete the competency**: Mark the competency as achieved once the activity is completed.

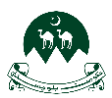

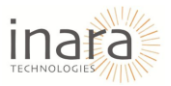

| Home III Home    | Courses Resources 🗸 Help                                    | & Support Webi                           | nar Contact Us How            | To Use VATT English (en                                       | n) ~ Ec    | lit mode 💽 📮 | <b>•</b>     | MA ~ |
|------------------|-------------------------------------------------------------|------------------------------------------|-------------------------------|---------------------------------------------------------------|------------|--------------|--------------|------|
|                  | Competencies                                                | ;                                        |                               |                                                               |            |              |              |      |
| Profile          | Course competencies                                         | 0                                        | No selection                  |                                                               |            |              |              |      |
| <b>R</b> Grades  |                                                             |                                          | Search 🔹                      |                                                               |            |              |              |      |
| 😂 Calendar       | Upon activity completion:                                   | (                                        | Do nothing 🛛 🗢                |                                                               |            |              |              |      |
| Private files    |                                                             |                                          | Do nothing<br>Attach evidence | ction 😧                                                       |            |              |              |      |
| Reports          |                                                             |                                          | Send for review               | Save and display                                              | Cancel     |              |              |      |
| + Preferences    | <ol> <li>Required</li> </ol>                                | (                                        | Complete the competency       |                                                               |            |              |              |      |
| & Switch role to |                                                             |                                          |                               |                                                               |            |              |              |      |
| E Log out        |                                                             |                                          |                               |                                                               |            |              |              |      |
| Edma Options     | r                                                           | Quick Links                              |                               | Help Center                                                   | Contact U  | 5            |              |      |
|                  | first step towards becoming a<br>t and successful educator. | Top Courses<br>Features<br>Blogs<br>FAQs |                               | Support<br>Set Help<br>Privacy Policy<br>Terms and Conditions | Contact Us |              | + Add a blog | ek 🔒 |

### Save Options

At the bottom of the settings page, three buttons are available to finalize your changes:

- 4. **Save and Return to Course**: Click this button to save all the changes made to the activity or resource and return directly to the course homepage.
- 5. **Save and Display**: Use this option to save your changes and immediately view the activity or resource.
- 6. **Cancel**: Selecting this will discard any changes made during the current session and return to the previous page.

| Home III Home            | Courses Resources 🗸 Help (                                  | û Support Webinar Co                     | ntact Us How To Use VATT English                              | ı (en) ↓ Edit mode ( | • • • • • • • • • • • • • • • • • • • |
|--------------------------|-------------------------------------------------------------|------------------------------------------|---------------------------------------------------------------|----------------------|---------------------------------------|
|                          | Competencies                                                |                                          |                                                               |                      |                                       |
| Profile                  | Course competencies                                         | No selection                             | n                                                             |                      |                                       |
| <b>R</b> Grades          |                                                             | Search                                   | •                                                             |                      |                                       |
| 😂 Calendar               | Upon activity completion:                                   | Do nothing                               | <b>,</b> ◆                                                    |                      |                                       |
| Private files            |                                                             | Send con                                 | tent change notification 📀                                    |                      |                                       |
| 😵 Reports                |                                                             | Save and                                 | return to course Save and display                             | Cancel               |                                       |
| Preferences              | Required                                                    |                                          |                                                               |                      |                                       |
| <b>R+</b> Switch role to |                                                             |                                          |                                                               |                      |                                       |
| 🕤 Log out                | /                                                           |                                          |                                                               |                      |                                       |
| Edma Options             |                                                             | Ostabilization                           | Hele Conten                                                   | Contract Us          |                                       |
|                          | first step towards becoming a<br>t and successful educator. | Top Courses<br>Features<br>Blogs<br>FAQs | Support<br>Get Help<br>Privacy Policy<br>Terms and Conditions | Contact Us           | + Add a block                         |

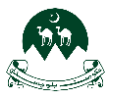

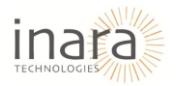

# 11. Adding Activities or Resources (Interactive Content)

Click on the **"Courses"** option in the top navigation menu.

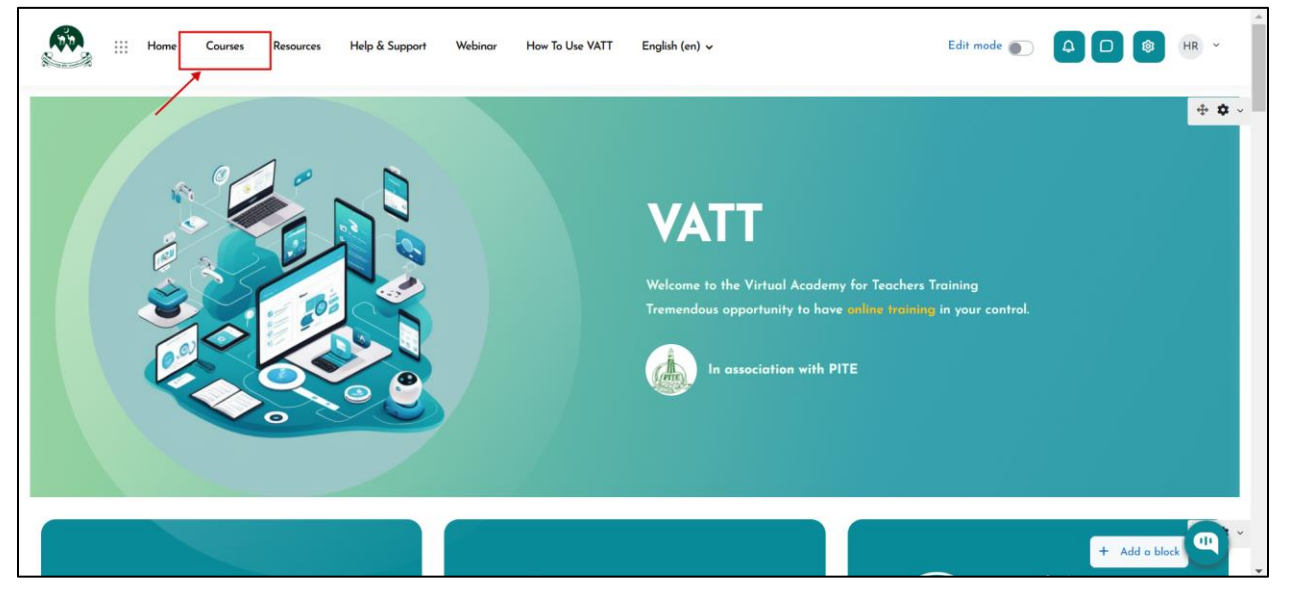

- After clicking on **Courses**, the **LMS VATT GOB** page appears.
- To explore a course, click on the right arrow button on the course card or select "Enroll Now".

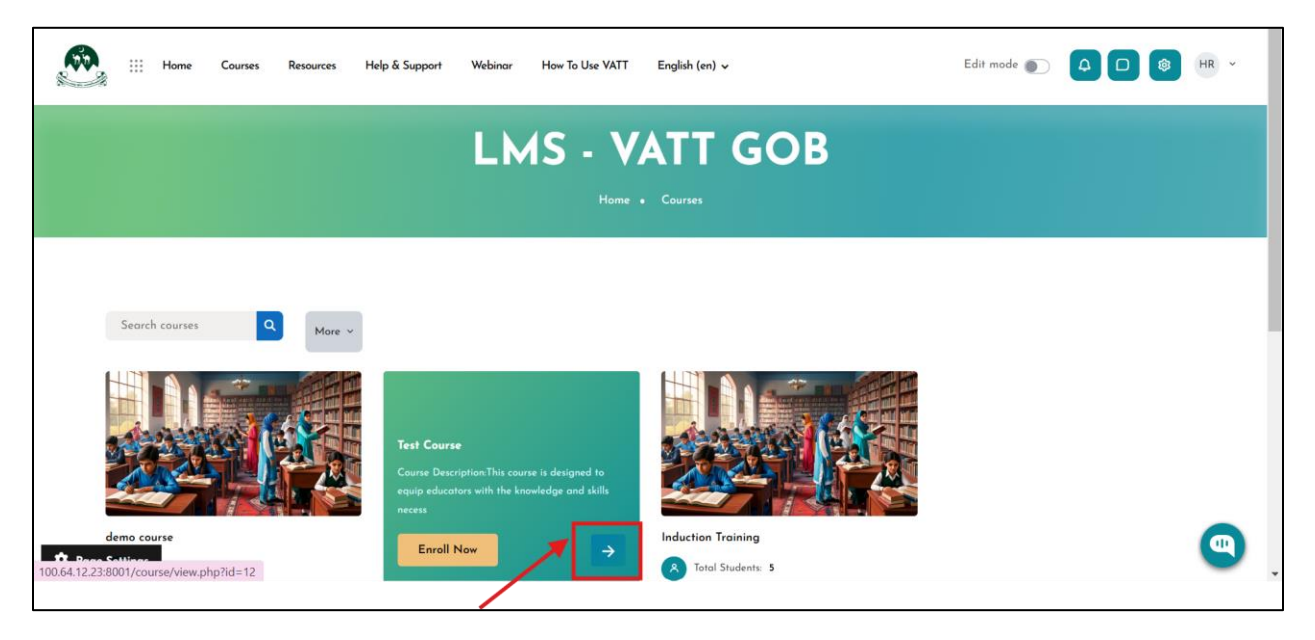

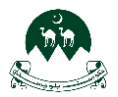

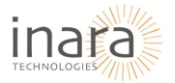

- Once inside the course, you will see the **course description** and learning objectives.
- To enable editing and modify content, toggle the **"Edit mode"** button in the top-right corner.

|                             |             | Home        | Courses        | Resources        | Help & Support        | Webinar       | How To Use VATT         | English (en) 🗸                   | Edit mode D & HR ~                                                                   |
|-----------------------------|-------------|-------------|----------------|------------------|-----------------------|---------------|-------------------------|----------------------------------|--------------------------------------------------------------------------------------|
| •                           |             |             |                |                  |                       |               | Test (                  | Course                           |                                                                                      |
|                             |             |             |                |                  |                       |               |                         |                                  |                                                                                      |
|                             |             |             |                |                  |                       |               |                         |                                  |                                                                                      |
| Course I                    | Descriptio  | n:          |                |                  |                       |               |                         |                                  |                                                                                      |
| This cour                   | se is desig | gned to eq  | juip educator  | s with the know  | vledge and skills nec | essary to ma  | ster the art of pedage  | gy and instructional design. Pe  | edagogy is at the heart of effective teaching, and instructional design ensures that |
| content i                   | s delivere  | d in ways t | that toster st | udent engagen    | nent, retention, and  | success.      |                         |                                  |                                                                                      |
| Through                     | out this co | urse, you v | will explore t | ne theory and p  | practice behind crea  | ting student- | entered learning expe   | riences, effective lesson planni | ng, and designing impactful assessments. By understanding the principles of adult    |
| learning,                   | differenti  | ated instru | uction, and m  | odern educatio   | onal technologies, yo | u will enhand | e your ability to creat | e diverse learning environment   | s that support all students.                                                         |
| What yo                     | u'll learn  | in this co  | urse:          |                  |                       |               |                         |                                  |                                                                                      |
| - Key pri                   | nciples of  | effective p | oedagogy       |                  |                       |               |                         |                                  |                                                                                      |
| <ul> <li>Designi</li> </ul> | ng and st   | ructuring l | essons that a  | ater to differen | nt learning styles    |               |                         |                                  |                                                                                      |
| - Best pr                   | actices for | developin   | ng and imple   | menting instruc  | tional strategies     |               |                         |                                  |                                                                                      |
| - Techniq                   | ues for ev  | aluating s  | tudent progr   | ess and using c  | assessments to inform | n teaching    |                         |                                  |                                                                                      |
| t Onti                      | echr        | ology and   | multimedia     | in the classroor | m                     |               |                         |                                  |                                                                                      |
| ортк                        | agin        | g curriculu | um and learn   | ing experience   | s for various subject | and grade     | evels                   |                                  |                                                                                      |
| <b>C</b> 1 1                | 6 6         |             |                |                  |                       |               |                         |                                  |                                                                                      |

- Scroll to the desired section within the course.
- Click on "Add an activity or resource" (highlighted in the image).
- A selection menu will appear with various activity and resource options.

|                                                                             | a Support Webinar How To Use VATT English (en) ↓ | Edit mode 🌑 |               |
|-----------------------------------------------------------------------------|--------------------------------------------------|-------------|---------------|
| ≡ 🗸 General 🖊                                                               |                                                  |             | Collapse all  |
| Announcements <i>I</i>                                                      |                                                  |             | I             |
| Webinars 𝒴 ₩ebinars 𝒴 ₩ Hidden from students **                             |                                                  |             | I             |
| Meeting Details 🖋<br>® Hidden from students 👻                               |                                                  |             | i             |
|                                                                             | + Add an activity or resource                    |             |               |
| ✓ New section 𝒴                                                             |                                                  |             | ı             |
| for guest reply<br>Determineday, 19 February 2025, 11.06 AM<br>Bulk actions | + Add an activity or resource                    |             | + Add a block |

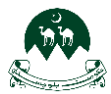

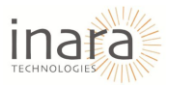

• Select the appropriate activity (Interactive Content).

|      |                                                                           |                      | M O                | н             | H                   | H           | 1                 |                     | -    |
|------|---------------------------------------------------------------------------|----------------------|--------------------|---------------|---------------------|-------------|-------------------|---------------------|------|
|      | Announcements                                                             | €                    |                    | F             | 88                  | 88          | 88                | Edit mode 💽 📮 🗆 🍪 H | IR ~ |
|      | j similancentents 🖌                                                       | File                 | Folder             | Forum         | Game -<br>Crossword | Game -      | Game -<br>Hanaman |                     | ·    |
| •    | Test Zoom meeting 🖋<br>Ended: Tuesday, 11 February 2025, 945 PM           | ☆ 0                  | ☆ 0                | ☆ 0           | ☆ 0                 | ☆ 0         | ☆ 0               |                     | 1    |
|      | Testing zoom plugin                                                       | Game -               | Game -             | Game -        | Game -              | 1           | H-P               |                     |      |
| C    | testing zoom for webinar 🖋<br>Ended: Thursday, 13 February 2025, 12:00 PM | Hidden<br>☆ <b>③</b> | Millionaire        | Snakes        | Sudoku              | Glossary    | H5P<br>☆ <b>①</b> |                     | 1    |
|      | Webinars 🖋                                                                | &<br>IMS             | H-P<br>Interactive | 88            |                     |             | 6<br>SCORM        |                     | i    |
|      | Meeting Details 🖋                                                         | content_<br>☆ 0      | Content            | Lesson<br>☆ 🕚 | Page<br>☆ 🕚         | Quiz<br>☆ 🚯 | package<br>☆ 🚯    |                     | 1    |
|      |                                                                           | Text and             | 0                  | XF<br>Wiki    | Washshap            | Zoom        |                   |                     |      |
| Bull | Options                                                                   | ☆ 0                  | ☆ O                | ☆ <b>0</b>    | ☆ <b>0</b>          | 슈 🛈         |                   | + Add o block       |      |

### 11.1. Adding a New Interactive Content

After selecting **Interactive Content**, enter a **Title** and **Description** in the provided fields. If you want the description to be visible on the course page, check the **"Display description on course page"** box.

| Home :::              | Courses Resources Help & Support Webinar How To Use VATT English (en) 🗸  | Edit mode 💽 🛕 🖸 🛞 HR 👻 |
|-----------------------|--------------------------------------------------------------------------|------------------------|
| Profile               | Test Course<br>Home / My courses / Test Course / New Interactive Content |                        |
| A Grades              |                                                                          |                        |
| 😂 Calendar            |                                                                          |                        |
| Private files         | New Interactive Content                                                  |                        |
| (1) Reports           | Description                                                              | Expand all             |
| Preferences           |                                                                          |                        |
| <b>Switch role to</b> |                                                                          |                        |
| E Log out             |                                                                          |                        |
| Edma Options          |                                                                          |                        |
|                       |                                                                          |                        |
|                       | Display description on course page                                       |                        |
|                       | Editor                                                                   | + Add a block          |

- Click on the **Editor** section to choose the type of interactive content.
- From the list, select "Interactive Video" to create videos with interactive elements.

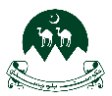

# User Guide for Moodle System: HR Role

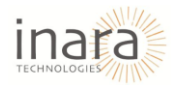

| Home III Home             | Courses Resources | Help & Support | Webinar How To Use VATT | English (en) 🗸                               | Edit mode 🌑 |         |
|---------------------------|-------------------|----------------|-------------------------|----------------------------------------------|-------------|---------|
|                           | Editor            |                | H-Phub Select content   | type                                         |             | ~       |
| Profile                   | 1                 |                | Create Content          | O Get Shared Content O Upload                |             | 🕲 Paste |
| A Grades                  | /                 |                | Search for Content      | t Types                                      |             | ٩       |
| 🗢 Calendar                |                   |                | All Content Types       |                                              |             |         |
| Private files             |                   |                | Show: Popular First     | Newest First A to Z                          |             |         |
| Reports                   |                   |                | Interact                | tive Video                                   |             | Details |
| Preferences               |                   |                | Course                  | Presentation                                 |             |         |
| <b>ጸ</b> ← Switch role to |                   |                | Create a                | presentation with interactive slides         |             | Get     |
| Cog out                   |                   |                | Multiple     Create fl  | e Choice<br>exible multiple choice questions |             | Details |
| Edma Options              |                   |                | Quiz (Q                 | uestion Set)                                 |             |         |
|                           |                   |                | Create a                | sequence of various question types           |             | ↓ Get   |
|                           |                   |                | Fill in the Create a    | task with missing words in a text            |             | Details |

Wait for the "Loading, please wait..." message to complete the setup.

| Home III Home     | Courses Resources Help & Support | Webinar How To Use VATT English (en) v | Edit mode 💽 🛕 🗋 🚳 HR 👻 |
|-------------------|----------------------------------|----------------------------------------|------------------------|
|                   | Editor                           | H-P <sub>hub</sub> Interactive Video   | ~                      |
| Profile           |                                  | Tutorial 😵 Example                     |                        |
| <b>A</b> Grades   |                                  | € Loading, please wait                 |                        |
| 😇 Calendar        | Display Options                  |                                        |                        |
| Private files     |                                  | Display action bar and frame           |                        |
| Reports           |                                  | Copyright button                       |                        |
| Preferences       | 🕑 Grade                          |                                        |                        |
| A+ Switch role to | Grade category                   | Uncategorised ¢                        |                        |
| E Log out         | Grade to pass                    | •                                      |                        |
| Edma Options      | Maximum grade                    | 10                                     |                        |
|                   | Common module s                  | ettings                                |                        |
|                   | Availability                     | Show on course page \$                 |                        |

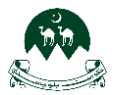

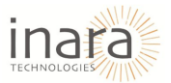

Once loaded, click on "Upload/embed video" to add a video.

1. Click the **"+" button** to upload a video from your device.

|                | Editor | H-Phub Interactive Video                                                                   | ~                                                                         |
|----------------|--------|--------------------------------------------------------------------------------------------|---------------------------------------------------------------------------|
| Profile        |        | Tutorial 😵 Example                                                                         | Copy 🖺 Paste & Replace                                                    |
| Grades         |        | Interactive Video                                                                          |                                                                           |
| Calendar       |        | Title * Metadata<br>Used for searching, reports and copyright information                  | ⊗ Tour                                                                    |
| Private files  |        |                                                                                            |                                                                           |
| Reports        |        | 3ttp 7                                                                                     | (a) Stop 3                                                                |
| Preferences    |        | Upload/embed video                                                                         | ons Summary task                                                          |
| Switch role to |        | Add a video *<br>Click below to add a video you wish to use in your interactive video. You | can add a video link or upload video files. It is possible to add several |
| Log out        |        | versions of the video with different qualities. To ensure maximum support                  | rt in browsers at least add a version in webm and mp4 formats.            |
| Edma Options   |        | +                                                                                          |                                                                           |
|                |        |                                                                                            |                                                                           |

- 2. Alternatively, paste a **YouTube or other video URL** in the provided field.
- 3. Click "Insert" to add the video.

| iii Home O                                                                                                    | Courses Resources Help & Support N | Webinar How To Use VATT Er                                                                                                    | ıglish (en) ∨                                   |                                                                                                    | Edit mode 💽 📮                                                                                             |                            |
|----------------------------------------------------------------------------------------------------|------------------------------------|----------------------------------------------------------------------------------------------------|-------------------------------------------------|----------------------------------------------------------------------------------------------------|----------------------------------------------------------------------------------------------------|----------------------------|
| <ul> <li>Profile</li> <li>Grades</li> <li>Grades</li> <li>Calendar</li> <li>Private files</li> <li>Reports</li> <li>Preferences</li> </ul> |                                    | Deplete the second second seco | a wish to use in your<br>lerent qualities. To e | Sup 2     Add interactions  Interactive video. You can add a video link or u resure maximum support in browsers at least at  Paste YouTube link or other video su      Enter video URL  HSP supports all external video sources form  HSP supports all external video sources form      For and has support for YouTube and Panepel | Disp.3<br>Summary task<br>plead video files. It is possible<br>dd a version in webm and mp4<br>source URL | to add several<br>formats. |
| <ul> <li>Switch role ta_</li> <li>Log out</li> <li>Edma Options</li> </ul>                                                                 | Display Options                    | Behavioural settings     Text overrides and trans                                                                                                    | nslations                                       |                                                                                                    | Insert                                                                                                    | Cancel + Add a block       |

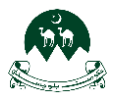

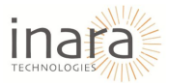

**Configuring Additional Settings**: Expand the **Interactive Video, Text Tracks, Behavioral Settings, and Text Overrides & Translations** sections to adjust these settings according to your needs.

| Home III                                        | Courses Resources Help & Support Webinar | How To Use VATT English (en) 🗸                                                                                        |                                                                                                    | Edit mode 🌑                                        |                                               | HR Y  |
|-------------------------------------------------|------------------------------------------|----------------------------------------------------------------------------------------------------|----------------------------------------------------------------------------------------------------|----------------------------------------------------|-----------------------------------------------|-------|
|                                                 |                                          | Upload/embed video                                                                                                    | Add interactions                                                                                     | Summary                                            | y task                                        |       |
| Profile                                         |                                          | Add a video *<br>Click below to add a video you wish to use in y<br>versions of the video with different qualities. T | our interactive video. You can add a video link or<br>o ensure maximum support in browsers at least. | upload video files. It is<br>add a version in webm | s possible to add several<br>and mp4 formats. | 1     |
| Calendar                                        |                                          | +                                                                                                    |                                                                                                    |                                                    |                                               |       |
| <ul><li>Private files</li><li>Reports</li></ul> |                                          | Interactive Video                                                                                                    |                                                                                                    |                                                    |                                               |       |
| Preferences                                     |                                          | Text tracks (unsupported for You                                                                                      | Tube videos)                                                                                         |                                                    |                                               |       |
| Switch role to                                  |                                          |                                                                                                    |                                                                                                    |                                                    | Next Step                                     | >     |
| Edma Options                                    |                                          | Behavioural settings                                                                                                  |                                                                                                    |                                                    |                                               |       |
|                                                 |                                          | Text overrides and translations                                                                                       |                                                                                                    |                                                    |                                               |       |
|                                                 | Display Options                          |                                                                                                    |                                                                                                    |                                                    | + Add o                                       | block |

## Click **"Next Step"** to proceed with adding interactions.

| Hom                                                                      | e Courses Resources Help & Support | Webinar How To Use VATT English (en) 🗸       | Edit mode 💽 🛕 🖸                                          | HR ~          |
|--------------------------------------------------------------------------|------------------------------------|----------------------------------------------|----------------------------------------------------------|---------------|
| Frofile                                                                  |                                    | Upload/embed video                           | ns 🕑 <sup>3003</sup><br>Summary task<br>20 48: 📾 🕇 😋 🖡 🕲 |               |
| <ul> <li>Calendar</li> <li>Private files</li> <li>Reports</li> </ul>     |                                    |                                              |                                                          |               |
| <ul> <li>Preferences</li> <li>Switch role to</li> <li>Log out</li> </ul> |                                    |                                              |                                                          |               |
| Edma Options                                                             |                                    |                                              |                                                          |               |
|                                                                          |                                    | R      Prevoc trp      er Upload/embed video | COO / DOM 29 4)                                          | + Add a block |

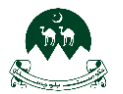

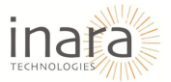

- After uploading an interactive video, a toolbar appears at the top of the video.
- This toolbar contains options for adding text, tables, links, images, buttons, and other interactive elements.
- The highlighted section shows various editing tools available for enhancing the video with interactive content.

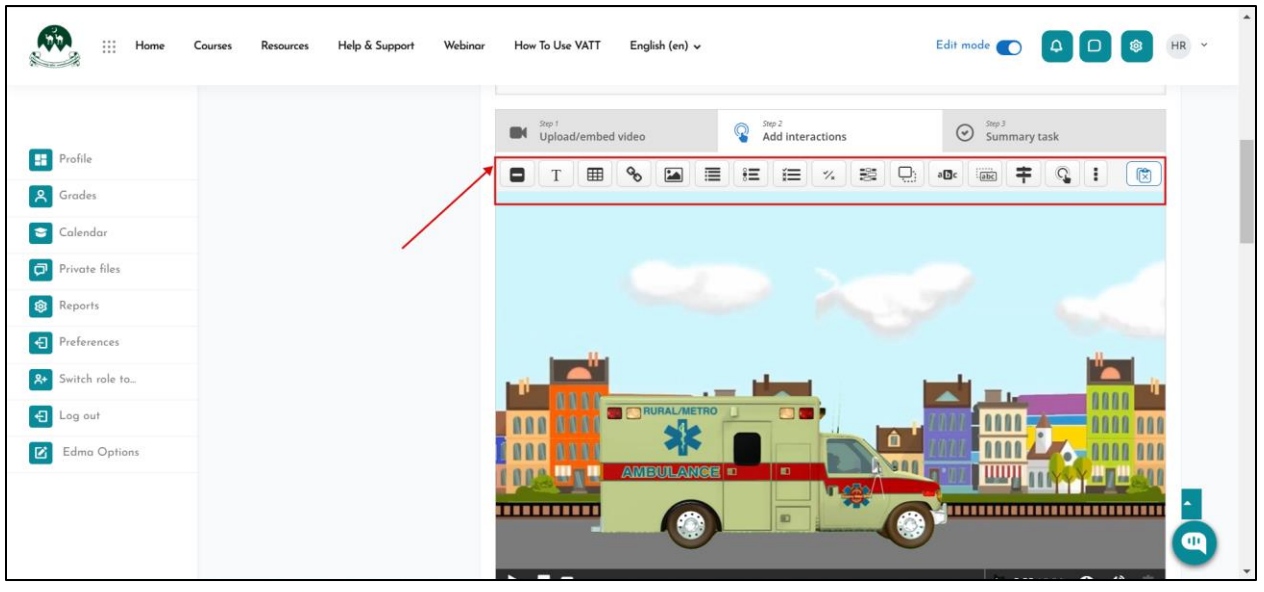

• Selecting the "List" Interaction Option, Click the **single choice set** from the toolbar to add a interaction to the video.

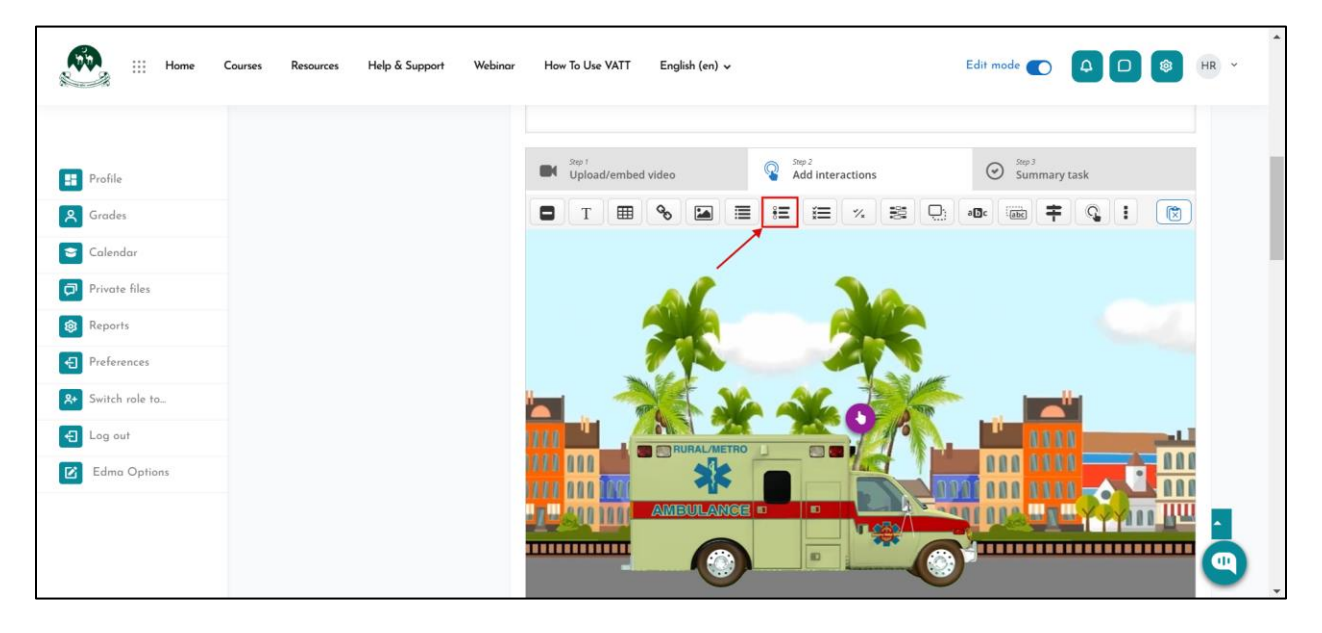

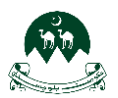

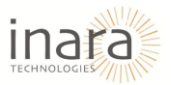

### 1. Setting the Display Time for the Interaction

- Define the **display time** for the interaction.
- The interaction can be shown between specific time frames within the video.
- For example, setting **0:00 0:04** ensures the interaction appears within the first 4 seconds of the video.

| Home III Home  | iourses Resources Help & Support Webinar How To Use VATT English (en) 🗸 Edit mode 🂽                                                     |                 |
|----------------|----------------------------------------------------------------------------------------------------|-----------------|
|                | 🚺 Tutorial 🛛 🛞 Example 🔞 Copy 👔                                                                                                    | Paste & Replace |
| Profile        | O Interactive Video     i     i         E Single Choice Set         Delet                                                               | e Done 🖉        |
| Srades         | Display time * 0.00 - 0.04                                                                                                    |                 |
| 😇 Calendar     | Pause video                                                                                                    |                 |
| Private files  | Display as                                                                                                    |                 |
| Reports        | Button     Poster                                                                                                    |                 |
| Preferences    | Button is a collapsed interaction the user must press to open. Poster is an expanded interaction displayed directly on top of the video | 0               |
| Switch role to | Label                                                                                                    |                 |
| Log out        | Label displayed next to interaction icon.                                                                                               |                 |
| Edma Options   | Title * Meradata                                                                                                    |                 |
|                | Used for searching, reports and copyright information                                                                                   |                 |
|                | Single Choice Set                                                                                                    |                 |
|                | ž Colla                                                                                                    | pse all content |

#### 2. Choosing the Display Type

- Select whether the interaction should be displayed as a **button** or a **poster**.
- A **button** requires the user to click it to open the interaction.
- A **poster** is displayed directly on top of the video.

| Home III Home                                                        | Courses Resources Help & Support | Webinar How To Use VATT English (en) 🗸                                                                                       | Edit mode 💽 🛕 🗋 🚳 (HR) 👻                     |
|----------------------------------------------------------------------|----------------------------------|----------------------------------------------------------------------------------------------------|----------------------------------------------|
| Profile                                                              |                                  | Display as<br>Button Poster<br>Button is a collapsed interaction the user must press to open. Poster is an expanded interact | ction displayed directly on top of the video |
| <ul> <li>Calendar</li> <li>Private files</li> <li>Reports</li> </ul> |                                  | Label Label displayed next to interaction icon.                                                                              |                                              |
| Preferences  Switch role to_                                         |                                  | Used for searching, reports and copyright information                                                                        | ž Collapse all content                       |
| <ul><li>Log out</li><li>Edma Options</li></ul>                       |                                  | List of questions *     Question & alternatives                                                                              | Textual Default                              |
|                                                                      |                                  | Question                                                                                                    |                                              |

- 3. Adding a Question to the Video
  - Instructors can add a **question** as part of the interaction.
  - The system allows entering a question along with multiple answer choices.

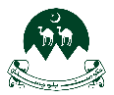

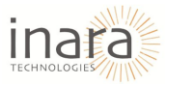

The first answer is considered the correct one by default.

| Home III       | Courses Resources | Help & Support | Webinar | How To Use VATT                         | English (en) 🗸                    | Edit mode 🌑 | 4 0          | \$         | HR | ~   |
|----------------|-------------------|----------------|---------|-----------------------------------------|-----------------------------------|-------------|--------------|------------|----|-----|
|                |                   |                |         |                                         |                                   |             | ÷ Collapse a | ll content |    |     |
|                |                   |                |         | <ul> <li>List of questions *</li> </ul> |                                   |             | Textual      | Default    |    |     |
| Profile        |                   |                |         |                                         | natives                           |             |              | 8 0        |    | - 1 |
| A Grades       |                   |                |         | Question *                              |                                   |             |              |            |    | - 1 |
| 🗢 Calendar     |                   |                |         |                                         |                                   |             |              |            |    |     |
| Private files  |                   |                |         | Alternatives - first                    | alternative is the correct one. * |             |              | _          |    |     |
| 😥 Reports      |                   |                |         | Alternative                             |                                   |             |              | 9 <u></u>  |    |     |
| Preferences    |                   |                |         |                                         |                                   |             |              |            |    |     |
| Switch role to |                   |                |         | Alternative                             |                                   |             |              | a ^        |    |     |
| E Log out      |                   |                |         |                                         |                                   |             |              | ~          |    |     |
| Edma Options   |                   |                |         |                                         |                                   |             |              |            |    |     |
|                |                   |                |         | Add answer                              |                                   |             |              |            | ~  |     |
|                |                   |                |         | ✓ Question & altern                     | natives                           |             |              | ⊗ Ĵ        | •  |     |

#### 4. Providing Feedback Based on Score Range

- Define **custom feedback** based on the learner's score.
- The score range can be adjusted, and specific feedback can be provided for each range.
- This feature enables personalized responses based on learner performance.

| Home III Home  | Courses Resources Help & Suppo | rt Webinar | How To Use VATT                                | English (en) 🗸                                                          | Edit mode 💽                                    |                        | R ¥ |
|----------------|--------------------------------|------------|------------------------------------------------|-------------------------------------------------------------------------|------------------------------------------------|------------------------|-----|
|                |                                |            | ✓ Overall Feedback                             | ,                                                                       |                                                |                        |     |
| Profile        |                                |            | Define custom feed<br>Click the "Add range" bu | dback for any score range<br>itton to add as many ranges as you need. E | ixample: 0-20% Bad score. 21-91% Average Score | . 91-100% Great Score! |     |
| Srades         |                                |            | Score Range*                                   | Feedback for defined score r                                            | ange                                           |                        |     |
| Calendar       |                                |            | 0 % - 100 9                                    | % Fill In the feedback                                                  |                                                | 0                      |     |
| Reports        |                                |            | ADD RANGE                                      | × Distribute Evenly                                                     |                                                |                        |     |
| Preferences    |                                |            | Behavioural settin                             | 95                                                                      |                                                |                        |     |
| Switch role to |                                |            | <ul> <li>Adaptivity</li> </ul>                 | 0-                                                                      |                                                |                        |     |
| Educe Online   |                                |            | Done Delete                                    |                                                                         |                                                |                        |     |
| Edma Options   | Display Options                |            |                                                |                                                                         |                                                |                        |     |
|                |                                | 8          | Display action bar and                         | frame                                                                   |                                                |                        |     |
|                |                                | 2          | Copyright button                               |                                                                         |                                                | + Add a block          | 9   |

### 5. Saving or Deleting the Interaction

- Click "Done" to save the interaction.
- Click "Delete" to remove it if needed.
- Once saved, the interaction will appear in the designated time frame within the video.

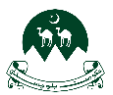

# User Guide for Moodle System: HR Role

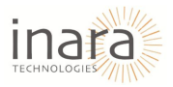

| iii Home C     | Courses Resources Help & Support | Webinar | How To Use VATT                         | English (en) 🗸               | Edit mode |                       | \$         | HR ~ | • |
|----------------|----------------------------------|---------|-----------------------------------------|------------------------------|-----------|-----------------------|------------|------|---|
|                |                                  |         | <ul> <li>Overall Feedback</li> </ul>    |                              |           |                       |            |      |   |
| Profile        |                                  |         | Define custom feed                      | lback for any score range    |           |                       |            |      |   |
| A Grades       |                                  |         | Score Range*                            | Feedback for defined score r | ange      | ore, 91-100% Great Sc | ore!       |      |   |
| 😇 Calendar     |                                  |         | 0.% - 100.9                             | Fill in the feedback         |           |                       | 0          |      |   |
| Private files  |                                  |         | 070 - 1007                              | Pill III the leedback        |           |                       | 0          |      |   |
| Reports        |                                  |         | ADD RANGE                               | × Distribute Evenly          |           |                       |            |      |   |
| Preferences    |                                  |         | Rehavioural setting                     | σς                           |           |                       |            |      |   |
| Switch role to |                                  |         | <ul> <li>Denavioural setting</li> </ul> | 52                           |           |                       |            |      |   |
| E Log out      |                                  |         | <ul> <li>Adaptivity</li> </ul>          |                              |           |                       |            |      |   |
| Edma Options   |                                  |         | Done Delete                             | <                            |           |                       |            |      |   |
|                | Display Options                  |         |                                         |                              |           |                       |            |      |   |
|                |                                  |         | Display action bar and                  | frame                        |           |                       |            |      |   |
|                |                                  |         | Copyright button                        |                              |           | +                     | Add a bloc | k    |   |

• Click the "Summary Task" step in an interactive video editor.

| iii Home (               | Courses Resources | Help & Support | Webinar | How To Use VATT                              | English (en) 🗸            |                                | Edit mode 🌑      | <b>4 D</b>     | \$        | HR ~ | Â |
|--------------------------|-------------------|----------------|---------|----------------------------------------------|---------------------------|--------------------------------|------------------|----------------|-----------|------|---|
|                          |                   |                |         | Step 7<br>Upload/embed                       | video                     | Add interactions               | Step 3<br>Summar | ry task        |           |      | l |
| Profile                  |                   |                |         | Title * Metadata<br>Used for searching, repo | orts and copyright inform | ation                          | Cop              | wy (È Paste 8  | & Replace |      |   |
| A Grades                 |                   |                |         | Untitled Summary                             |                           |                                |                  |                |           |      | 1 |
| 😇 Calendar               |                   |                |         | Introduction text                            | t*                        |                                |                  |                |           |      |   |
| Private files            |                   |                |         | Will be displayed above                      | the summary task.         |                                |                  |                |           |      |   |
| 😵 Reports                |                   |                |         | Have you submit y                            | your answer?              |                                |                  |                |           |      |   |
| Preferences              |                   |                |         |                                              |                           |                                |                  | - Collance all | contant   |      |   |
| <b>X+</b> Switch role to |                   |                |         | - 5.00000000                                 |                           |                                |                  | Teachard       | Defeult   |      |   |
| E Log out                |                   |                |         | <ul> <li>Summary</li> </ul>                  |                           |                                |                  | Textual        | Default   |      |   |
| Edma Options             |                   |                |         |                                              | ents                      |                                |                  | (              | 8 0       |      |   |
|                          |                   |                |         | List of stateme                              | nts for the summar        | y - the first statement is cor | rect. *          |                |           |      |   |
|                          |                   |                |         | Statement                                    |                           |                                |                  | 6              | ) (       | •    |   |
|                          |                   |                |         | Yes                                          |                           |                                |                  |                |           | ۹    |   |

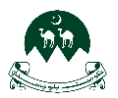

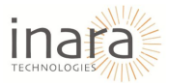

- The "Introduction Text" field asks as you need, for example: "Have you submit your answer?"
- The "Summary" section contains a "Set of Statements" where the first statement is correct.

| Home :          | Courses Resources | Help & Support W | /ebinar | How To Use VATT                             | English (en) 🗸           |             |                                      | Edit mode 🌑      | <b>4 D</b>         | <b>\$</b> | HR Y | • |
|-----------------|-------------------|------------------|---------|---------------------------------------------|--------------------------|-------------|--------------------------------------|------------------|--------------------|-----------|------|---|
|                 |                   |                  |         | Step 1<br>Upload/embed                      | l video                  |             | <sup>tep 2</sup><br>Add interactions | Step 3<br>Summar | y task             |           |      |   |
| Profile         |                   |                  |         | Title * Metadata<br>Used for searching, rep | orts and copyright infor | rmation     |                                      | Cop              | y 🕅 Paste & Rep    | place     |      |   |
| <b>A</b> Grades |                   |                  |         | Summary                                     |                          |             |                                      |                  |                    |           |      |   |
| 😂 Calendar      |                   |                  |         | Introduction tex                            | t*                       |             |                                      |                  |                    |           |      |   |
| Private files   |                   |                  |         | Will be displayed above                     | the summary task.        |             |                                      |                  |                    | _         |      |   |
| 😢 Reports       |                   |                  |         | Have you submit                             | your answer?             |             |                                      |                  |                    |           |      |   |
| Preferences     |                   |                  |         |                                             |                          |             |                                      |                  | ★ Collapse all con | tent      |      |   |
| Switch role to  |                   |                  |         | ✓ Summary *                                 |                          |             |                                      |                  | Textual Def        | fault     |      |   |
| E Log out       |                   |                  |         | → Set of statem                             | ents                     |             |                                      |                  | 8                  | ^         |      |   |
| Edma Options    |                   |                  |         | List of stateme                             | ents for the summa       | ary - the f | irst statement is correct *          |                  | · ·                | ~         |      |   |
|                 |                   |                  |         | Statement<br>Yes                            |                          | ary - the f |                                      |                  | 0                  |           | •    | + |

- Displays the "**Overall Feedback**" section in an interactive video editor.
- Allows defining custom feedback for different score ranges (e.g., 0%-100%).
- Includes an "Add Range" button and a field for feedback input.
- Shows the "Overall Feedback" section with an additional field for setting a "Display At" time.
- Specifies the number of seconds before the video ends when the feedback should appear (set to "3" seconds).

| Home C          | Courses Resources | Help & Support | Webinar | How To Use VATT E                               | inglish (en) ∨                                                                            | Edit mode 💽                       |                | HR ~ |
|-----------------|-------------------|----------------|---------|-------------------------------------------------|-------------------------------------------------------------------------------------------|-----------------------------------|----------------|------|
|                 |                   |                |         | <ul> <li>Overall Feedback</li> </ul>            |                                                                                           |                                   |                | 1    |
| Profile         |                   |                |         | Define custom feed<br>Click the "Add range" but | back for any score range<br>tton to add as many ranges as you need. Example: 0-20% Bad sc | ore, 21-91% Average Score, 91-100 | % Great Score! |      |
| <b>A</b> Grades |                   |                |         | Score Range*                                    | Feedback for defined score range                                                          |                                   |                |      |
| Calendar        |                   |                |         | 0% - 100%                                       | 6 Fill in the feedback                                                                    |                                   | •              |      |
| Private files   |                   |                |         | ADD RANGE                                       | × Distribute Evenly                                                                       |                                   |                |      |
| Reports         |                   |                |         |                                                 |                                                                                           |                                   |                |      |
| Preferences     |                   |                |         | Display at *<br>Number of seconds before t      | he video ends.                                                                            |                                   |                |      |
| Switch role to  |                   |                |         | 3                                               |                                                                                           |                                   |                |      |
| Log out         |                   |                |         | Previous Step                                   |                                                                                           |                                   |                |      |
| Edma Options    |                   |                |         | Add interactions                                |                                                                                           |                                   |                |      |
|                 |                   |                |         | Behavioural settings                            |                                                                                           |                                   |                |      |
|                 |                   |                |         | <ul> <li>Text overrides and tra</li> </ul>      | anslations                                                                                |                                   |                |      |

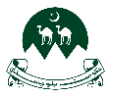

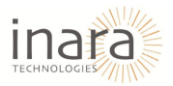

For the following section details (Click Here).

| Home III Home  | Courses Resources Help & Support Webinor How To Use VATT English (en) 🗸 | Edit mode 💽 🗛 🗖 🚳 HR 👻 |
|----------------|-------------------------------------------------------------------------|------------------------|
|                | Text overrides and translations                                         |                        |
| Profile        | Display Options                                                         |                        |
| A Grades       | Copyright button                                                        |                        |
| 😂 Calendar     |                                                                         |                        |
| Private files  | ♥ Grade                                                                 |                        |
| Reports        | Common module settings                                                  |                        |
| Preferences    | Restrict access                                                         |                        |
| Switch role to | Completion conditions                                                   |                        |
| Log out        | Tags                                                                    |                        |
| Edma Options   | Competencies                                                            | _                      |
|                | Send content change notification I                                      |                        |
|                | Save and return to course Save and display Cancel                       | + Add a block          |

Save Your Changes: At the bottom of the settings page, you will see three buttons:

- 1. Save and return to course: Saves changes and redirects you back to the course page.
- 2. Save and display: Saves changes and immediately shows the updated module.
- 3. Cancel: Discards any unsaved changes.

|                |                     | Text overrides and translations                   |         |
|----------------|---------------------|---------------------------------------------------|---------|
| Profile        | Display Options     | Carlos and a second                               |         |
| Grades         |                     | Display action bar and frame     Convribit button |         |
| Calendar       |                     |                                                   |         |
| Private files  | Grade               |                                                   |         |
| Reports        | Common module set   | ttings                                            |         |
| Preferences    | Restrict access     |                                                   |         |
| Switch role to | Completion conditio | ns                                                |         |
| Log out        | Tags                |                                                   |         |
| Edma Options   | Competencies        |                                                   | _       |
|                |                     | Send content change notification 3                | · • · · |

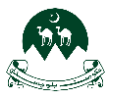

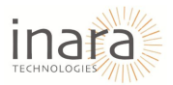

Click on "Save and display" as show in below image:

| Home ::: Home            | Courses Resources Help & Support | Webinar How To Use VATT English (en) 🗸                                             | Edit mode 💽 🗛 🗖 😻 HR 👻 |
|--------------------------|----------------------------------|------------------------------------------------------------------------------------|------------------------|
|                          |                                  | Text overrides and translations                                                    |                        |
| Profile                  | Display Options                  | Dirates antias has and forms                                                       |                        |
| Calendar                 |                                  | Copyright button                                                                   |                        |
| Private files            | Orade                            |                                                                                    |                        |
| (8) Reports              | Common module set                | tings                                                                              |                        |
| Preferences              | Restrict access                  |                                                                                    |                        |
| <b>A+</b> Switch role to | Completion conditio              | ns                                                                                 |                        |
| Log out                  | Tags                             |                                                                                    |                        |
| Edma Options             | Competencies                     | /                                                                                  | _                      |
|                          |                                  | Send content change notification Save and return to course Save and display Cancel | + Add o block          |

The added video activity will display as shown in below image:

| Home III Home                                                                                                    | Courses Resources Help & Su | spport Webinar How To Use VATT | English (en) v | Edit mode 💽 🛕 🗊 谢 🗸 |
|----------------------------------------------------------------------------------------------------|-----------------------------|--------------------------------|----------------|---------------------|
| Module 4: Classroom M X Section 1: Classroom Ma Section 3: Classroom Ma Section 4: Classroom Ma V Module 5: Assessment an Section 1: Assessment an Section 3: Assessment an Section 4: Assessment an V Module 6: Teachers as Pr Section 1: Teachers as Pr Section 3: Teachers as Pr Section 4: Teachers as Pr Section 4: Teachers as Pr Course Discussion Forum Course Discussion Forum |                             | RURAL/METRO                    |                |                     |

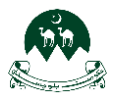

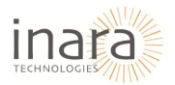

# 12. Add Workshop Activity

Scroll to the section where you want to add an activity. Click "+ add an activity or resource" button.

| Home III Home             | Courses Resources Help & Support Webing          | ır How To Use VATT English (e | n) v             | Edit mode 💽   🕲 | MM ~     |
|---------------------------|--------------------------------------------------|-------------------------------|------------------|-----------------|----------|
|                           |                                                  | + Add an activity or resource |                  |                 |          |
| ∨ Module 1: Minimum Sta × |                                                  |                               |                  |                 |          |
| Section 1: Minimum Stan   |                                                  |                               |                  |                 |          |
| Section 3: Minimum Sta    | <ul> <li>Discussion <i>A</i></li> </ul>          |                               | :                |                 |          |
| Section 4: Minimum Sta    |                                                  |                               |                  |                 |          |
| Section 5: Minimum Sta    | 🚍 Course Discussion Forum 🥔                      |                               | 1                |                 |          |
| Section 2: Minimum Sta    |                                                  | + Add an activity or resource |                  |                 |          |
| ∨ Module 2: Pedagogy &    |                                                  |                               |                  |                 |          |
| Section 1: Pedagogy & In  | V Test &                                         |                               | 1                |                 |          |
| Section 3: Pedagogy & I   |                                                  | + Add an activity or resource | <b>K</b>         |                 |          |
| Section 4: Pedagogy & I   | L                                                |                               |                  |                 |          |
| ∨ Module 3: Classroom E   |                                                  | + Add section                 |                  |                 |          |
| Section 1: Classroom Env  |                                                  |                               |                  |                 |          |
| Section 3: Classroom En   |                                                  |                               |                  |                 |          |
| Section 4: Classroom En   |                                                  |                               |                  |                 | -        |
| Coptions                  | VATT                                             | Quick Links                   | Help Center      | Contact Us      |          |
| Bulk actions 🖋            | Take the first step towards becoming a confident | Courses                       | Help and Support | Contact Us      | <u> </u> |

Choose the Activity or Resource Type. A pop-up window will appear listing all available activities and resources. Click on "**Workshop**".

| Home                                                | Courses Resources Hel;           | Add an activity | or resource |             |            |                 | *              | Edit mode 🜑 🗘 🖸 💿 🕅 ~ |
|-----------------------------------------------------|----------------------------------|-----------------|-------------|-------------|------------|-----------------|----------------|-----------------------|
|                                                     |                                  | Search          |             |             |            |                 |                |                       |
| ✓ Module I: Minimum Sta x                           |                                  | All Activities  | Resources   |             |            |                 |                |                       |
| Section 1: Minimum Stan<br>Section 3: Minimum Sta   | <ul> <li>Discussion #</li> </ul> | Assignmen       | ۵           | ŵ           | Ŷ          | Ð               | ¢Ĵ÷            |                       |
| Section 4: Minimum Sta                              | Course Discussion Forum          | t<br>☆ O        | Book        | Chat<br>☆ 🕚 | Choice     | Database<br>☆ ❶ | Feedback       |                       |
| Section 2: Minimum Sta                              |                                  | Ð               |             | E           | •          | H-P             |                |                       |
| ∨ Module 2: Pedagogy &                              |                                  | File            | Folder      | Forum       | Glossary   | H5P             | IMS<br>content |                       |
| Section 1: Pedagogy & In<br>Section 3: Pedagogy & I | 🗸 Test 🖉                         | ☆ <b>0</b>      | ☆ 6         | ☆ <b>0</b>  | ☆ <b>0</b> | ☆ <b>0</b>      | ☆ 0            |                       |
| Section 4: Pedagogy & L                             |                                  | 88              |             | ==          | (CORM)     | Taxt and        | ē              |                       |
| ✓ Module 3: Classroom E                             | (                                | Lesson          | Page        | Quiz        | package    | media           | URL            |                       |
| Section 1: Classroom Env                            |                                  | ☆ <b>0</b>      | ☆ 0         | ☆ 🛈         | ☆ 0        | ☆ ❶             | ☆ 0            |                       |
| Section 3: Classroom En                             |                                  |                 |             | ĸ           |            |                 |                |                       |
| Coptions                                            | VATT                             | ₩iki<br>☆ ●     | Workshop    |             |            |                 |                | Contact Us            |
| Bulk actions 🥒                                      | Take the first step towards bec  |                 |             |             |            |                 |                | Contact Us            |

After selecting, you will be redirected to the settings page.

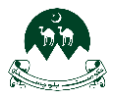

•

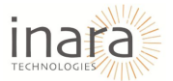

1. **General Section:** Adjust settings under the General section such as a Workshop Name and Description.

| Hor                                         | ie Courses Resources Help&Support Webinar HowToUseVATT English (en) ↓                   | <b>A D (\$</b> | MM ~       |
|---------------------------------------------|-----------------------------------------------------------------------------------------|----------------|------------|
| Profile                                     | Induction Training<br>Home / My courses / IT / New Workshop                             |                |            |
| <ul><li>A Grades</li><li>Calendar</li></ul> | Course Settings Participants Grades Reports More -                                      |                |            |
| Private files Reports                       | New Workshop                                                                            |                | Expand all |
| Preferences     Switch role to              | Workshop name       Description       1       A = B Z III III III III III III IIII IIII |                |            |
| Cog out                                     |                                                                                         |                |            |
|                                             |                                                                                         |                |            |
|                                             | □ Display description on course page ●                                                  |                |            |

- 2. Access the Grading Settings: Click on the Grading settings section to expand it.
  - Set the Grading Strategy: Choose a grading method from the dropdown menu.
    - Accumulative grading: Assigns scores based on multiple criteria.
    - **Comments**: Provides qualitative feedback without numeric grades.
    - **Number of errors**: Uses predefined error categories for grading.
    - **Rubric**: Evaluates submissions against set criteria in a rubric format.

|                   | ome Courses Resources Help & Suppo | ort Webinar How To Use VATT English (en) 🗸 |   |
|-------------------|------------------------------------|--------------------------------------------|---|
|                   | Grading settings                   |                                            |   |
| Profile           | Grading strategy                   | Accumulative grading                       |   |
| Grades            | Grade for submission               | Accumulative grading                       |   |
| 😊 Calendar        | Cubmining much to much             | Number of errors                           |   |
| Private files     | Submission grade to pass           | Rubric                                     |   |
| 😥 Reports         | Grade for assessment               | 20 ¢ Uncategorised ¢                       |   |
| Preferences       | Assessment grade to pass           | 0                                          |   |
| A+ Switch role to | Decimal places in grades           | 0 +                                        |   |
| Cog out           | Schwinzing antiques                |                                            |   |
|                   | Submission settings                |                                            |   |
|                   | Assessment settings                |                                            |   |
|                   | Feedback                           |                                            | _ |
|                   | Example submissions                |                                            |   |
|                   | Availability                       |                                            |   |

- Define Grade Values
  - Grade for submission: Enter the maximum grade for submitted work.
  - **Submission grade to pass**: (Optional) Define the minimum passing grade.
  - Grade for assessment: Assign a grade for the assessment process.
  - Assessment grade to pass: (Optional) Define a passing grade for assessment.
  - **Decimal places in grades**: Choose the number of decimal places displayed in grades.

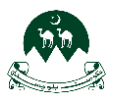

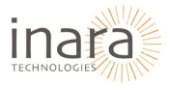

| Home                                                | e Courses Resources Help & Supp | art Webinar How To Use VATT English (en) 🗸 | a 🛛 💩 🖉 - |
|-----------------------------------------------------|---------------------------------|--------------------------------------------|-----------|
| 🚦 Profile                                           | Grading settings                | Accumulative grading \$                    |           |
| Grades                                              | Grade for submission            | 80      e     Uncategorised                |           |
| <ul> <li>Calendar</li> <li>Private files</li> </ul> | Submission grade to pass        | •                                          |           |
| Reports                                             | Grade for assessment            | 20 + Uncategorised +                       |           |
| Preferences                                         | Assessment grade to pass        |                                            |           |
| Switch role to                                      | Decimal places in grades        | 0 \$                                       |           |
| _                                                   | Submission settings             |                                            |           |
|                                                     | Assessment settings             |                                            |           |
|                                                     | Feedback                        |                                            | _         |
|                                                     | Example submissions             |                                            |           |
|                                                     | Availability                    |                                            | •         |

- 3. **Submission Settings:** Enter instructions for submission, Use the **text editor** to provide guidelines on how to submit their work.
  - 1. Select Submission Types
    - **Online text**: Allows students to submit text directly in Moodle.
    - File attachment: Enables students to upload files as submissions.
    - Check the box **required** if the submission type is mandatory.
  - 2. Configure Attachment Settings
    - Maximum number of submission attachments: Set the number of allowed files.
    - **Submission attachment allowed file types**: Specify allowed file formats (optional).
    - Maximum submission attachment size: Adjust file size limits.
  - 3. Allow Late Submissions (Optional): Check Allow submissions after the deadline if you want to permit late submissions.

| 🧟 III на        | ome Courses Resources Help & Support We  | binar How To Use VATT English (en) ↓           | 4 D 🛛 M × |
|-----------------|------------------------------------------|------------------------------------------------|-----------|
|                 | Submission settings                      |                                                |           |
| Profile         | Instructions for submission              |                                                |           |
| Srades          |                                          |                                                |           |
| Calendar        |                                          |                                                |           |
| Private files   |                                          |                                                |           |
| 8 Reports       |                                          |                                                |           |
| Preferences     |                                          |                                                |           |
| Switch role to_ |                                          |                                                | 4         |
| E Log out       | Submission types                         | Online text  Required File attachment Required |           |
|                 | Maximum number of submission attachments | 1 •                                            |           |
|                 | Submission attachment allowed file types | Choose No selection                            |           |
|                 | Maximum submission attachment size       | Site upload limit (512 MB) ¢                   | · •       |
|                 | Late submissions                         | □ Allow submissions after the deadline ●       |           |

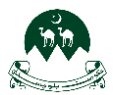

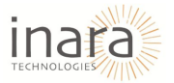

- 4. **Assessment Settings:** Assessment settings allow instructors to define how submissions will be evaluated.
  - Enter Instructions for Assessment: Use the text editor to provide details about how students' submissions will be assessed.
  - Enable Self-Assessment (Optional): Check Students may assess their own work if you want students to evaluate their own submissions.

| 🦗 III на          | ome Courses Resources Help & Support | Webinar How To Use VATT English (en) 🗸 |   |
|-------------------|--------------------------------------|----------------------------------------|---|
|                   | Assessment settings                  |                                        |   |
| Profile           | Instructions for assessment          |                                        |   |
| <b>A</b> Grades   |                                      |                                        |   |
| 😇 Calendar        |                                      |                                        |   |
| Private files     |                                      |                                        |   |
| Reports           |                                      |                                        |   |
| Preferences       |                                      |                                        |   |
| A+ Switch role to |                                      |                                        | 4 |
| E Log out         | Use self-assessment                  | Students may assess their own work     |   |
|                   | Feedback                             |                                        |   |
|                   | Example submissions                  |                                        |   |
|                   | Availability                         |                                        | _ |
|                   | Common module setting:               | 5                                      |   |
|                   | Restrict access                      |                                        | • |

- 5. **Configuring Feedback Settings:** Feedback settings allow instructors to provide overall feedback on submissions.
  - Set the Overall Feedback Mode: Click on the Overall feedback mode dropdown and select one of the following options:
    - **Disabled**: No overall feedback is allowed.
    - **Enabled and optional**: Instructors can provide feedback, but it is not required.
    - Enabled and required: Instructors must provide feedback before finalizing the assessment.

| 🧱 III Не                    | ome Courses Resources Help & Support | Webinar How To Use VATT English (en) 🗸       |    |
|-----------------------------|--------------------------------------|----------------------------------------------|----|
|                             | Seedback                             |                                              |    |
| Profile                     | Overall feedback mode                | Enabled and optional                         |    |
| <b>R</b> Grades             | Maximum number of overall feedback   | Disobled                                     |    |
| 😂 Calendar                  | attachments                          | Enabled and optional<br>Enabled and required |    |
| Private files               | Conclusion                           |                                              | I  |
| Reports                     |                                      |                                              |    |
| Preferences                 |                                      |                                              |    |
| <b>&amp;</b> Switch role to |                                      |                                              |    |
| 🕣 Log out                   |                                      |                                              |    |
|                             |                                      |                                              |    |
|                             |                                      |                                              | 1. |
|                             | Example submissions                  |                                              |    |
|                             | Availability                         |                                              |    |
|                             | Common module setting                | S                                            | 9  |

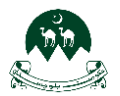

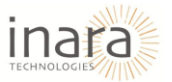

- **Define Maximum Feedback Attachments:** Set the number of allowed feedback attachments (e.g., files, images, PDFs).
- Enter a Conclusion (Optional): Use the text editor to provide a concluding message for students regarding their assessment.

| Profile  Calendar  Calendar  Private files  Reports  Preferences  Statistic role to. | Cverall feedback<br>Overall feedback mode<br>Maximum number of overall feedback<br>attachments<br>Conclusion | Enabled and optional a  0 c A * B I II II II II II II II II II II II II |  |
|--------------------------------------------------------------------------------------|----------------------------------------------------------------------------------------------------|-------------------------------------------------------------------------|--|
| C Log out                                                                            | <ul> <li>Example submissions</li> <li>Availability</li> </ul>                                                |                                                                         |  |

6. Example Submissions: Enable Example Submissions. Check the box **Example submissions are provided for practice in assessing** to allow practice assessment using example submissions.

| Hon           | e Courses Resources Help & Support Webinar How To Use VATT English (en) 🗸 |   |
|---------------|---------------------------------------------------------------------------|---|
| Profile       | Use examples Constraints are provided for practice in assessing           | ~ |
| Grades        | Availability                                                              |   |
| 😇 Calendar    | Common module settings                                                    |   |
| Private files | Restrict access                                                           |   |
| 19 Reports    | Completion conditions                                                     |   |
| Preferences   |                                                                           |   |
| Log out       | © Competencies                                                            |   |
| -             | Send content change notification •                                        |   |
|               | Sove and return to course Sove and display Cancel                         |   |
|               | Required                                                                  |   |
|               |                                                                           | - |
|               |                                                                           |   |

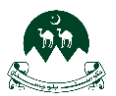

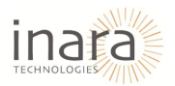

- 7. Availability Settings: Availability settings allow instructors to define when students can submit and assess assignments. Set submission and assessment dates.
  - **Open for submissions from**: Enable and select the date/time when students can start submitting their work.
  - Submissions deadline: Enable and set a deadline for submissions.
  - **Open for assessment from**: Enable and specify when peer or instructor assessments can begin.
  - **Deadline for assessment**: Enable and define the final date for assessment completion.

|                          | Availability              |              |                     |        |      |      |       |
|--------------------------|---------------------------|--------------|---------------------|--------|------|------|-------|
| Profile                  | Open for submissions from | 🗆 Enable 28  | February ¢          | 2025 ¢ | 13 ¢ | 40 ¢ | •     |
| Grades                   | Submissions deadline      | 🗆 Enable 28  | February +          | 2025 e | 13 ¢ | 40 ¢ | • = = |
| Calendar                 | Open for assessment from  | 🗌 Enable 28  | February \$         | 2025 ¢ | 13 ¢ | 40 ¢ | • #   |
| Private files<br>Reports | Deadline for assessment   | 🗆 Enable 28  | e February e        | 2025 ¢ | 13 ¢ | 40 ¢ |       |
| Preferences              | Common module sett        | ings         |                     |        |      |      |       |
| Switch role to           | Restrict access           |              |                     |        |      |      |       |
| Log out                  | O Completion condition    | s            |                     |        |      |      |       |
|                          | Tags                      |              |                     |        |      |      |       |
|                          | Competencies              |              |                     |        |      |      |       |
|                          |                           | Send content | change notification | 0      |      |      |       |

### For the rest of sections details (Click Here).

| 🔬 III но       | rme Courses Resources Help & Support W | Vebinar Ho | w To Use  | VATT English       | (en) ~       |            |        |          |
|----------------|----------------------------------------|------------|-----------|--------------------|--------------|------------|--------|----------|
|                | Use examples                           | 🗆 Exampl   | e submis  | sions are provided | for practice | in assessi | ng 🔞   |          |
|                | Availability                           |            |           |                    |              |            |        |          |
| Profile        | Open for submissions from              | 🗆 Enable   | 28 ¢      | February ¢         | 2025 ¢       | 13 ¢       | 40 ¢   | <b>#</b> |
| & Grades       | Submissions deadline                   | Eachle     | 28. *     | February A         | 2025 *       | 15. 4      | 40 .   |          |
| Calendar       |                                        |            | <b>.</b>  | · condary •        |              |            |        |          |
| Private files  | Open for assessment from               | 🗆 Enable   | 28 \$     | February 🗢         | 2025 \$      | 13 ¢       | 40 \$  | ÷        |
| log Reports    | Deadline for assessment                | Enable     | 28 💠      | February 😄         | 2025 🛊       | 13 ¢       | 40 ¢   | <b>#</b> |
| Preferences    |                                        |            |           | 1                  |              |            |        | -        |
| Switch role to | Common module settings                 |            |           |                    |              |            |        |          |
| E Log out      | Restrict access                        |            |           |                    |              |            |        |          |
|                | Completion conditions                  |            |           |                    |              |            |        |          |
|                | Tags                                   |            |           |                    |              |            |        |          |
|                | Competencies                           |            |           |                    |              |            |        |          |
|                |                                        | Send co    | ntent ch  | ange notification  | 0            |            |        |          |
|                |                                        | Save ar    | nd return | to course          | ave and dis  | play       | Cancel |          |

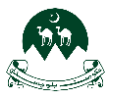

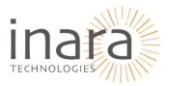

Click on "Save and display" as show in below image:

| <u>е</u> н         | ome Courses Resources Help & Support |            |           |             |                   |       |        |       |   |
|--------------------|--------------------------------------|------------|-----------|-------------|-------------------|-------|--------|-------|---|
|                    | Open for assessment from             | 🗆 Enable   | 28 ¢      | February \$ | 2025 \$           | 13 \$ | 40 ¢   | · · · |   |
| Profile            | Deadline for assessment              | 🗆 Enable   | 28 ¢      | February ¢  | 2025 👳            | 13 ¢  | 40 ¢   | · · · |   |
| Grades<br>Calendar | Common module setting                | gs         |           |             |                   |       |        |       |   |
| Private files      | Restrict access                      |            |           |             |                   |       |        |       |   |
| Reports            | Completion conditions                |            |           |             |                   |       |        |       |   |
| Preferences        | Tags                                 |            |           |             |                   |       |        |       |   |
| Log out            | Competencies                         |            |           |             |                   |       |        |       |   |
|                    | Required                             | □ Send cor | ntent chi | to course   | ⑦<br>ave and dis₁ | olay  | Cancel |       | • |
|                    |                                      |            |           |             |                   |       |        |       |   |

# 13. Viewing and Managing Grades in Moodle HR Portal

### 13.1. Accessing the Grades Section

Accessing the **Grades Section**, click on the **HR** dropdown menu in the top-right corner. Select **Grades** from the list.

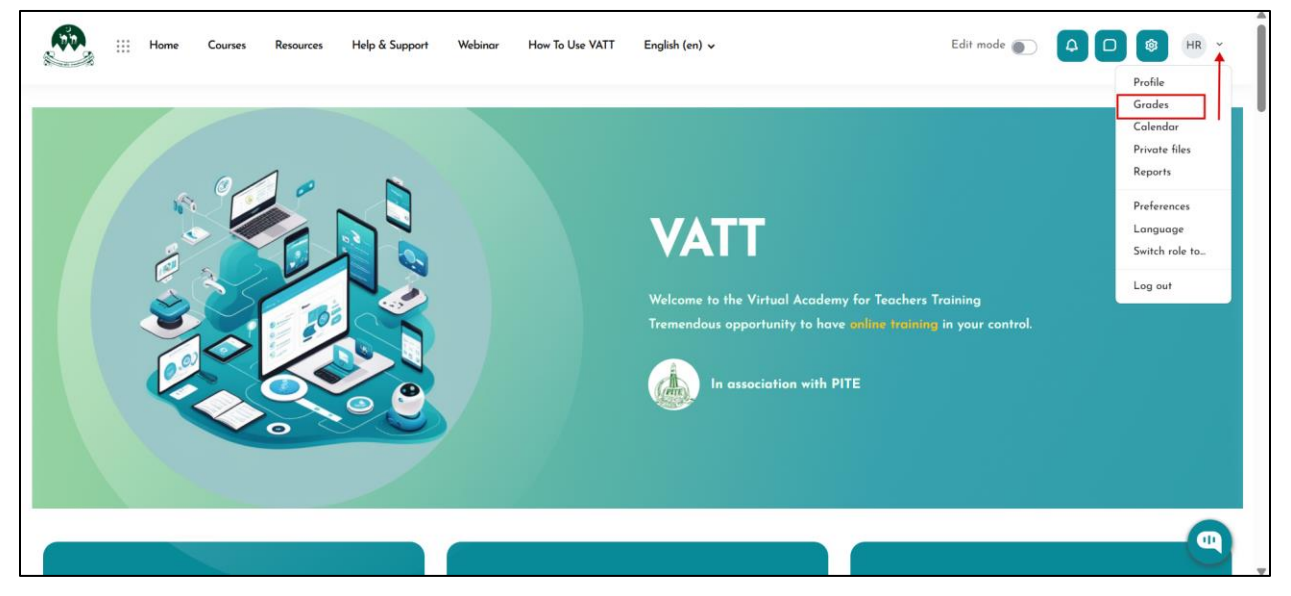

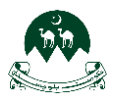

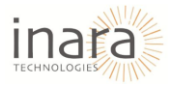

1. Selecting a Course, you will see a list of courses you are teaching. Click on the course name (e.g., **Induction Training**) to proceed.

| Home Courses Resources     | Help & Support Webinar | How To Use VATT English (en) 🗸 | Edit mode 💿 🗛 🖸 🚳 | HR ~ |
|----------------------------|------------------------|--------------------------------|-------------------|------|
|                            | Hu                     | man Resource                   |                   |      |
| Courses I am teaching      |                        |                                |                   |      |
| demo course<br>Test Course |                        |                                |                   |      |
| Induction Training         |                        |                                |                   |      |
|                            |                        |                                |                   |      |
| VATT                       | Quick Links            | Help Center                    | Contact Us        |      |

2. Viewing the Grader Report, The **Grader Report** displays an overview of student grades for various assessments. You can search for a specific user using the **Search users'** bar. Use the **Filter by name** option to refine your search.

| Home III Home              | Courses Resources Help ( | & Support Webinar H                     | How To Use VATT English                     | (en) v                                                 | Edi         | t mode 💽 🗛 🗖          | 1 (1) (1) (1) (1) (1) (1) (1) (1) (1) (1                         |
|----------------------------|--------------------------|-----------------------------------------|---------------------------------------------|--------------------------------------------------------|-------------|-----------------------|------------------------------------------------------------------|
| •                          |                          | Indu<br>Home • My caurses •             | Iction T                                    | raining                                                | uder report |                       |                                                                  |
| Grader report ~            | Search users             | Filter by name ~                        |                                             |                                                        |             |                       |                                                                  |
|                            |                          | Induction Training 🚥                    |                                             |                                                        |             |                       |                                                                  |
| First name / Last name 🔺 🚥 | Email address ***        | []]         [Deletion in progress] quiz | (T) [Deletion in progress]<br>Assignment OI | <ul> <li>[Deletion in progress]<br/>asdfedf</li> </ul> | E test quiz | Snakes and<br>Ladders | [Deletion in<br>progress]<br>Testing<br>workshop<br>(submission) |
|                            | Overall average          |                                         |                                             |                                                        | 6.59        |                       |                                                                  |
| Show 20 +                  | Overall average          | 4                                       |                                             |                                                        | 6.59        |                       | (submission)                                                     |

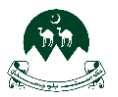

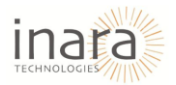

## 13.2. Viewing and Analyzing Individual Student Grades

Accessing Single View for a Grade Item, Locate the assessment in the Grader Report (e.g., **Test Quiz**). Click the three-dot menu next to the grade item. Select **Single view for this item** to see detailed grades.

| Induction Training<br>Home · My courses · IT · Grades · Grader report |                                        |                                                      |                                                        |              |                                                           |                                                      |  |  |  |
|-----------------------------------------------------------------------|----------------------------------------|------------------------------------------------------|--------------------------------------------------------|--------------|-----------------------------------------------------------|------------------------------------------------------|--|--|--|
| Grader report ~ Search users                                          | Filter by nome ~                       |                                                      |                                                        |              |                                                           |                                                      |  |  |  |
|                                                                       | Induction Training                     |                                                      |                                                        | /            | /                                                         |                                                      |  |  |  |
| First name / Last name 🛎 🚥 Email address                              | ••• (E) [Deletion in •• progress] quiz | • (T) [Deletion in •••<br>progress]<br>Assignment 01 | <ul> <li>[Deletion in progress]<br/>asdfedf</li> </ul> | El test quiz | Snakes and<br>Ladders<br>gle view for this item<br>ending | For progress]<br>Testing<br>workshop<br>(submission) |  |  |  |
| MM Mahad Mansoor ••• mahadmanso                                       | bor667@gmail.com                       |                                                      |                                                        | Coll         | lapse .                                                   | 53.33                                                |  |  |  |

Viewing Individual Grades, The **Single View** page displays student grades for a specific assessment. You can **select a different grade item** from the dropdown. View additional details such as grade range, feedback, override options, and exclusions.

| Home Courses                                   | Resources Help & Support Webinar  | How To Use VATT                | English (en) 🗸            | Edit mode 🌒 |                           |
|------------------------------------------------|-----------------------------------|--------------------------------|---------------------------|-------------|---------------------------|
| •                                              | Ind                               | luctio                         | n Training                |             |                           |
|                                                | Home                              | <ul> <li>My courses</li> </ul> | IT • Grades • Single view |             |                           |
| Warning: Activity deletion in progress! Som    | e grades are about to be removed. |                                |                           |             | *                         |
| Single view ~ Select a grade item<br>test quiz |                                   |                                |                           |             | VIEW BY Users Grade items |
| Viewing grades for test qu                     | ıiz                               |                                |                           |             |                           |
| User full name                                 | Grad                              | e Rang                         | je Feedba                 | ck Override | Exclude                   |
| MM Mahad Mansoor                               |                                   | 0.00                           | - 10.00                   |             |                           |
| Show 20 ¢                                      | ◀ [Deletion in progress] asdfedf  |                                | Snakes and Ladders 🕨      |             |                           |

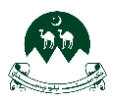

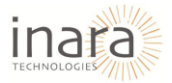

### 1. Checking Individual Student Grades:

- In the **Single View** page, locate the student whose grades you want to view.
- Click on the **three-dot menu** next to their grade.
- Select **Show all grades** to see detailed grading information.

| iii Home Courses Re                              | sources Help & Support Webina | r How To Use VATT            | English (en) 🗸                         | Edit mode       |                           |
|--------------------------------------------------|-------------------------------|------------------------------|----------------------------------------|-----------------|---------------------------|
|                                                  | ln.                           | duction<br>ne . My courses . | n Trainin<br>IT - Grades - Single view | g               |                           |
| Single view v Select o grade item<br>test quix v |                               |                              |                                        |                 | VIEW BY Users Grade items |
| Viewing grades for test quiz                     | z.                            |                              |                                        |                 |                           |
| User full name                                   | Gr                            | ade Ran                      | ge Fe                                  | edback Override | Exclude                   |
| MM Mahad Mansoor                                 |                               | 0.00                         | - 10.00                                |                 |                           |
| UW Ubaida Waheed                                 | 6.5                           | 9 0.00                       | - 10.00                                |                 |                           |
| Show 20 ¢                                        |                               | :                            | Snakes and Ladders 🕨                   |                 | •                         |

Viewing a Student's Full Grade Report. After clicking **Show all grades**, you will be directed to the student's grade report.

| iii Home Courses Resou       | rrces Help & Support Webinar How 1 | To Use VATT English (en) 🗸 |               | Edit mode 🌒 |                          |     |
|------------------------------|------------------------------------|----------------------------|---------------|-------------|--------------------------|-----|
| E<br>                        |                                    |                            |               |             | VIEW BY Users Grade iter | ems |
| Viewing grades for test quiz |                                    |                            |               |             |                          |     |
| User full name               | Grade                              | Range                      | Feedback      | Override    | Exclude                  |     |
| MM Mahad Mansoor             |                                    | 0.00 - 10.00               |               |             |                          |     |
| UW Ubaida Waheed             | ••• 6.59<br>Show all grades        | 0.00 - 10.00               |               |             |                          |     |
|                              |                                    |                            |               |             |                          | - 1 |
|                              |                                    |                            |               |             |                          |     |
| Show 20 ¢                    | ◀ [Deletion in progress] asdfedf   | Snakes a                   | ind Ladders 🕨 |             | •                        |     |

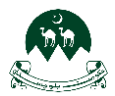

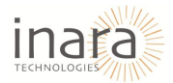

The report includes:

- Quizzes
- Assignments
- Games
- Workshops
- Interactive content

Each grade item is listed with the corresponding grade category.

| iii Home Courses Resources Help & Su                             | upport Webinar How To Use VATT En | glish (en) 🗸 | Edit mode 💽 🗘  |                  |
|------------------------------------------------------------------|-----------------------------------|--------------|----------------|------------------|
| UW Ubaida Waheed □ 🖻                                             |                                   |              |                |                  |
| Grade item                                                       | Grade category                    | Grade        | Range Feedback | Override Exclude |
| [Deletion in progress] quiz                                      | Induction Training                | <b>a</b>     | 0.00 - 10.00   |                  |
| ASSIGNMENT<br>[Deletion in progress] Assignment 01               | Induction Training                | ۵            | 0.00 - 100.00  |                  |
| (Deletion in progress) asdfedf                                   | Induction Training                | ۵            | 0.00 - 10.00   |                  |
| EI duiz<br>test quiz                                             | Induction Training                | 6.59         | 0.00 - 10.00   |                  |
| GAME<br>Snakes and Ladders                                       | Induction Training                |              | 0.00 - 100.00  |                  |
| WORKSHOP<br>[Deletion in progress] Testing workshop (submission) | Induction Training                | ۵            | 0.00 - 80.00   |                  |
| WORKSHOP                                                         | Induction Training                | <b>A</b>     | 0.00 - 20.00   | •                |
| 4 Ma                                                             | shad Mansoor                      |              |                |                  |

### 2. Analyzing a Specific Grade

- Locate the grade you want to analyze.
- Click on the **three-dot menu** next to the grade.
- Select **Grade analysis** to see further details.

| 👯 III Home Courses Resources Help &                              | Support | Webinar How To Use VATT English (en) 🗸                                |          | Edit mode 💽    |
|------------------------------------------------------------------|---------|-----------------------------------------------------------------------|----------|----------------|
| [Deletion in progress] Assignment 01                             |         | muution muning                                                        | -        |                |
| □ □ □ □ □ □ □ □ □ □ □ □ □ □ □ □ □ □ □                            |         | Induction Training                                                    | <b>a</b> | 0.00 - 10.00   |
| QUIZ<br>test quiz                                                |         | Induction Training                                                    | 6.59     | 0.00 - 10.00   |
| GAME<br>Snakes and Ladders                                       |         | Induction Training                                                    |          | 0.00 - 100.00  |
| WORKSHOP<br>[Deletion in progress] Testing workshop (submission) |         | Induction Training                                                    |          | 0.00 - 80.00   |
| WORKSHOP<br>[Deletion in progress] Testing workshop (assessment) |         | Induction Training                                                    | <b>a</b> | 0.00 - 20.00   |
| HS2 INTERACTIVE CONTENT                                          |         | Induction Training                                                    | 3.00     | • 0.00 - 3.00  |
| Z Course total                                                   |         | {mlang en}Induction Training{mlang} {mlang ur}آندار فی تربینَ-{mlang} | 9.59     | Grade analysis |
|                                                                  |         |                                                                       |          |                |
| 4 Þ                                                              | Mahad M | nsoor                                                                 |          |                |

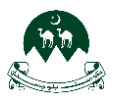

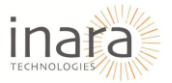

#### 3. Interactive Content Grade Review

- Clicking on Grade analysis for interactive content leads to the Interactive Video page.
- This page displays:
  - Score details
  - Gradebook score
  - Student responses to interactive questions
- You can review and analyze responses to assess student performance.

| ₩ Home Courses Resources Help & Support Webinar How To Use VATT English (en) マ                 | Edit mode 🜒 |                                                  |
|------------------------------------------------------------------------------------------------|-------------|--------------------------------------------------|
| Induction Training                                                                             |             |                                                  |
| Home • My courses • IT • Module 1: Minimum Standards for Quality Education • Interactive video |             |                                                  |
| To de View                                                                                     |             |                                                  |
| Interactive video: 3740561546032                                                               |             | Score: 3 out of 3<br>Gradebook score: 3 out of 3 |
| which question is this?                                                                        | Score: 1    | out of 1, Gradebook score: 1                     |
| Answers                                                                                        | Your Answer | Correct                                          |
| first  Page Settings                                                                           |             |                                                  |

## 13.3. Viewing the Grade Summary Report

Accessing the Grade Summary, Select Grade Summary from the available options.
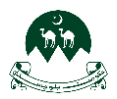

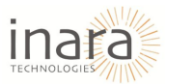

- 1. The Grade Summary page provides an overview of all assessments in the course. It includes:
  - Quizzes
  - Assignments
  - Games
  - Workshops
  - Interactive content
- 2. Each grade item is listed along with its corresponding average score.
- 3. Using Filters for Analysis. Click on the **Filters** button to refine the displayed data. You can filter by specific categories or assessments to analyze specific performance trends.

| 🗰 :::: Home Courses Resources Help & Support Webinar How To Use VATT English (en) 🗸 Edit made 🇨 |              | HR ~      |
|-------------------------------------------------------------------------------------------------|--------------|-----------|
| Grade summary ~                                                                                 |              |           |
|                                                                                                 | (            | ▼ Filters |
|                                                                                                 | Average      |           |
| UIZ           [Deletion in progress] quiz                                                       |              |           |
| ASSIGNMENT<br>[Deletion in progress] Assignment 01                                              |              |           |
| UIZ<br>[Deletion in progress] asdfedf                                                           |              |           |
| UIZ<br>test quiz                                                                                | 6.59         |           |
| Snakes and Ladders                                                                              |              |           |
| WORKSHOP<br><sup>AR</sup> [Deletion in progress] Testing workshop (submission)                  | 53.33        |           |
| WORKSHOP                                                                                        | + Add a blog |           |

## 13.4. Viewing the User Report

Accessing the User Report, Click on **User Report** to view individual student grades. Searching for a User, Use the **Search users** bar to find a specific student. Type the student's name and select from the list.

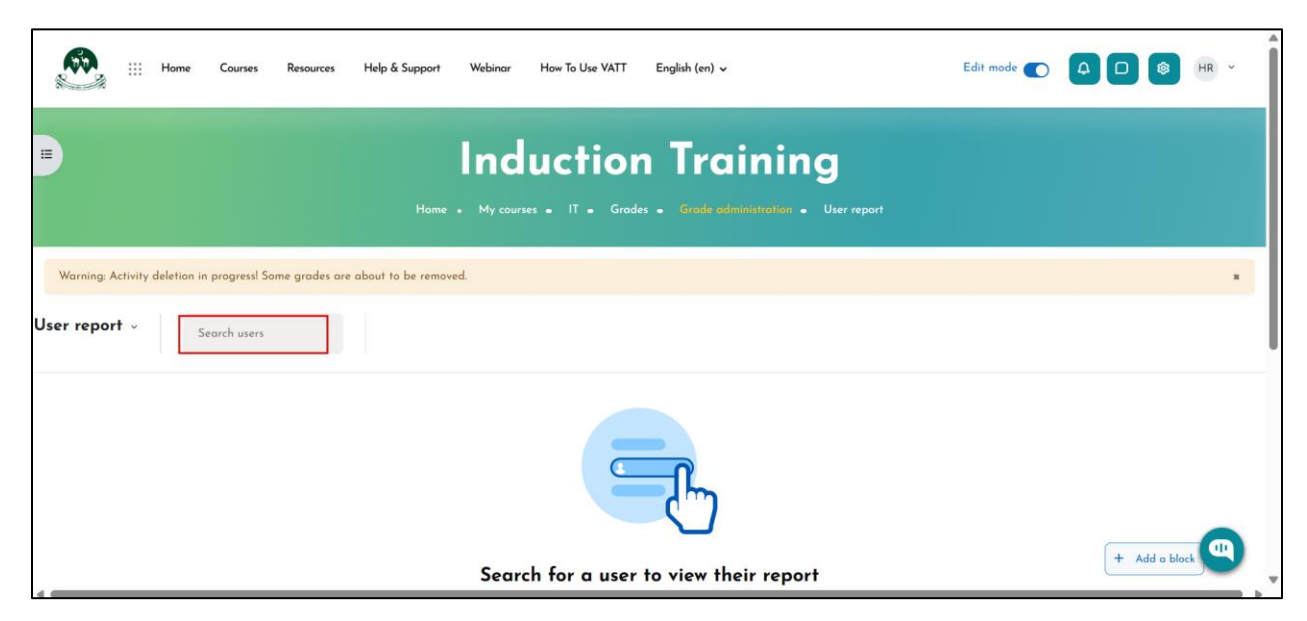

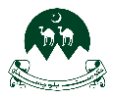

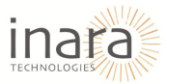

Viewing the User Report, once a user is selected, their grades for all course assessments are displayed. The report includes:

- Grade item
- Calculated weight
- Grade
- Range
- Percentage
- Feedback
- Contribution to course total

|                                   | Courses Resources Help & Support            | Webinar How To Use VATT | 「 English (en) ↓              |             | Edit mode 💽 🗛 🖸              | HR v                     |
|-----------------------------------|---------------------------------------------|-------------------------|-------------------------------|-------------|------------------------------|--------------------------|
|                                   |                                             | Inductio                | n Trainin                     | g           |                              |                          |
|                                   | Home .                                      | My courses - IT - Gr    | ades • Grade administration • | User report |                              |                          |
| Warning: Activity deletion in pro | ogress! Some grades are about to be removed | £.                      |                               |             |                              | *                        |
| Jser report ~ Uboi                | da Waheed X Clear                           |                         |                               |             |                              | View report as<br>User ∨ |
| UW Ubaida Waheed                  | 0 8                                         |                         |                               |             |                              |                          |
| Grade item                        | Calculated weight                           | Grade                   | Range Percentage              | Feedback    | Contribution to course total |                          |
| ✓ Induction Training              |                                             |                         |                               |             |                              |                          |
|                                   | 4 Mahad Man                                 | soor                    |                               |             |                              |                          |

Clearing the User Selection, Click **Clear** next to the student's name to reset the view. This allows searching for a different student.

| Home :::                        | Courses Resources Help & Support          | Webinar How To U  | lse VATT English (en) | v                |             | Edit mode 🌑     | 40             | ₿ HR ×                          |
|---------------------------------|-------------------------------------------|-------------------|-----------------------|------------------|-------------|-----------------|----------------|---------------------------------|
|                                 |                                           | Induct            | ion Tr                | aining           | 3           |                 |                |                                 |
|                                 | Home                                      | • My courses • IT | • Grades • Grade      | administration • | User report |                 |                |                                 |
| Warning: Activity deletion in p | ogress! Some grades are about to be remov | ed.               |                       |                  |             |                 |                | ×                               |
| Jser report ~ Ubo               | ida Waheed × Clear                        |                   |                       |                  |             |                 |                | View report as<br><b>User</b> ~ |
| UW Ubaida Waheed                | 0 60                                      |                   |                       |                  |             |                 |                |                                 |
| Grade item                      | Calculated weight                         | Grade             | Range                 | Percentage       | Feedback    | Contribution to | o course total |                                 |
| ✓ Induction Training            |                                           |                   |                       |                  |             |                 |                |                                 |
|                                 | 4 Mahad Ma                                | insoor            |                       |                  |             |                 |                |                                 |

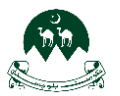

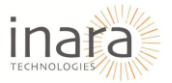

# 13.5. Setting Up and Editing the Gradebook

Accessing the Gradebook Setup, Click on the dropdown menu and select **Gradebook Setup** under the **Setup** section.

| Ξ                                                         | Induction           | Training |       |               |
|-----------------------------------------------------------|---------------------|----------|-------|---------------|
|                                                           |                     |          |       |               |
| Warning: Activity deletion in progress! Some grades are o | bout to be removed. |          |       | •             |
| Overview report ~                                         |                     |          |       |               |
| View                                                      |                     |          |       |               |
| Grader report                                             |                     |          |       |               |
| Overview report                                           |                     |          |       |               |
| Single view                                               |                     |          |       | I             |
| Grade summary                                             |                     |          |       |               |
| User report                                               |                     |          | Grade |               |
| Setup                                                     |                     |          |       |               |
| Gradebook setup                                           |                     |          |       |               |
| Course grade settings Preferences: Grader report          |                     |          | •     |               |
| More                                                      |                     |          |       |               |
| Scales                                                    |                     |          |       | + Add a block |
|                                                           |                     |          |       |               |

Viewing Gradebook Setup, The **Gradebook Setup** page displays all grading items within the course. Each assessment has:

- Weight (%)
- Maximum grade
- Status (locked/unlocked)
- Actions menu

| Home III Home                                   | Courses Resources Help & Support Webinar How To Use V                           | 'ATT English (en) ↓                        | Edit      | t mode 💽 🗘            |               |
|-------------------------------------------------|---------------------------------------------------------------------------------|--------------------------------------------|-----------|-----------------------|---------------|
| Profile                                         | Induction Training<br>Home / My courses / IT / Grades / Gradebook setup / Grade | e administration / Setup / Gradebook setup |           |                       |               |
| Srades                                          | Course Settings Participants Grades Reports                                     | More v                                     |           |                       |               |
| <ul><li>Private files</li><li>Reports</li></ul> | Gradebook setup v                                                               |                                            |           |                       | Add ~         |
| Preferences  Switch role to                     | Name                                                                            | Weights 🕥                                  | Max grade | Status                | Actions       |
| E Log out                                       | Induction Training                                                              |                                            |           | Natural Exclude empty | grades        |
| Edma Options                                    | <ul> <li>CUIZ</li> <li>[Deletion in progress] quiz</li> </ul>                   | 3.003 %                                    | 10.00     | <b>A</b>              |               |
| 4                                               | (r) ASSIGNMENT     [Deletion in progress] Assignment 01                         | 30.03 %                                    | 100.00    | •                     | + Add a block |

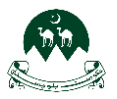

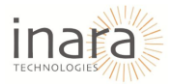

### **Editing a Grade Item**

- 1. Locate the grade item you want to edit.
- 2. Click the three-dot menu under the Actions column.
- 3. Select Edit grade item.

|                                | Induction Training<br>Home / My courses / IT / Grades / Gradebook setup / Grade                                                                                                    | administration / Setup / Gradebook setup |           |                             |                           |
|--------------------------------|----------------------------------------------------------------------------------------------------|------------------------------------------|-----------|-----------------------------|---------------------------|
|                                | Course Settings Participants Grades Reports M                                                                                                    | lore v                                   |           |                             |                           |
| Profile                        | Gradebook setup ~                                                                                                    |                                          |           |                             | Add ~                     |
| ዳ Grades                       |                                                                                                    |                                          |           |                             |                           |
| Calendar Calendar              |                                                                                                    |                                          |           |                             |                           |
| Private files                  | Name                                                                                                    | Weights 😢                                | Max grade | Status                      | Actions                   |
| Reports                        | Induction Training                                                                                                    |                                          |           | Natural Exclude empty grade | · ···                     |
| Preferences     Switch role to | CUIZ<br>[Deletion in progress] quiz                                                                                                    | 3.003 %                                  | 10.00     | <b>A</b>                    |                           |
| Log out<br>Edma Options        | Content Assignment OI                                                                                                    | 30.03 %                                  | 100.00    | <u> </u>                    | Edit grade item<br>Unlock |
| -                              | Image: Course of the second second | 3.003 %                                  | 10.00     | <b>A</b>                    |                           |
|                                | test quiz                                                                                                    | 3.003 %                                  | 10.00     | +                           | Add a block               |

#### Modifying Grade Item Details

- 1. The Edit Grade Item window appears. You can modify:
  - Item Name
  - Grade Type (Value, Scale, Text)
  - Maximum and Minimum Grade
  - Visibility (Locked, Hidden, Weight Adjusted, Extra Credit)

| III Home C                                 | Courses Resources | Edit grade item |                                                         |                                                   | •     | Edit mode 💽    |                    |
|--------------------------------------------|-------------------|-----------------|---------------------------------------------------------|---------------------------------------------------|-------|----------------|--------------------|
|                                            | Gradebook setup ~ | ltem name       | quiz                                                    |                                                   |       |                | Add ~              |
| Profile                                    |                   | Grade type      | Value                                                   |                                                   |       |                |                    |
| <b>Grades</b>                              | Name              | Maximum grade   | 0.00                                                    |                                                   | ra    | de Status      | Actions            |
| Calendar                                   | Induction Tr      | Minimum grade   | 0.00                                                    |                                                   |       | Natural Exclud | e empty grades ••• |
| Reports                                    | t 🗐 [Deleti       | Hidden          | Whether this grade i                                    | tem is hidden is controlled by the activity setti | ings. | <b>A</b>       |                    |
| Preferences                                | t () ASSIGNM      |                 | <ul> <li>Locked 1</li> <li>Weight adjusted 1</li> </ul> | D                                                 | _     | <b>a</b>       |                    |
| **     Switch role to       ••     Log out | t 🗐 (Deleti       |                 | 🗆 Extra credit 🧕                                        |                                                   |       | ۵              |                    |
| Edma Options                               | test qu           | Show more_      |                                                         |                                                   | _     |                |                    |
|                                            | GAME<br>Snakes    |                 |                                                         | Cancel                                            | Save  |                | -                  |
|                                            | WORKS             | IOP             |                                                         | 24.024 %                                          | 80.00 | <b>A</b>       | + Add o block      |

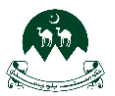

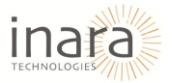

Adjusting Advanced Settings: Click Show more for additional options. You can update:

- Grade display type (Real, Letter, Percentage)
- Decimal places
- Weighting for calculation
- Locking options (prevent further changes)

| Home III Home                                                       | Courses Resources                                                                                                    | Edit grade item                          | i. |                                                                                 | •      | Edit mode 💽              |               | HR ~  |
|---------------------------------------------------------------------|----------------------------------------------------------------------------------------------------|------------------------------------------|----|---------------------------------------------------------------------------------|--------|--------------------------|---------------|-------|
| Profile                                                             | Gradebook setup ~                                                                                                    | Item name<br>Grade type                  | 0  | quiz<br>Value                                                                   |        |                          | Add           | -     |
| <ul> <li>Grades</li> <li>Calendar</li> <li>Private files</li> </ul> | Name                                                                                                    | Maximum grade<br>Minimum grade<br>Hidden | 0  | 0.00<br>Whether this grade item is hidden is controlled by the activity setting | 15.    | ade Status<br>Notural Ex | Act           | tions |
| Keports     References     Switch role to                           | Coliz<br>Coliz<br>Co |                                          |    | Locked  Keight adjusted  Extra credit                                           |        | <u>۵</u>                 |               |       |
| <ul> <li>Edma Options</li> </ul>                                    | t I Courz<br>[Deleti<br>test qu                                                                                                    | Show more_                               |    | Concel                                                                          | Save   |                          |               |       |
|                                                                     | \$ 🔀 GAME<br>Snokes                                                                                                    | and Lodders                              |    | 30.03 %                                                                         | 100.00 |                          | + Add a block |       |

**Saving Changes**: After making adjustments, click **save changes**. The updates will reflect in the Gradebook.

| Home :::       | Courses Resources Help & Support | Webinar How To Use VATT English (en) 🗸                                      | Edit mode 💽 📮 🕒 🛞 HR 🗸 |
|----------------|----------------------------------|-----------------------------------------------------------------------------|------------------------|
|                | Grade display type               | Default (Real)                                                              |                        |
| Profile        | Overall decimal places           | Default (2) •                                                               |                        |
| A Grades       | Hidden                           | • Whether this grade item is hidden is controlled by the activity settings. |                        |
| 😂 Calendar     |                                  | 🗆 Locked 📀                                                                  |                        |
| Private files  | Lock after                       | □ Enable 7 ♦ March ♦ 2025 ♦ 11 ♦ 01 ♦ ∰                                     |                        |
| Reports        |                                  |                                                                             |                        |
| Preferences    | Parent category                  |                                                                             |                        |
| Switch role to |                                  | 🗆 Weight adjusted 💿                                                         |                        |
| E Log out      | Weight                           | <b>0</b> 3                                                                  |                        |
| Edma Options   |                                  | 🗆 Extra credit 🟮                                                            |                        |
|                |                                  | Save changes Cancel                                                         | + Add a block          |

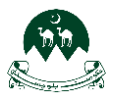

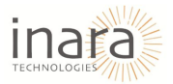

# 14. Peer Grading Setting

Navigate to Courses: Click on the "Courses" tab in the top menu bar to view the available courses.

| iii Hame Courses Resources Help & Support Webinar Haw To Use VATT English (en) v |   |
|----------------------------------------------------------------------------------|---|
| LMS - VATT GOB                                                                   |   |
| Home • Courses                                                                   |   |
|                                                                                  |   |
| Search courses Q                                                                 |   |
|                                                                                  |   |
| Page Settings                                                                    | • |

Find the course you want to add workshop in. Click on the "arrow" button.

|          | iii Home       | Courses | Resources | Help & Support | Webinar | How To Use VATT | English (en) 🗸 |  | <b>4 D</b> | 8 MM | ~ |
|----------|----------------|---------|-----------|----------------|---------|-----------------|----------------|--|------------|------|---|
|          | Search courses | ٩       |           |                |         |                 |                |  |            |      |   |
|          |                |         |           |                |         |                 |                |  |            |      |   |
|          |                |         |           |                |         |                 |                |  |            |      |   |
|          |                |         |           |                |         |                 |                |  |            |      |   |
|          |                |         |           |                |         |                 |                |  |            |      |   |
|          |                |         |           |                |         |                 |                |  |            |      |   |
| A Page C | attings        |         |           |                |         |                 |                |  |            |      |   |

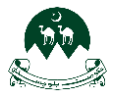

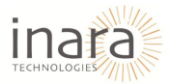

Once inside a course, locate the module where you want to add an activity. Click on "Add an activity or resource" under the desired module.

| Home Courses Resour            | rces Help & Support Webinar How To Use VA | ⊤ English (en) ↓        | Edit mode 💽 | 1 1 1 1 1 1 1 1 1 1 1 1 1 1 1 1 1 1 1 |
|--------------------------------|-------------------------------------------|-------------------------|-------------|---------------------------------------|
| ■ Module 03 🖌                  | + Add                                     | an activity or resource |             | I                                     |
| Add section                    |                                           |                         |             |                                       |
| ✓ Module 04 <i>I</i>           | (+ Add                                    | an activity or resource |             | 1                                     |
| Add section                    |                                           |                         |             |                                       |
| ✓ Module 05                    | + Add                                     | an activity or resource |             |                                       |
| Add section                    |                                           |                         |             | I                                     |
| ✓ Module 06 <i>A</i> ♦ Options |                                           |                         |             |                                       |
| Bulk actions 🖉                 |                                           |                         |             |                                       |

**Select an Activity Type:** A selection menu will appear with various activity options. Click on **"Workshop"** to add a workshop activity.

|                            | All Activitie         | s Resources             |                        |                  |                                 |                       |                       |
|----------------------------|-----------------------|-------------------------|------------------------|------------------|---------------------------------|-----------------------|-----------------------|
| iii Home Courses Resources | ĥ                     | Ш                       | ê                      | Ŷ                | ð                               | <b>€</b> Ĵ÷           | Edit mode 🜑 🛕 🗖 💿 🕅 👻 |
| → Module 03 🖋              | Assignmen<br>t<br>☆ 0 | Book<br>☆ 🚯             | Chat<br>☆ 🚯            | Choice           | Database<br>☆ 🕚                 | Feedback              | :                     |
| Add section                | ÷                     | C                       | F                      | <b>A</b> <u></u> | нэ                              | &                     |                       |
| ∨ Module 04 /              | File                  | Folder<br>☆ 🚯           | Forum                  | Glossary<br>☆ ❶  | HSP<br>☆ ❹                      | IMS<br>content<br>☆ ⑥ | :                     |
| Add section                |                       | _                       |                        | ~                |                                 |                       |                       |
| ∨ Module 05 /              | らう<br>Lesson<br>☆ ①   | ≡<br>Page<br>☆ <b>①</b> | uiz<br>Ωuiz            | SCORM<br>package | ,T,<br>Text and<br>media<br>☆ € | ି<br>URL<br>☆ ❶       | 1                     |
| Add section                |                       |                         | /                      |                  |                                 |                       |                       |
| ✓ Module 06 <i>≥</i>       | %<br>Wiki<br>☆ ❹      | Workshop  ☆             | Zoom<br>meeting<br>☆ ⑤ |                  |                                 |                       |                       |
| Bulk actions               |                       | J                       |                        |                  |                                 |                       |                       |

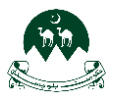

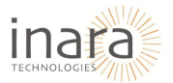

# 14.1. Configuring Workshop Settings

General Settings: Enter the Workshop Name and Description in the provided text fields.

| Home III Home                                                           | Courses Resources Help & Support Webinar How To Use VATT English (en) >      | мм ~       |
|-------------------------------------------------------------------------|------------------------------------------------------------------------------|------------|
| Profile                                                                 | INDUCTION TRAINING<br>Home / My courses / INDTRAN / Module 05 / New Workshop |            |
| Calendar                                                                | Course Settings Participants Grades Reports More -                           |            |
| <ul> <li>Private files</li> <li>Reports</li> <li>Preferences</li> </ul> | New Workshop                                                                 | Expand all |
| *     Switch role to       *     Log out                                | Workshop name                                                                |            |
|                                                                         |                                                                              |            |
|                                                                         |                                                                              |            |

**Grading Settings:** Scroll down to the **Grading Settings** section. Select the desired grading strategy from the dropdown menu. Options include:

- Accumulative grading: Assigns scores based on multiple criteria, with individual marks adding up to a final grade.
- **Comments**: Provides qualitative feedback without numerical grading.
- Number of errors: Grades based on the count of mistakes made in the submission.
- **Rubric**: Uses predefined criteria with specific performance levels to assess submissions systematically.

| Home III Home     | Courses Resources Help & Suppor | Webinar How To Use VATT English (en) 🗸 |                                       |
|-------------------|---------------------------------|----------------------------------------|---------------------------------------|
|                   | Grading settings                | ,                                      |                                       |
| Profile           | Grading strategy                | Accumulative grading                   |                                       |
| A Grades          | Grade for submission            | Accumulative grading     Comments      |                                       |
| Calendar          | Submission grade to pass        | Number of errors                       |                                       |
| Private files     | Grade for assessment            |                                        |                                       |
| Preferences       |                                 |                                        |                                       |
| 8+ Switch role to | Assessment grade to pass        |                                        |                                       |
| Log out           | Decimal places in grades        | 0 \$                                   |                                       |
|                   | Submission settin               | gs                                     |                                       |
|                   | Assessment settin               | gs                                     |                                       |
|                   | Feedback                        |                                        |                                       |
|                   |                                 |                                        | · · · · · · · · · · · · · · · · · · · |

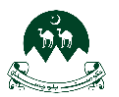

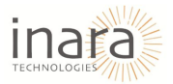

#### **Submission Settings**

- Under **Submission Settings**, users can define how assignments or workshop submissions should be handled.
- You can enter **instructions for submission** in the text box.
- Choose the **submission type** (Online text or File attachment) and specify if it's required.
- Set the maximum number of submission attachments and the allowed file types for upload.

| 🕅 III Home C   | Courses Resources Help & Support Webi    | r How To Use VATT English (en) ↓                         |       |
|----------------|------------------------------------------|----------------------------------------------------------|-------|
|                | Submission settings                      |                                                          |       |
| Profile        | Instructions for submission              | <b>↓</b> A ▼ B <i>I</i> ≔ ≡ ≡ ∅ ∞ ∞ ☺ ⊑ ⊕ ∳ ■ 0 н•       | 0 === |
| Grades         |                                          |                                                          |       |
| 🗢 Calendar     |                                          |                                                          | 1     |
| Private files  |                                          |                                                          |       |
| Reports        |                                          |                                                          |       |
| Preferences    |                                          |                                                          | 1     |
| Switch role to |                                          |                                                          |       |
| E Log out      | Submission types                         | 2 Online text □ Required<br>2 File attachment □ Required | h     |
|                | Maximum number of submission attachments | 1 0                                                      |       |
|                | Submission attachment allowed file 🔹 🛿   | Choose No selection                                      |       |

#### **Assessment Settings**

- The Assessment Settings section allows users to configure how assessments are conducted.
- Instructions for assessors can be added in the provided text box.
- If **self-assessment** is allowed, students can assess their own work by enabling the checkbox.

| Home :::       | Courses Resources Help & Support | Webinar | How To U  | se VATT    | Engli    | sh (en) 🗸 |     |   |    |     |   |       | l | <b>۵</b> | ) (¢ | мм | 1 ~ |
|----------------|----------------------------------|---------|-----------|------------|----------|-----------|-----|---|----|-----|---|-------|---|----------|------|----|-----|
|                | Assessment setting:              | s       | w 5001115 | SIGHS GIVE | r me ue  | uumie (   |     |   |    |     |   |       |   |          |      |    |     |
| Profile        | Instructions for assessment      | 1       | A -       | B I        | : :=     | 1= 3      | 1 🗉 | Ø | 25 | 9 🖬 | ٠ | 0 н Р | 0 | ==       |      |    |     |
| Grades         |                                  |         |           |            |          |           |     |   |    |     |   |       |   |          |      |    |     |
| Calendar       |                                  |         |           |            |          |           |     |   |    |     |   |       |   |          |      |    |     |
| Private files  |                                  |         |           |            |          |           |     |   |    |     |   |       |   |          |      |    |     |
| Reports        |                                  |         |           |            |          |           |     |   |    |     |   |       |   |          |      |    |     |
| Preferences    |                                  |         |           |            |          |           |     |   |    |     |   |       |   |          |      |    |     |
| Switch role to |                                  |         |           |            |          |           |     |   |    |     |   |       |   |          |      |    |     |
| Log out        |                                  |         |           |            |          |           |     |   |    |     |   |       |   |          |      |    |     |
|                | Use self-assessment              | 🗆 Stud  | lents may | y assess t | heir own | work 🔞    |     |   |    |     |   |       |   |          |      |    |     |
|                | Feedback                         |         |           |            |          |           |     |   |    |     |   |       |   |          |      |    |     |
|                | Example submission               | ns      |           |            |          |           |     |   |    |     |   |       |   |          |      |    |     |
|                | Availability                     |         |           |            |          |           |     |   |    |     |   |       |   |          |      |    | -   |

۸

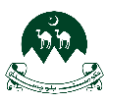

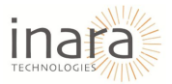

#### **Configuring Feedback Options**

- The **Feedback** section lets instructors enable or disable feedback for assessments.
- You can choose from the following options:
  - **Disabled** No feedback provided.
  - Enabled and optional Feedback can be given but is not required.
  - **Enabled and required** Feedback is mandatory.
  - Additionally, a maximum number of **feedback attachments** can be specified.

| Home ::: Home            | Courses Resources Help & Support N                | Webinar | r How To U    | se VATT     | Engli   | ish (en) | •   |   |     |   |     |   |    |     |     | 4     | \$ | мм ч |    |
|--------------------------|---------------------------------------------------|---------|---------------|-------------|---------|----------|-----|---|-----|---|-----|---|----|-----|-----|-------|----|------|----|
|                          | Use self-assessment                               | L       | _ Students ma | y assess th | eir own | work     | U   |   |     |   |     |   |    |     |     |       |    |      |    |
|                          | Feedback                                          |         |               |             |         |          |     |   |     |   |     |   |    |     |     |       |    |      |    |
| Profile                  | Overall feedback mode                             | •       | Enabled and a | otional 🔹   | Ì       | /        | 1   |   |     |   |     |   |    |     |     |       |    |      |    |
| Grades                   |                                                   |         | Disabled      |             |         | /        |     |   |     |   |     |   |    |     |     |       |    |      |    |
| 😇 Calendar               | Maximum number of overall feedback<br>attachments |         | Enabled and a | optional    | *       |          |     |   |     |   |     |   |    |     |     |       |    |      |    |
| Private files            | Conclusion                                        |         | Enabled and   | equired     | :=      | 1=       | a a | Ø | 200 |   |     | æ | 81 | D I | L:0 | a === |    |      |    |
| Reports                  |                                                   |         | •             | 5 1         |         |          |     |   |     | - | . 6 | * | -  |     |     |       |    |      |    |
| Preferences              |                                                   |         |               |             |         |          |     |   |     |   |     |   |    |     |     |       |    |      |    |
| <b>8+</b> Switch role to |                                                   |         |               |             |         |          |     |   |     |   |     |   |    |     |     |       |    |      |    |
| E Log out                |                                                   |         |               |             |         |          |     |   |     |   |     |   |    |     |     |       |    |      |    |
|                          |                                                   |         |               |             |         |          |     |   |     |   |     |   |    |     |     |       |    |      |    |
|                          |                                                   |         |               |             |         |          |     |   |     |   |     |   |    |     |     |       |    |      |    |
|                          |                                                   |         |               |             |         |          |     |   |     |   |     |   |    |     |     |       |    | -    | 1. |
|                          | Example submissions                               |         |               |             |         |          |     |   |     |   |     |   |    |     |     |       |    |      |    |

**Setting Availability and Deadlines**: The **Availability** section defines when the submission and assessment phases will be open. Users can enable and set:

- **Open for submissions from** (date and time)
- Submission deadline
- Open for assessment from
- Deadline for assessment

| Home :::       | Courses Resources Help & Support | Webinar How | To Use V  | ATT Er       | nglish (a | 2m) ~  |      |    |     | <b>4</b> | <b>(</b> | мм ~ |
|----------------|----------------------------------|-------------|-----------|--------------|-----------|--------|------|----|-----|----------|----------|------|
|                | Availability                     |             |           |              |           |        |      |    |     |          |          |      |
| Profile        | Open for submissions from        | 🗆 Enable    | 10 ¢      | March        | ۰         | 2025 ¢ | 09 ¢ | 13 | • # |          |          |      |
| ९ Grades       | Submissions deadline             | 🗆 Enable    | 10 ¢      | March        | ٥         | 2025 ¢ | 09 ¢ | 13 | • # |          |          |      |
| Calendar       | Open for assessment from         | 🗌 Enable    | 10 ¢      | March        | ٥         | 2025 ¢ | 09 ¢ | 13 | • # |          |          |      |
| Reports        | Deadline for assessment          | 🗆 Enable    | 10 ¢      | March        | 0         | 2025 ¢ | 09 0 | 13 | • # |          |          |      |
| Preferences    | Common module se                 | ettings     |           |              |           |        |      |    |     |          |          |      |
| Switch role to | Restrict access                  |             |           |              |           |        |      |    |     |          |          |      |
|                | Completion condition             | ons         |           |              |           |        |      |    |     |          |          |      |
|                | Tags                             |             |           |              |           |        |      |    |     |          |          |      |
|                | Competencies                     |             |           |              |           |        |      |    |     |          |          |      |
|                |                                  | □ Send co   | ntent cho | inge notific | ation     | 0      |      |    |     |          |          | 0    |

For the remaining sections setting, (Click here).

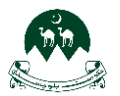

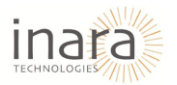

**Save Options:** At the bottom of the settings page, three buttons are available to finalize your changes:

- 1. **Save and Return to Course**: Click this button to save all the changes made to the activity or resource and return directly to the course homepage.
- 2. Save and Display: Use this option to save your changes and immediately view the activity or resource.
- 3. **Cancel**: Selecting this will discard any changes made during the current session and return to the previous page.

| Home :::                                                                 | Courses Resources Help & Support Webinar How To | o Use VATT English (en) 🗸             | <b>4 0</b> | 8 MM ~ |
|--------------------------------------------------------------------------|-------------------------------------------------|---------------------------------------|------------|--------|
| # Profile                                                                | Common module settings                          |                                       |            |        |
| <ul><li>Grades</li><li>Calendar</li></ul>                                | <ul> <li>Completion conditions</li> </ul>       |                                       |            |        |
| <ul><li>Private files</li><li>Reports</li></ul>                          | <ul> <li>Tags</li> <li>Competencies</li> </ul>  |                                       |            |        |
| <ul> <li>Preferences</li> <li>Switch role to</li> <li>Log out</li> </ul> | Save and Required                               | return to course Save and display Car | ncel       |        |
|                                                                          | Quick Links                                     | Help Center                           | Contact Us | •      |

After click on "Save and display" button, this will navigate to following screen:

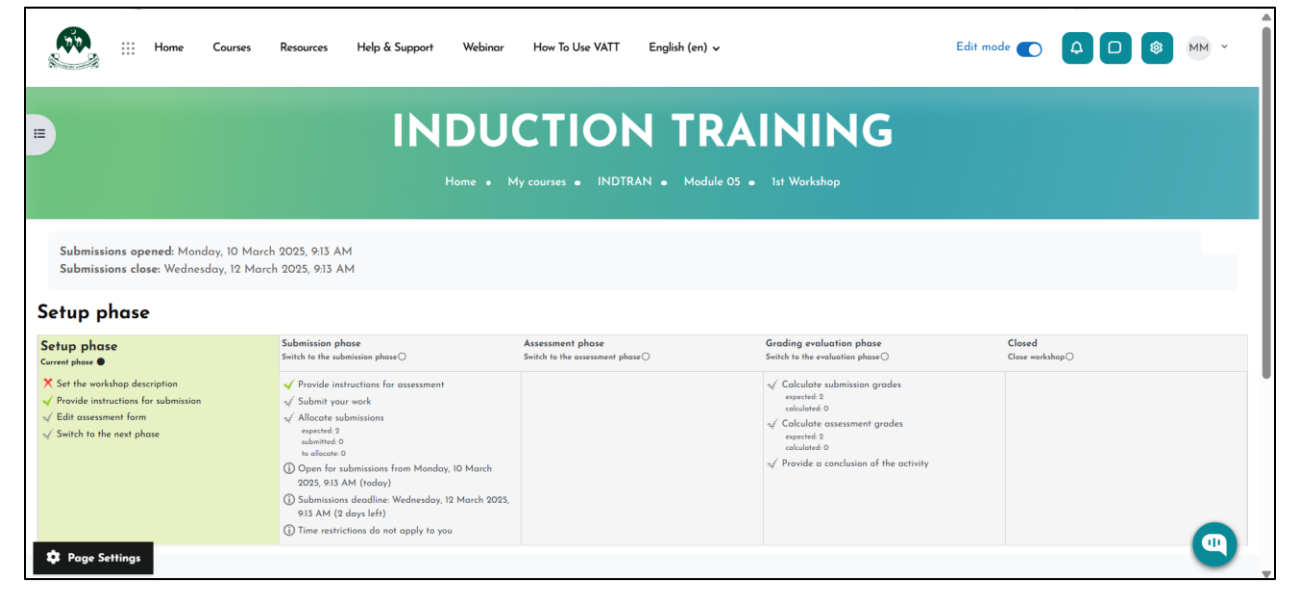

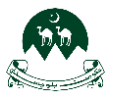

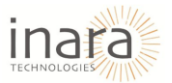

## 14.2. Managing Workshop Phases and Submissions

**Switching to the Next Phase:** In the **Setup Phase**, ensure the required setup tasks are completed (e.g., setting a workshop description and instructions for submission). Click **"Switch to the next phase"** to move to the Submission Phase.

| Home Courses                                                                                                    | Resources Help & Support Webinar                      | How To Use VATT English (en) 🗸   |                                                                                                    | Edit mode 💽     | MM Y |
|----------------------------------------------------------------------------------------------------|-------------------------------------------------------|----------------------------------|----------------------------------------------------------------------------------------------------|-----------------|------|
|                                                                                                    | INDU<br>Home • M                                      | CTION TRA                        | INING<br>• 1st Workshop                                                                                                    |                 |      |
| Submissions opened: Manday, 10 Marc<br>Submissions close: Wednesday, 12 Marc<br>Setup phase<br>Setup phase                                      | h 2025, 913 AM<br>:h 2025, 913 AM<br>Submission phose | Assessment phase                 | Grading evaluation phase                                                                                                    | Closed          |      |
| Verter phase<br>X Set the workshop description<br>√ Provide instructions for submission<br>√ Edia assessment form<br>√ Switch to the next phase | Settle to the submission phase.○                      | Switch to the assessment phose O | Switch is the evaluation phase O<br>√ Calculate submission grades<br>reacted 0<br>√ Calculate conservent grades<br>reacted 0<br>reacted 0<br>√ Provide a conclusion of the activity | Clese workshopO |      |

A confirmation message will appear. Click "Continue" to proceed.

|        | Webinar Haw To Use VATT English (en) 🗸                                                                                                    | Edit mode 🌑  🕼 🕬 👻 |
|--------|----------------------------------------------------------------------------------------------------|--------------------|
|        | DUCTION TRAININ                                                                                                    | ٩G                 |
| Home • | My courses • INDTRAN • Module 05 • 1st Workshop • Suite                                                                                                    | hing phase         |
|        | Confirm                                                                                                    |                    |
|        | You are about to switch the workshop into the <b>Submission</b><br><b>phase</b> . Students may submit their work during this phase (within<br>the submission access control dates, if set). Teachers may<br>allocate submissions for peer review. | <pre>/</pre>       |
|        | Cancel Continue                                                                                                    |                    |
|        |                                                                                                    | ,                  |

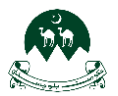

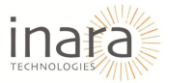

**Allocating Submissions**: Once in the **Submission Phase**, students can submit their work. To allocate submissions for peer review, click on **"Allocate submissions"**.

|                                                                                                   | INDU                                                                                                    | CTION TI                                             | RAINING                                                                                                    |                           |
|---------------------------------------------------------------------------------------------------|----------------------------------------------------------------------------------------------------|------------------------------------------------------|----------------------------------------------------------------------------------------------------|---------------------------|
|                                                                                                   |                                                                                                    |                                                      | ule 05 🔹 1st Workshop                                                                                                    |                           |
| Submissions opened: Monday, 10<br>Submissions close: Wednesday, 12<br>Add uubmission              | March 2025, 9:13 AM<br>1 March 2025, 9:13 AM                                                                                                    |                                                      |                                                                                                    |                           |
| Setup phase<br>Switch to the setup phase()                                                        | Submission phase                                                                                                    | Assessment phase<br>Switch to the assessment phase() | Grading evaluation phase<br>Switch to the evaluation phase()                                                                                                    | Closed<br>Close workshap⊙ |
| X Set the workshop description<br>√ Provide instructions for submission<br>X Edit assessment form | Provide instructions for assessment     Submit your work     Submit your work     respected 8     underse underseasion     underse 0     to alloade 0     There is at least one author who has not yet     submitted here work     Or por for submissions from Monday, 10 March     2025, 913 AM (roday)     Submissions denaillace Wednesday, 12 March     2025,     913 AM (2 days left)     Or Time restrictions do not apply to you <li>Submission do not apply to you     </li> <li>Submission from Monday.</li> |                                                      | ✓ Colculate submission grades<br>reported 3<br>isolated 0<br>✓ Colculate assessment grades<br>expected 3<br>isolated 0<br>✓ Provide a conclusion of the activity |                           |

Choose an allocation method:

- Manual Allocation: Assign reviewers manually.
- Random Allocation: Assign reviewers automatically.
- Scheduled Allocation: Set up automatic allocation based on deadlines.

| III Home Courses Resources Help & Su                                             | oport Webinar How To Use VATT                                               | English (en) 🗸                                                            | Edit mode 🌑 | 4 0 | 8 MM × |
|----------------------------------------------------------------------------------|-----------------------------------------------------------------------------|---------------------------------------------------------------------------|-------------|-----|--------|
| E I Home                                                                         | MDUCTION                                                                    | N TRAINING                                                                |             |     |        |
| Manual allocation  Manual allocation Random allocation Scheduled allocation i by | Participant                                                                 | Participant is review                                                     | ier of      |     |        |
| Nothing to review                                                                | fa faizan ahmad<br>No submission found far this user                        | Reviewer without own sub<br>Self-assessment disabled<br>Nathing to review | nission     |     |        |
| Nathing to review                                                                | MM Mahad Mansoor<br>No submission found for this user<br>Showing 10 items p | Reviewer without ann sub<br>Self-ansesment daubled<br>Nathing to review   | nission     |     |        |
|                                                                                  |                                                                             |                                                                           |             |     |        |

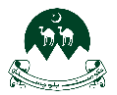

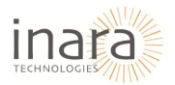

After enrolled teacher submit their assignment, following screen will display:

| iii Home Courses Resources Help & Support Webinar How To Use VATT Engl                                                   | lish (en) v Edit mode 💽  4 🖸 🛞 MM V           |
|----------------------------------------------------------------------------------------------------|-----------------------------------------------|
| Home • My courses • INDTRAN • Module                                                                                     | TRAINING<br>OS • 1st Workshop • My submission |
| My submission<br>Instructions for submission -<br>Please submit your work on the due date.<br>Ist Workshop               |                                               |
| MM by Mahad Mansoor<br>www.mitred w Manaday 10 March 2023, 11 Ca AM<br>HomePage.pdf<br>Edit submission Delete submission |                                               |
|                                                                                                    |                                               |

Now the HR can "allocate submissions" click on "Allocate Submissions".

|                                                                                        | Home • M                                                                                                    | 1y courses • INDTRAN • Mod                            | ule 05 🔹 1st Workshop                                                                                                    |                           |
|----------------------------------------------------------------------------------------|----------------------------------------------------------------------------------------------------|-------------------------------------------------------|----------------------------------------------------------------------------------------------------|---------------------------|
| Submissions opened: Monday, 10<br>Submissions close: Wednesday, 12<br>Submission phase | March 2025, 9:13 AM<br>March 2025, 9:13 AM                                                                                                    |                                                       |                                                                                                    |                           |
| Setup phase<br>witch to the setup phase()                                              | Submission phase                                                                                                    | Assessment phase<br>Switch to the assessment phase () | Grading evaluation phase<br>Switch to the evaluation phase()                                                                                                    | Closed<br>Close workshop: |
| X Set the workshop description                                                         | Provide instructions for assessment     Submit your work     Allocite submissions     near-tet 3     workstd 2     to allocate 2     O Open for submissions from Monday, 10 March     2023, 913 AM (Irday)     Submissions deadline: Wednesday, 12 March 2025,     913 AM (2 days left)     O There restrictions do not apply to you <li>Submissions do not apply to you     </li> |                                                       | <ul> <li>✓ Colculate submission grades<br/>executed 3<br/>calculated 0</li> <li>✓ Colculate assessment grades<br/>expected 3<br/>calculate do<br/>a conclusion of the activity</li> </ul> |                           |

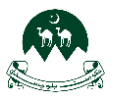

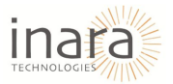

# 14.3. Managing Manual Allocation of Submissions

Accessing the Submission Phase: Once the workshop is in the Submission Phase, students can submit their work. To manually assign reviewers for submitted work, click "Allocate submissions". Under the Manual Allocation section. You will see a list of participants and the option to "Add a reviewer" for each submission.

| III Home Courses Resources                                             | Help & Support Webinar How To Use VATT English (en) v                               | Edit mode 💽   🕅 🗸                                      |
|------------------------------------------------------------------------|-------------------------------------------------------------------------------------|--------------------------------------------------------|
|                                                                        | INDUCTION TR<br>Home • My courses • INDTRAN • Module 05 • 1st                       | RAINING<br>Workshop • Submission allocation            |
| Manual allocation •<br>Manual allocation<br>Participant is reviewed by | Participant                                                                         | Participant is reviewer of                             |
| Add reviewer Choose user.                                              | fa faizan ahmad<br>test<br>No grade yet                                             | Self-assessment disabled<br>Add reviewee Choose user S |
| Add reviewer Choose user •                                             | MM Mahad Mansoor<br>Ist Workshop<br>No grade yet<br>Showing 10 items per page Chang | e _ •                                                  |

Click on the **"Choose user"** dropdown under "Add reviewer". Select the user who will review the submission.

|                              | Resources Help & Support W | /ebinar How To Use VATT                          | English (en) 🗸                                          | Edit mode 💽 |  |
|------------------------------|----------------------------|--------------------------------------------------|---------------------------------------------------------|-------------|--|
|                              | IND                        | UCTION                                           | N TRAINING                                              |             |  |
|                              | Home • My cou              | arses • INDTRAN • Mod                            | ule 05 • Ist Workshop • Sub <del>m</del> ission allocat | ion         |  |
| Manual allocation            |                            | Deskidsont                                       | Pault is and is and                                     | f           |  |
| Add reviewer Choose user.    |                            | fa faizan ahmad<br>test<br>No grade yet          | Self-assessment disabled<br>Add reviewee                | ise user    |  |
| Add reviewer Choose user_ \$ |                            | MM Mahad Mansoor<br>Ist Workshop<br>No grade yet | Self-assessment disabled<br>Add reviewee Choo           | ose user 🕈  |  |
|                              |                            | Showing 10 items p                               | r page Change - •                                       |             |  |

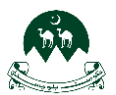

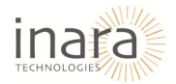

Once selected, the reviewer will be assigned to assess the participant's submission.

| INDUCTION TRAINING<br>Home · My courses · INDTRAN · Module 05 · Ist Workshop · Submission allocation |                                                        |                                                                              |  |  |  |
|----------------------------------------------------------------------------------------------------|--------------------------------------------------------|------------------------------------------------------------------------------|--|--|--|
| Manual allocation   Manual allocation  The submission has been successfully allocated                |                                                        |                                                                              |  |  |  |
| Participant is reviewed by<br>Add reviewer Choose user. •<br>MM Mahad Mansoor                        | Participant<br>fa faizan ahmad<br>test<br>No grade yet | Participant is reviewer of Sulf-assessment diabled Add reviewee Choose user. |  |  |  |
| Add reviewe Choose user.<br>Choose user.<br>foizan ahmod                                             | MM Mahad Mansoor<br>Ist Warkshop<br>No grade yet       | Self-assessment diabled<br>Add reviewee<br>Choose user.<br>fa faizan ohmad T |  |  |  |
| Show all participants                                                                                | Showing 10 items per page Change – •                   |                                                                              |  |  |  |

A **confirmation message** will appear, indicating that the allocation was successful. The assigned reviewers will now be displayed under each participant. HR can also remove reviewers by clicking the **trash bin icon** next to their name.

|                                                                                                    | & Support Webinar How To Use VATT English (en                                              | ) • Edit mode 💽 🚺                                                                    |  |
|----------------------------------------------------------------------------------------------------|--------------------------------------------------------------------------------------------|--------------------------------------------------------------------------------------|--|
| E .                                                                                                    | INDUCTION T                                                                                | RAINING<br>at Warkshop • Submission allocation                                       |  |
| Manual allocation • Manual allocation The submission has been successfully allocated                                           |                                                                                            |                                                                                      |  |
| Participant is reviewed by<br>Add reviewer Choose user. •<br>MM Mahad Mansoor<br>Add reviewer Choose user. •<br>6 faizan ahmad | Participant<br>ta faizan ahmad<br>test<br>No grade yet<br>MM Mahad Mansoor<br>Int Workshop | Participant is reviewer of<br>Self-assessment deabled<br>Add reviewee<br>Choose user |  |
| Show all participants                                                                                                    | No grade yet                                                                               |                                                                                      |  |

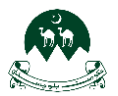

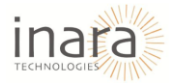

Switching to the Assessment Phase: Once all submissions are completed and allocated, click "Switch to the next phase" to transition to the Assessment Phase.

| INDUCTION TRAINING                                                                                                    |                  |                                                      |                                                              |                            |  |  |
|----------------------------------------------------------------------------------------------------|------------------|------------------------------------------------------|--------------------------------------------------------------|----------------------------|--|--|
| Submissions opened: Monday, 10 March 2025, 9.13 AM<br>Submissions close: Wednesday, 12 March 2025, 9.13 AM<br>Submission phase                                                                                                    |                  |                                                      |                                                              |                            |  |  |
| Setup phase<br>Switch to the setup phase()                                                                                                    | Submission phase | Assessment phase<br>Switch to the assessment phase() | Grading evaluation phase<br>Switch to the evaluation phase() | Closed<br>Close workshop() |  |  |
| winth the threadup blose O     Current place O     Sinth to the evaluation place O     Clase evaluation O       X Set the workshop description <ul> <li>A bases poers</li> <li>Build to assessment form</li> <li>Allerost traditions from Manday, 10 March</li> <li>D Open for submissions descriptions</li> <li>O Open for submissions from Manday, 10 March</li> <li>D Open for submissions descriptions</li> <li>O Open for submissions from Manday, 10 March</li> <li>D Open for submissions descriptions</li> <li>O Open for submissions from Manday, 10 March</li> <li>D Open for submissions descriptions</li> <li>V Submissions descriptions</li> <li>V Submissions descriptins</li> <li>V Submissions</li> <li>V Submis</li></ul> |                  |                                                      |                                                              |                            |  |  |

### A confirmation prompt will appear. Click "Continue" to proceed.

| iii Home Courses Resources Help & Support | Webinar How To Use VATT English (en) 🗸                                                                                           |  |  |  |  |  |
|-------------------------------------------|----------------------------------------------------------------------------------------------------|--|--|--|--|--|
| INDUCTION TRAINING                        |                                                                                                    |  |  |  |  |  |
|                                           |                                                                                                    |  |  |  |  |  |
|                                           | Confirm You are about to switch the workshop into the Assessment phase. In this phase, reviewers may assess the submissions they |  |  |  |  |  |
|                                           | have been allocated (within the assessment access control dates, if set).                                                        |  |  |  |  |  |
|                                           | Cancel                                                                                                    |  |  |  |  |  |

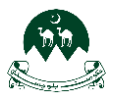

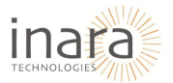

After assessments are completed, click "Switch to the next phase" to move to the Grading Evaluation Phase.

|                                                                                                    | INDU                                                                                                    | CTION T                                                             | RAINING                                                                                                    |                          |  |
|----------------------------------------------------------------------------------------------------|----------------------------------------------------------------------------------------------------|---------------------------------------------------------------------|----------------------------------------------------------------------------------------------------|--------------------------|--|
| Submissions opened: Monday, 10<br>Submissions close: Wednesday, 12<br>ssessment phase                                       | March 2025, 9:13 AM<br>: March 2025, 9:13 AM                                                                                                    |                                                                     |                                                                                                    |                          |  |
| rtup phase<br>itch to the setup phase()                                                                                     | Submission phase<br>Switch to the submission phase()                                                                                                    | Assessment phase                                                    | Grading evaluation phase<br>Switch to the evaluation phase ()                                                                                                    | Closed<br>Close workshop |  |
| <ul> <li>Set the workshop description</li> <li>Provide instructions for submission</li> <li>Edit assessment form</li> </ul> | <ul> <li>Provide instructions for assessment</li> <li>Submit your work</li> <li>Allocate submissions<br/>exercted 3<br/>unlimited 2<br/>to allocate 0</li> <li>Open for submissions from Monday, 10 March<br/>2025, 913 AM (Indary)</li> <li>Submissions decallance Wednesday, 12 March 2025,</li> </ul> | √ Assess peers<br>tool:1<br>peeding 1<br>√ Switch to the next phase | <ul> <li>✓ Calculate submission grades<br/>reacted 3</li> <li>colocided     <li>✓ Calculate assessment grades     <li>colocided 1     <li>colocided 1     </li> <li>✓ Provide a conclusion of the activity     </li> </li></li></li></ul> |                          |  |

Confirm the transition by clicking **"Continue"** in the confirmation window.

| (B | iii He | me Courses | Resources | Help & Support | Webinar                                                   | How To Use VATT                                                                                               | English (en) 🗸                                                                                                    |                                     | Edit mode 🜒 | 40 | 8 | мм ~ | Í |
|----|--------|------------|-----------|----------------|-----------------------------------------------------------|----------------------------------------------------------------------------------------------------|----------------------------------------------------------------------------------------------------|-------------------------------------|-------------|----|---|------|---|
|    |        |            |           | IN             | DU                                                        | CTIO                                                                                                    |                                                                                                    | NING                                |             |    |   |      |   |
|    |        |            |           | Home •         | My courses                                                | • INDIKAN • M                                                                                                 | Aodule O5 🍝 Ist Workshop                                                                                                    | <ul> <li>Switching phose</li> </ul> |             |    |   |      |   |
|    |        |            |           |                | Confi                                                     | rm                                                                                                    |                                                                                                    |                                     |             |    |   |      |   |
|    |        |            |           |                | tou are<br>evaluati<br>submissi<br>evaluatio<br>for revie | about to switch the w<br>on phase. In this pha<br>ons or their assessmer<br>on tools to calculate fi<br>wers. | orksnop into the <b>Grading</b><br>se, users cannot modify their<br>its. Teachers may use the grac<br>nal grades and provide feedb | ling<br>ack                         |             |    |   |      |   |
|    |        |            |           |                |                                                           |                                                                                                    | Cancel                                                                                                    |                                     |             |    |   |      |   |

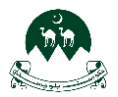

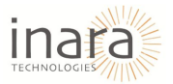

- In the Grading Evaluation Phase, review and calculate assessment grades.
- Once evaluations are complete, click "Switch to the next phase" to proceed.

| Home Course                                                                                                    | es Resources Help & Support Webinar                                                                                                    | How To Use VATT English (en                           | ) ~                                                                                                    | Edit mode 💽 🗛 🖸 🚳 MM 👻     |
|----------------------------------------------------------------------------------------------------|----------------------------------------------------------------------------------------------------|-------------------------------------------------------|----------------------------------------------------------------------------------------------------|----------------------------|
| <ul> <li>Grading evaluation</li> <li>Comparison of assessments</li> </ul>                                                         | settings<br>fair<br>Re-colculate grades                                                                                                    |                                                       |                                                                                                    |                            |
| Grading evaluation ph                                                                                                    | ase                                                                                                    |                                                       |                                                                                                    |                            |
| Setup phase<br>Switch to the setup phase()                                                                                        | Submission phase<br>Switch to the submission phase()                                                                                                    | Assessment phase<br>Switch to the assessment phase () | Grading evaluation phase                                                                                                    | Closed<br>Close workshop() |
| <ul> <li>✓ Set the workshop description</li> <li>✓ Provide instructions for submission</li> <li>✓ Edit assessment form</li> </ul> | <ul> <li>Provide instructions for assessment</li> <li>Allocate submissions<br/>reserved 1<br/>submitted 2<br/>to allocate 0</li> <li>Open for submissions from Monday, 10 March<br/>2025, 913 AM (Ioday)</li> <li>Submissions decalline: Wednesday, 12 March 2025,<br/>913 AM (2019 Left)</li> <li>Time restrictions do not capply to you</li> </ul> | X Assess peers<br>total 1<br>peeding 1                | <ul> <li>✓ Calculate submission grades<br/>exacted 1<br/>calculated 0</li> <li>✓ Calculate assessment grades<br/>exacted 1<br/>calculated 1</li> <li>✓ Provide a conclusion of the activity</li> <li>✓ Switch to the next phase</li> </ul> |                            |
| Grading evaluation method 🔵 Comp                                                                                                  | arison with the best assessment \$                                                                                                    |                                                       |                                                                                                    |                            |

A confirmation window will appear. Click **"Continue"** to finalize and close the workshop.

| iii Home Courses Resources Help & Support | Webinar How To Use VATT English (en) 🗸                                                                                          | Edit mode 🐑   🚳 MM 👻 |
|-------------------------------------------|----------------------------------------------------------------------------------------------------|----------------------|
| E IN                                      | DUCTION TRAINING                                                                                                    |                      |
|                                           |                                                                                                    |                      |
|                                           | Confirm You are about to close the workshop. This will result in the calculated grades appearing in the gradebook. Students may |                      |
|                                           | view their submissions and their submission assessments. Cancel Continue                                                        |                      |
|                                           |                                                                                                    |                      |

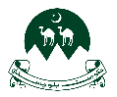

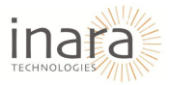

**Closing the Workshop**: Once all grading and assessments are completed, the workshop is marked as **Closed**. Students can now view their **final grades** and submission feedback.

| Home Cour                                                                                                    | ses Resources Help & Support Webinar                              | How To Use VATT English (en                                          | ) ~                                                                                                    | Edit mode 💽 🛕 🛛 🙆 | мм ~ |
|----------------------------------------------------------------------------------------------------|-------------------------------------------------------------------|----------------------------------------------------------------------|----------------------------------------------------------------------------------------------------|-------------------|------|
| BINDUCTION TRAINING                                                                                                    |                                                                   |                                                                      |                                                                                                    |                   |      |
| Submissions opened: Monday, 10<br>Submissions close: Wednesday, 15<br>Closed<br>Setup phase                                    | March 2025, 9:13 AM<br>1: March 2025, 9:13 AM<br>Submission phose | Assessment phase                                                     | Grading evaluation phase                                                                                                    | Closed            |      |
| Switch to the setup phone O<br>X Set the workshop description<br>Provide instructions for submission<br>X Edit assessment form | Switch to the submission phene.○                                  | Switch is the extension phase ()<br>Xasses peers<br>the<br>peeding 1 | Suitch is the evaluation place<br>Colculate submission grades<br>executed 1<br>colculated assessment grades<br>executed 1<br>colculated assessment grades<br>executed 1<br>X Provide a conclusion of the activity | Current phase ●   |      |
| Workshop grades report –<br>Page Settings                                                                                      |                                                                   |                                                                      |                                                                                                    |                   |      |